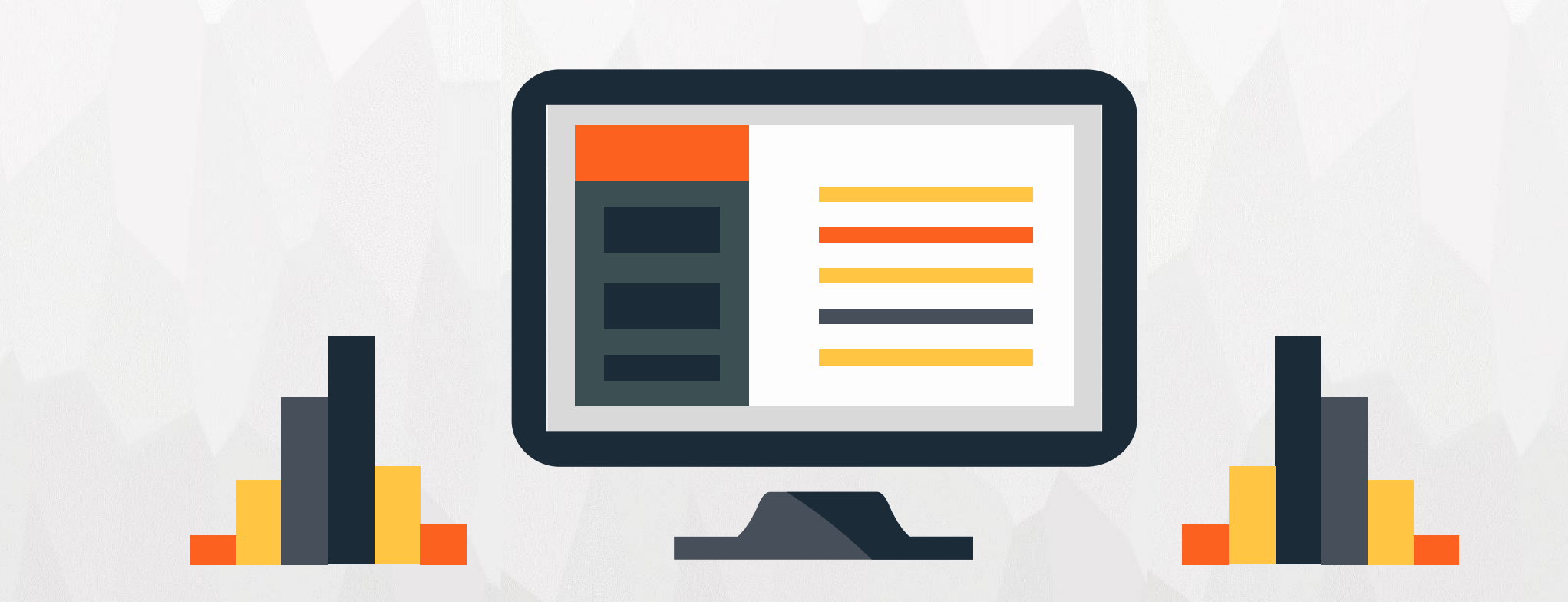

# 中国知网资源使用技巧培训

同方知网(北京)技术有限公司甘青宁分公司

冯小翠

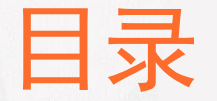

✓ CNKI读书月"畅知悦读"系列活动简介

- ✓ CNKI及其产品体系
- ✓ 学校已合作CNKI资源简介
- ✓ CNKI资源的使用技巧

文献检索技巧(一框式检索、高级检索、句子检索、专业检索、作者发文检索、出版物检索(整刊)…) 文献筛选技巧(分组、排序、结果中检索、优先、独家、知网节、检索报告、中英文整合、在线阅读…) 文献分析技巧(指数分析、可视化分析…)

✓ CNKI的增值服务——科研写作帮手

科研写作流程分析

文献管理之 CNKI E-Study(数字化互动交流学习与研究平台) 科研写作之资源支撑(文献类、图片类、数据类、事实类...) 科研写作之平台支撑(科研助手、工具书、翻译助手等)

✓ 全球学术快报(知网移动端)

✓ CNKI2017年工作重点

电子期刊纸质出版

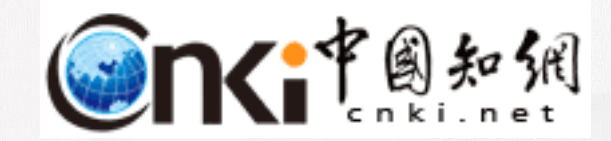

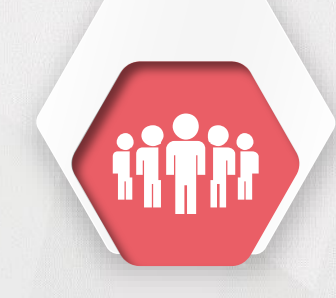

# 第一部分 CNKI读书月"畅知悦 读"系列活动简介

## 扫码有奖答题-----关于知网,你知道多少?

#### 奖品展示

- 一等奖奖品: kindle 阅读器
- •二等奖奖品:亚马逊300元购书卡
- 三等奖奖品: 小米鼠标垫
- 优秀组织奖奖品: 文体装备一套

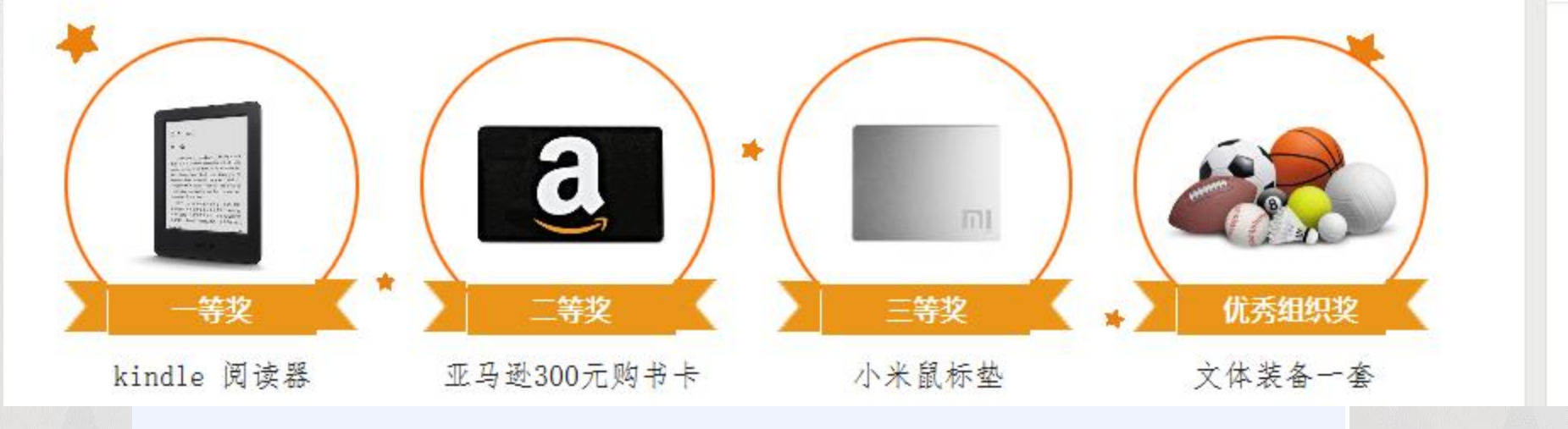

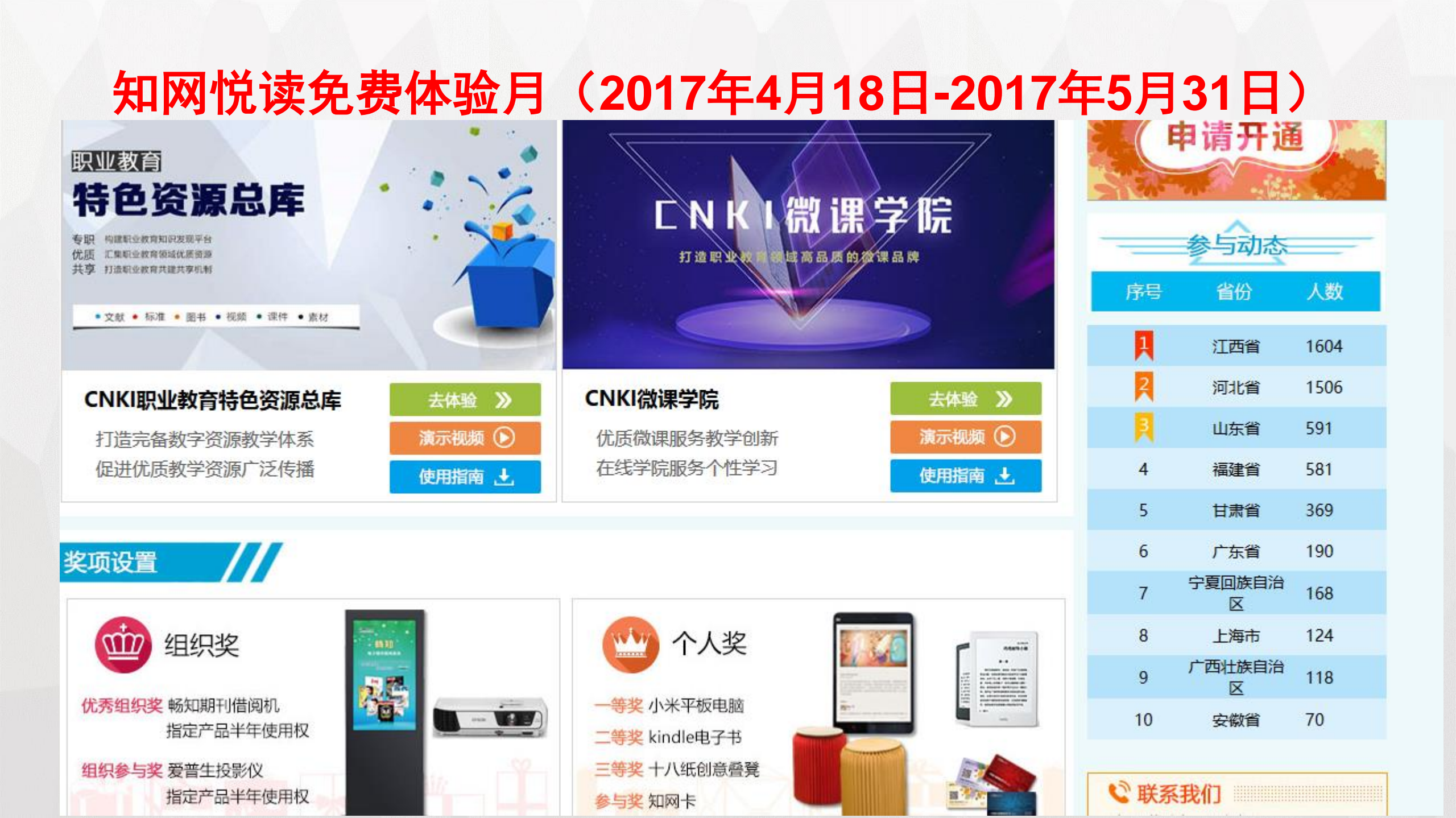

## 《CNKI微课学院》全面发布

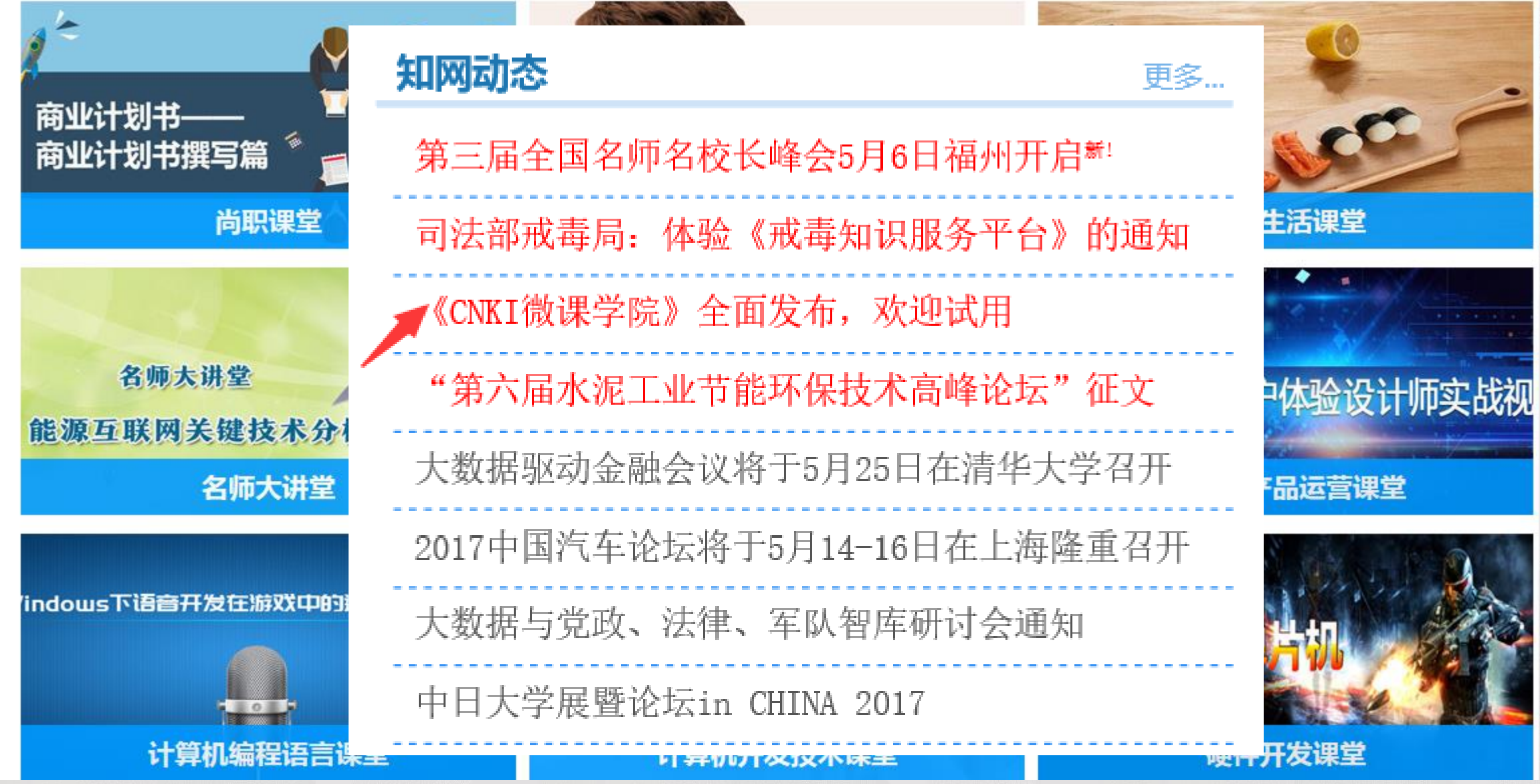

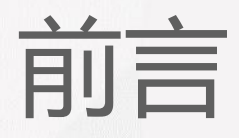

#### 认识不一样的CNKI

- 全球领先的数字出版平台,提供专业的知识与情报服务。
- 注册用户数超过4000万。
- 年文献下下载量突破30亿次。

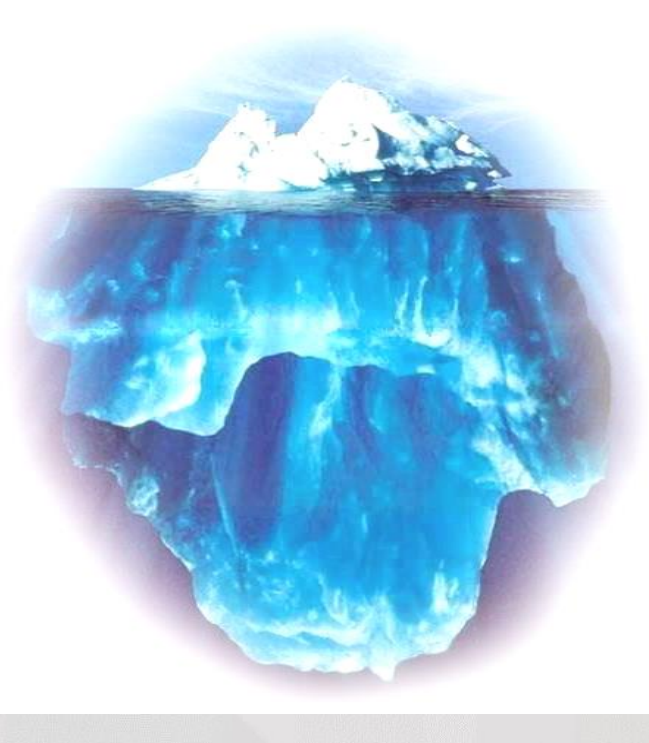

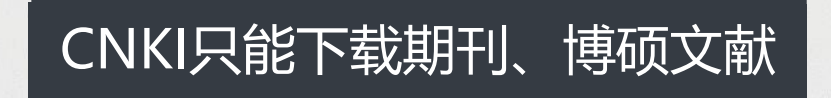

#### CNKI只有中文文献

#### CNKI只能在学校登录

\*\*\*\*\*

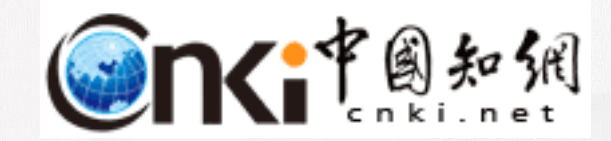

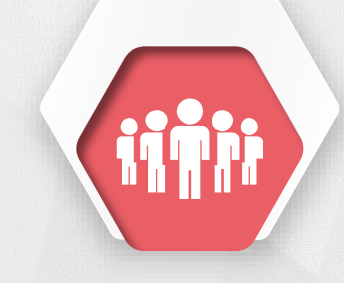

# 第二部分 认识CNKI及其产品体系

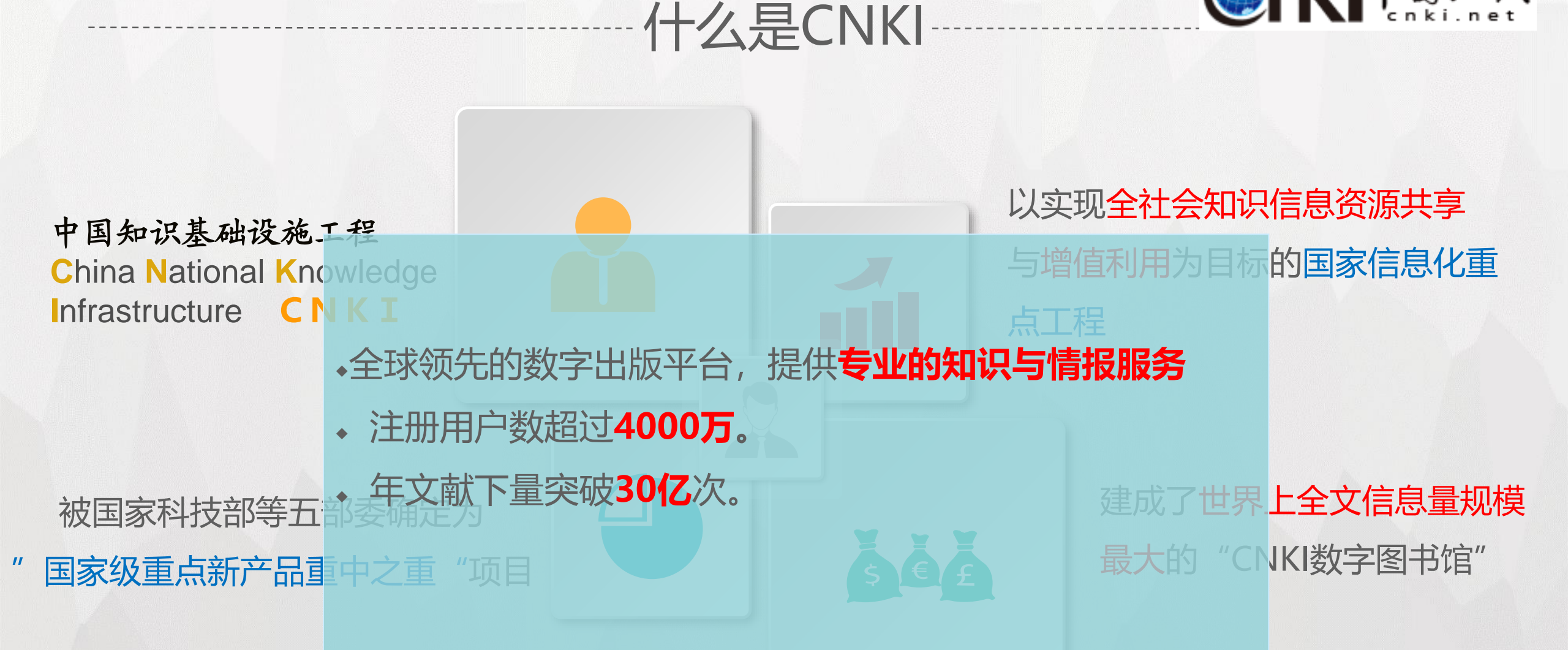

#### 完整的资源体系建设

| 报纸文献 标准、专<br>会议论文 利、成果<br>学位论文 国学宝典<br>学术辑刊 工具书、<br>学术期刊 年鉴 | 博物馆知识服务平台、<br>财政知识服务平台、城<br>市轨道交通知识服务平<br>台、国土资源知识总<br>库<br>行业知识服务平台 |
|-------------------------------------------------------------|----------------------------------------------------------------------|
| 学术与专业文献                                                     |                                                                      |
| 基础性、通用型产品,<br>高等院校、科研单位、                                    | 结合各行业业务需求<br>和资源特色个性化定<br>制的行业应用的资源池                                 |

文化机构等的必备馆藏

1995-

2017年

2013-

2017年

研究生培养协同创新平台 OKMS协同创新平台

知识管理平台

集软硬件于一体、 全流程、全方位实现 各类知识的高效管理 完整典藏、统计分 析、协同创新……

2014-

2017年

# 移动互联服务

知网、CIRP触摸屏版

全球学术快报、手机

方便、快捷、随时随地 全文获取权威资源

2008-

2017年

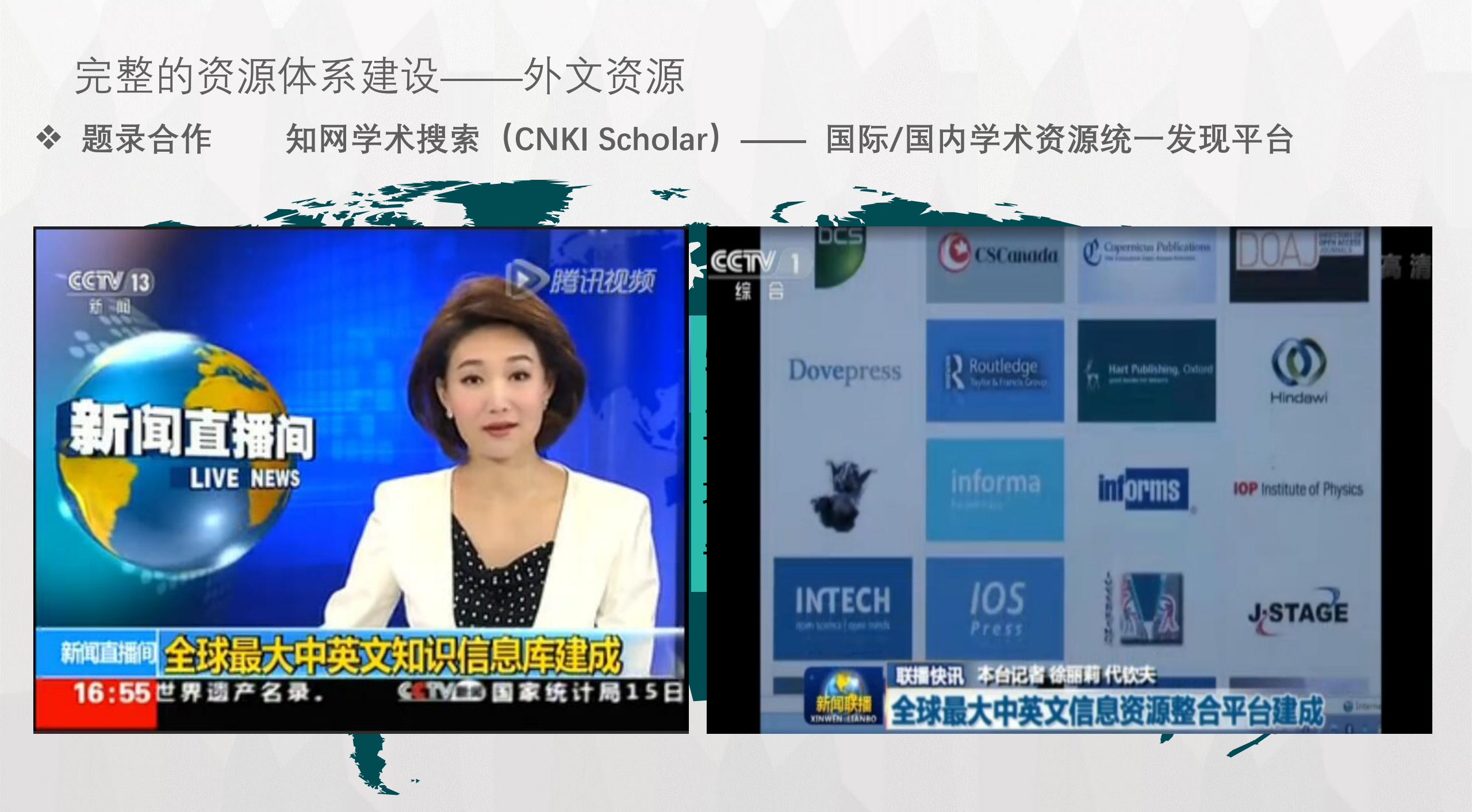

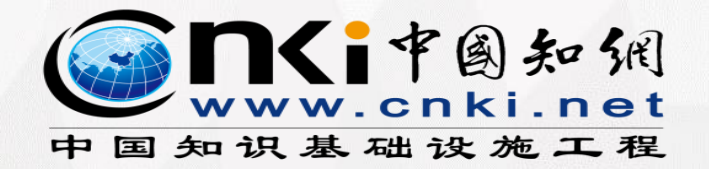

#### 著作权法律框架

#### • 具备互联网出版资质

CNKI 权威资源

CNKI资源数据库出版物为正式出版物,经中华人民共和国新闻出版总署批准,获得中国标准刊号、国际标准刊号进行电子与网络出版发行。

#### •依法、依约出版

中国学术期刊(光盘版)电子杂志社严格遵守《中华人民共和国著作权法》 等法律法规和相关国际出版规约,认真执行中华人民共和国《出版管理条例》、 《互联网出版管理暂行规定》等有关规定,依法、依约规范出版。

#### •坚持不授权不出版的原则,妥善解决互联网出版的著作权问题

|                                                |                                                                                           | 会议 报              | 纸 外文文献                     | 年鉴                        | 百科 词                 | 典 统              | 数据        | 专利                | 标准 更多>> 出                                                          | 版物检索             |
|------------------------------------------------|-------------------------------------------------------------------------------------------|-------------------|----------------------------|---------------------------|----------------------|------------------|-----------|-------------------|--------------------------------------------------------------------|------------------|
| 文                                              | 献全部分类 🛛 🔽 主题 🔽 数字图:                                                                       | 书馆                |                            |                           |                      |                  |           |                   | 检索结果中检索                                                            | 高级检索             |
| 检索                                             | 客〉主题数字图书馆 X                                                                               |                   |                            |                           |                      |                  |           |                   |                                                                    |                  |
| 分组浏览:来源数据库学科 发表年度 研究层次作者机构基金 免费订阅 定制检索式 来源类别 家 |                                                                                           |                   |                            |                           |                      |                  |           |                   |                                                                    | 8                |
| 2013<br>2006<br>>>                             | 3(3116) 2012(14711) 2011(14471) 2010(14835)<br>3(12609) 2005(11582) 2004(9825) 2003(8685) | 2009(1<br>2002(62 | 4118) 2008<br>269) 2001(59 | (14362)<br>358) <b>20</b> | 2007(140<br>00(2994) | 018)<br>1999(2   | 2417)     | ×                 | <ul> <li>&gt; 核心期刊</li> <li>&gt; 中文社会科学引文索引(<br/>CSSCI)</li> </ul> | (8126)<br>(4540) |
| 排序:                                            | 主题排序发表时间+被引下载                                                                             |                   |                            | +                         | 刃换到摘要                | 毎页显え             | 示:10 2    | 0 <mark>50</mark> | 相工                                                                 |                  |
| (0) 🕌                                          | 1 保留 1 (1 ) 1 / 1 / 1 / 1 / 1 / 1 / 1 / 1 / 1 /                                           |                   | 优先出                        | 版                         | 17,257 条             | 结果 1/            | 863 下     | 一页                |                                                                    | ~                |
|                                                | 篇名                                                                                        | 11                |                            | ///X                      | 被引                   | 下载               | 预览        | 分享                | > 现代情报<br>> 利技情报开发与经济                                              | (790)            |
| 1                                              |                                                                                           | 孙秀丽               | 图书馆学刊                      | 2013/05                   |                      | ÷                |           | Ŧ                 | >图书情报工作                                                            | (572)            |
|                                                | 云计算模式下数字图书馆的管理与服务 <i>优先出版</i>                                                             | 刘丽娟               | 图书馆学刊                      | 2013/05                   |                      | •                | $\square$ | (F)               | > 现代图书情报技术                                                         | (540)            |
|                                                |                                                                                           | # #>              | 油菜会吃会把                     | 2012/02                   |                      | ▲<br>▲ 16        |           |                   | > 情报杂志                                                             | (423)            |
|                                                | WED3.04111级于图书馆借尽过保管性优先3次                                                                 | ጥ አይ<br>ተወታቀለም.   | 附加到于中元于北风                  | 2013/03                   |                      | <b>T</b> 15      | -         | •                 | 关键词                                                                | $\otimes$        |
| 4                                              | 大丁級子图节唱时代高校图节唱课有服务工作的思考。<br>优先出版                                                          | か意釈。<br>邹武        | 中国电力教育                     | 2013/10                   |                      | 18               |           | ÷                 |                                                                    | (10517)          |
| 5                                              | 信息化时代下的 <mark>图书馆</mark> 转型                                                               | 张艳丽               | 兰台世界                       | X                         | ┺╺╧╸┶┈               | 2+77             |           | ÷                 | > 图书馆                                                              | (1223)           |
|                                                | 图 计短点 每次回应 自然 医网络 / 4                                                                     | 马璇;张              | ХАЩШ                       |                           | 出秋坊                  | で化               |           | -                 | > 信息服务                                                             | (564)            |
|                                                | 图节唱如何关现信息觉像网络化                                                                            | 红梅                | 三百世亦                       |                           |                      | -                | 4         | (±)               | > 高校图书馆                                                            | (513)            |
| 07                                             | 基于安全增强的云计算环境下 <mark>数字图书馆</mark> 虚拟化安全<br>管理策略                                            | 陈臣                | 图书馆论坛                      | 2013/03                   |                      | <u>.</u>         |           | Đ                 | > 数字化                                                              | (484)            |
| 8                                              | 面向检索和阅读任务的少儿信息检索行为特征研究                                                                    | 周佳骏               | 图书馆论坛                      | 2013/03                   |                      | <mark>.</mark> 2 |           | (Ŧ)               |                                                                    | ~                |
|                                                |                                                                                           |                   |                            |                           |                      |                  |           | -                 | * ***小田田 +*****                                                    |                  |

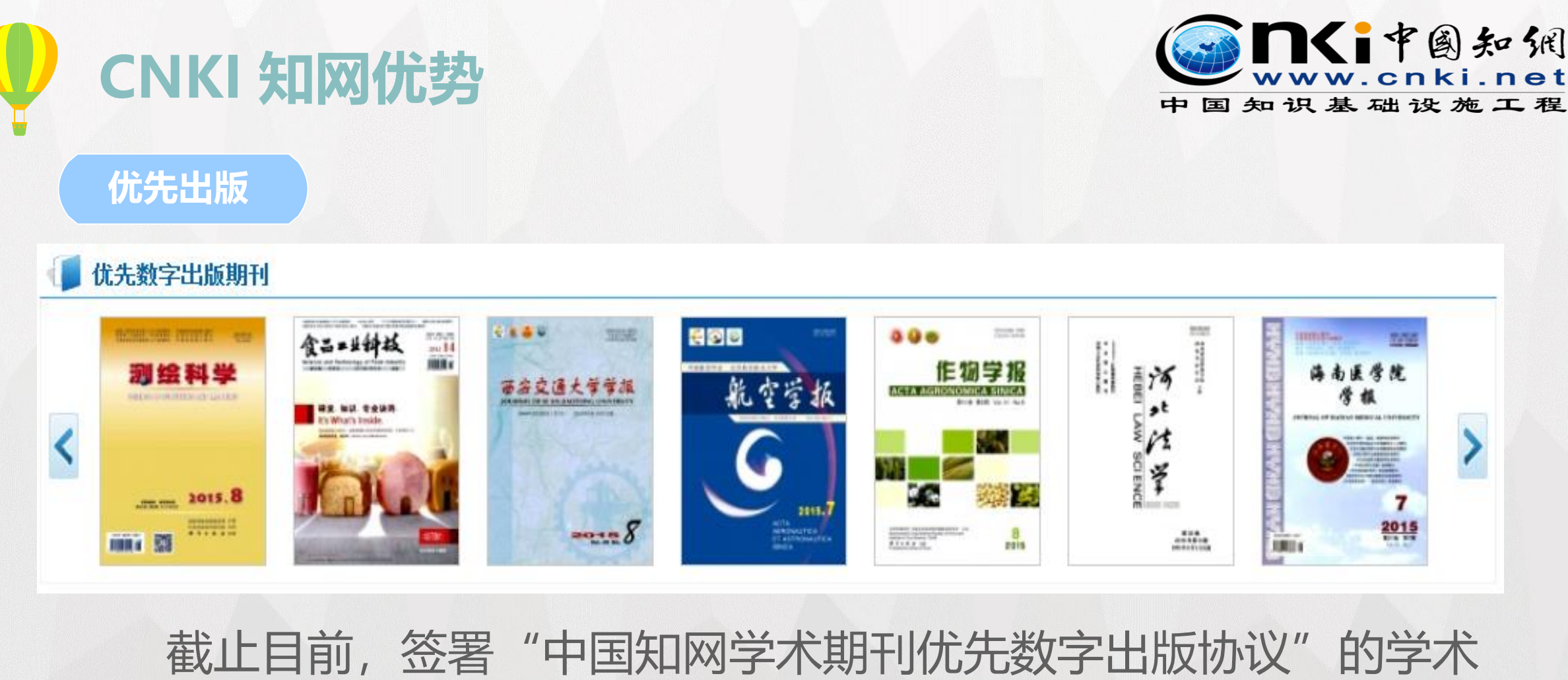

期刊已达3296种,

>

7

2015

CNKI 知网优势 <sub>独家授权</sub>

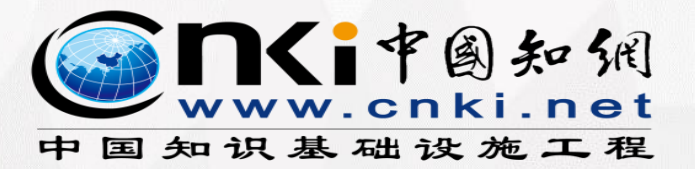

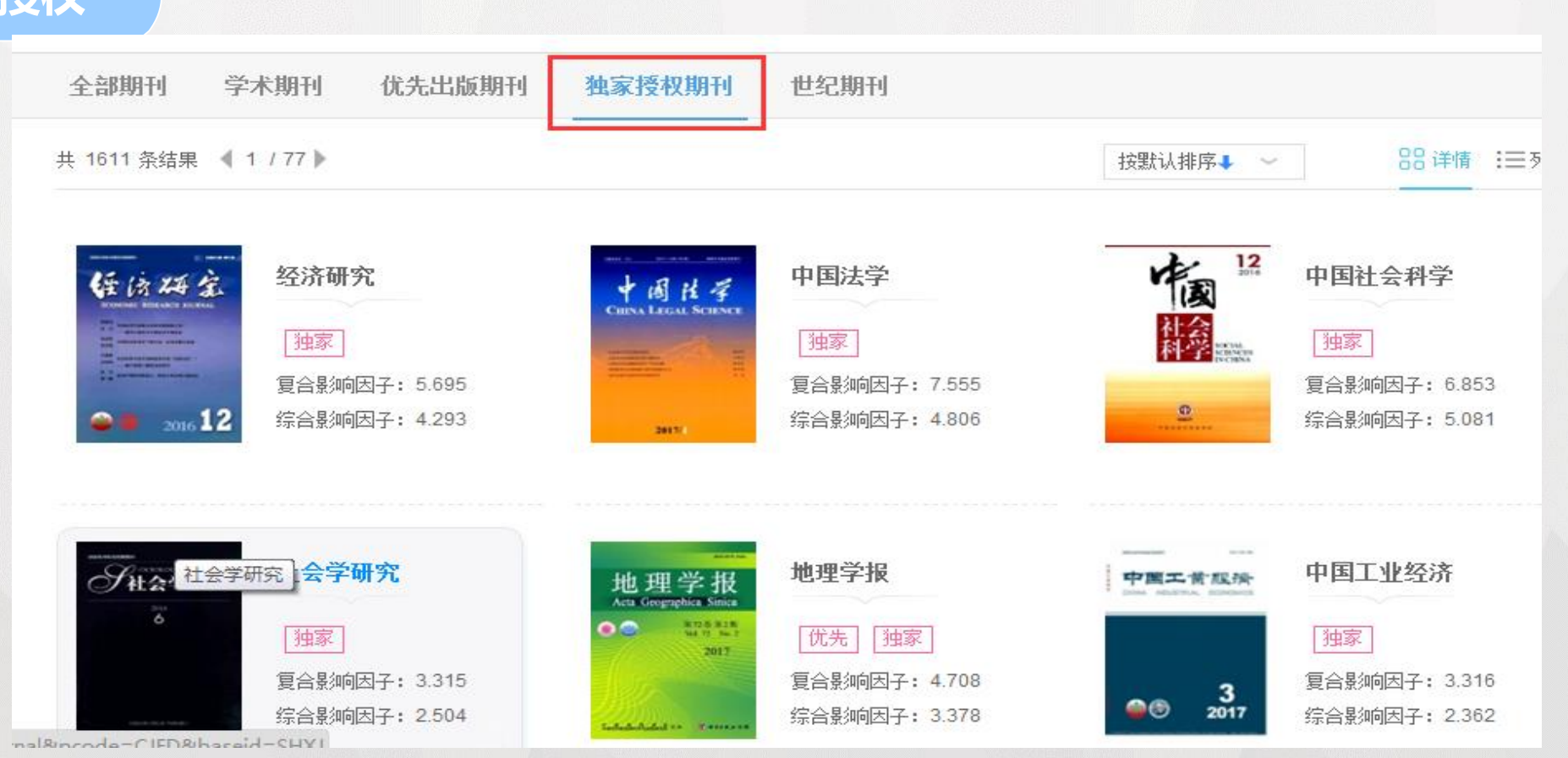

截至目前,已有1611种重要学术期刊与中国学术期刊(光盘版)电子杂志社签署独家授 权协议,基本覆盖了我国各个主要学科领域。

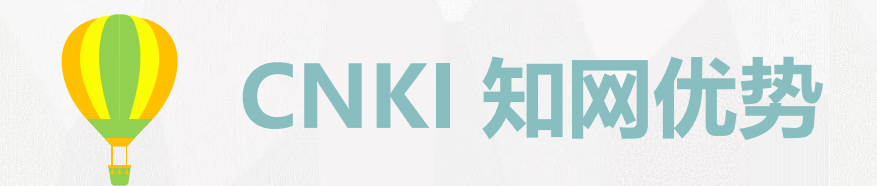

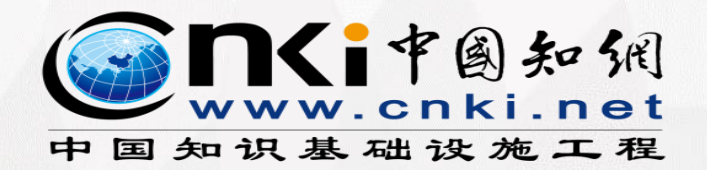

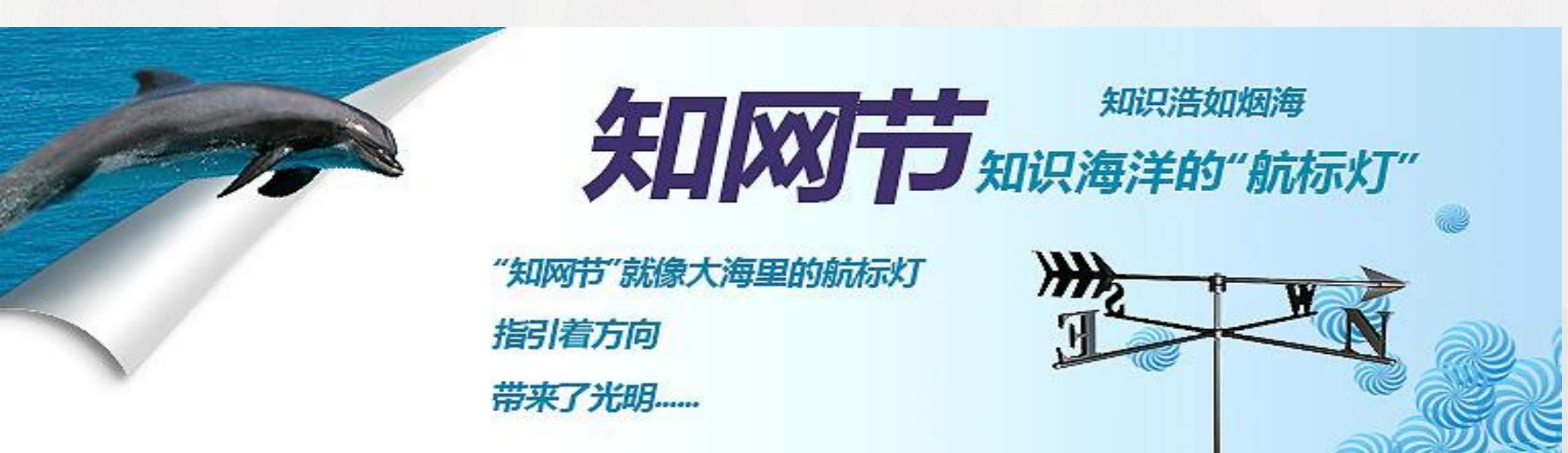

通过分析文献之间的引用、相似、相关、同类读者推荐 等相互关系,建设海量文献的知识网络,网络中的每一个节 点就是一篇文献的知网节。

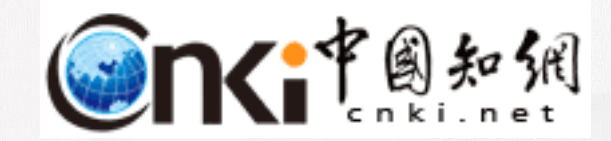

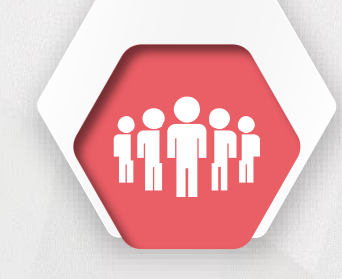

# 第三部分 学校已有CNKI资源简介

| K IL VET NET |            |            |
|--------------|------------|------------|
| 合作贷源         | 专辑/专题      |            |
|              | B工程科技I辑    | G社会科学I辑    |
| <b>致</b> 据库  |            |            |
| 期刊           |            |            |
| 捕十论文         | D 农业科技(    | H 社会科字 L 辑 |
|              | 一小小匹子)     |            |
| 硕士论文         | F 哲学与人文科学  | 信息科技       |
| 国内会议         |            |            |
| 七日 夕氏        | E 医药卫生科技(药 | J经济与管理科学   |
| JIX ≠IL      | 学)         | (非全专辑      |
|              |            |            |
|              |            |            |
|              |            |            |

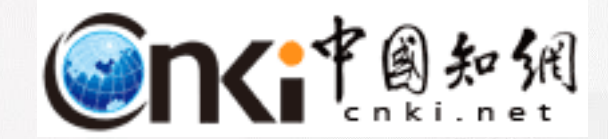

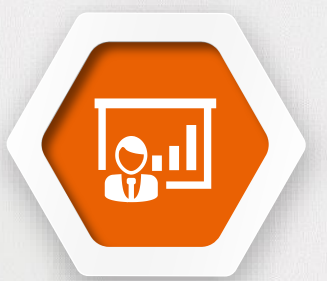

## 第四部分 CNKI资源的使用技巧

文献检索技巧(一框式检索、高级检索、句子检索、专业检索、作者发文检索、 出版物检索(整刊)...)
文献筛选技巧(分组、排序、结果中检索、优先、独家、知网节、检索报告、
中英文整合、在线阅读...)
文献分析技巧(指数分析、可视化分析、...)
文献管理之CNKI E-Study(增值服务) 科研/论文写作是不断查找资料、分析文献,循环反复的一个过程,可以 按照下面的"四步曲"来进行。

> 面对丰富的资源我们更应 清楚<mark>获取</mark>资料的便捷方法

### 检索结果出来后该如何迅速<mark>筛</mark> 选出我们想要的结果?

找到需要文献后如何 实现对文献的分析?

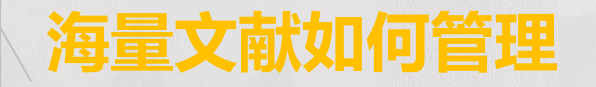

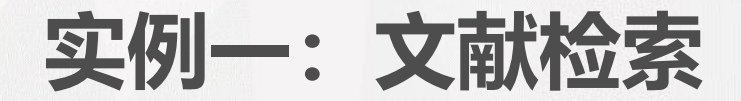

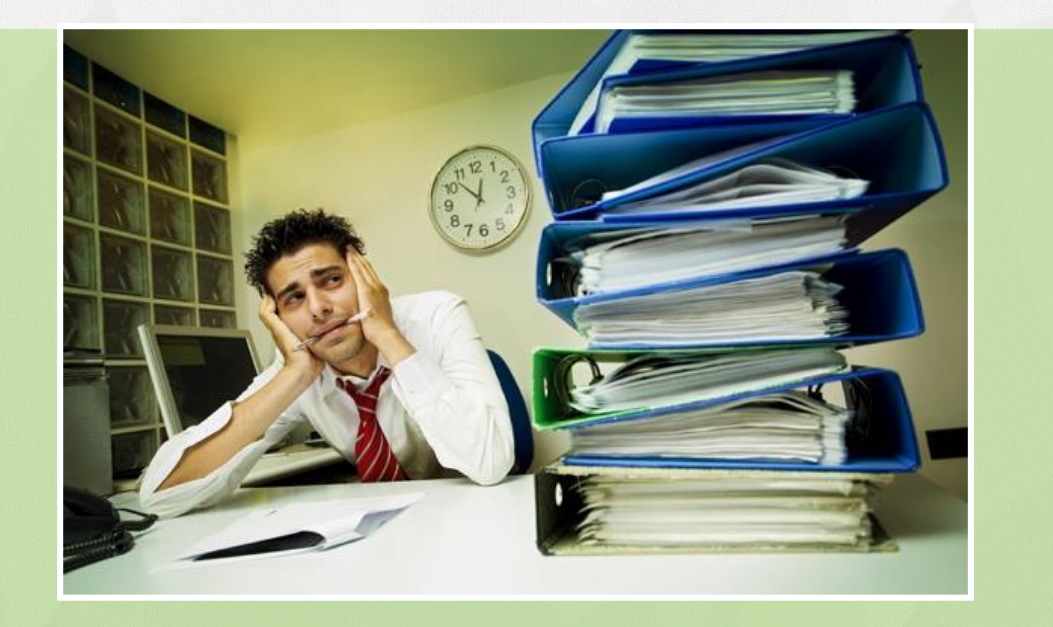

#### 案例

我们以"数据挖掘"为例,来 具体体验下新平台带给我们的便 捷、专业及贴心

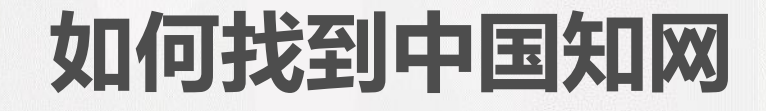

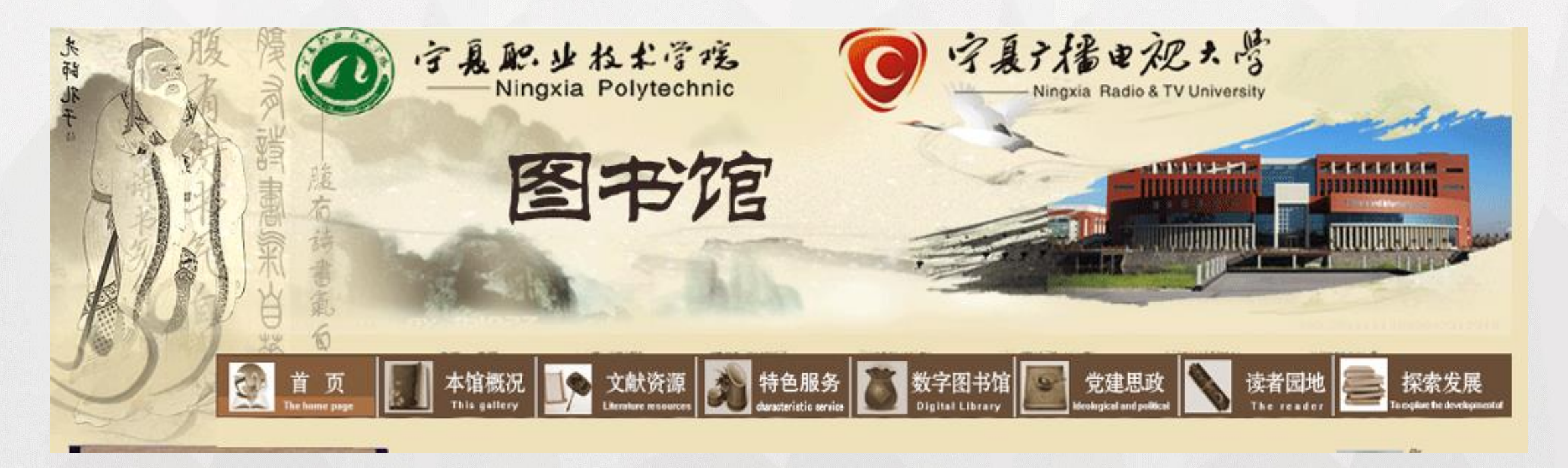

知网首页

#### 公告: "移动知网" 机构用户服务云平台全线免费开通

| 网站地图 | 学位论文稿酬通告 | 帮助中心 | 注册 | 充值中心 | 购买知网卡 手机版 English 您好, 欢迎来到中国知网! 登录 圆知佣 期刊 博硕士 报纸 外文文献 年鉴 百科 词典 统计数据 文献 会议 专利 标准 更多>> 出版物检索 统一检索平台 跨库选 文献全部分类 主题 检索 ~ × 高级检 期刊 博硕 会议 报纸 图片 年鉴 统计数数 作者投稿 采编 引文 优先出版 知识管理软件 下载 企业 医院 农业 政府 大成编客 文艺 科普 吾喜杂 🖘 成果 标准 法规 古籍 数字出版平台 更多 政报 ψų. 增值服务平台 单库检索入口 特色资源入口 行业平台入口 非学术资源入口 数字化学习研究 第二届知网杯"我爱重庆"少儿数字阅读知识竞赛≋ **ØNKI Scholar** 海量中外文献,一站式检索 2017年1月28日-2 世界交通运输大会于6月5-6日在京隆重召开 全球文配 学习研究 CNKI E-Study (数字化学习与研究平台) 国际文献总库 《2017中国消防协会科学技术年会》征文阅读专区 • 学者成果库 注册即享200篇 • 学者圈 • 科研项目 14, 0 资源总库 • 学术趋势搜索 • 互联网学术资源 2017年创新与知识管理国际峰会即将在京隆重举行 知网动态 学术研究热点
 科研助手 ·三五 " 市场监管改革与创新优秀论文发布 行业知识服务平台 全国高职高专院校招生计划分析系统 中国图书学术影响力评价专家研讨会降重召开 面向行业网络的知识发现及共享 杳工具书 - 规范术语 - 翻译肋手 知识元 平台 世哲出版公司(SAGE)期刊加入CNK • 中国统计大数据分析平台 - 图形搜索 个人/机构数字图书馆 数字化学习研究 • 概念搜索 • 汉语大词典 个性化定制及服务的全新资源应 2017 IEEE第3届信息技术与机电一体化国际会议 • 中国林业科学数据检索 **CNKI Scholar** 用方式 "9016市国学老期刊主本公存"方台成市7-III

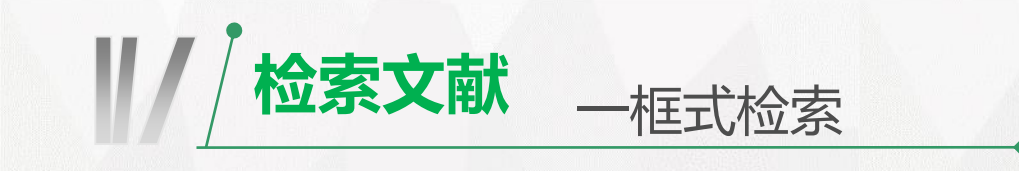

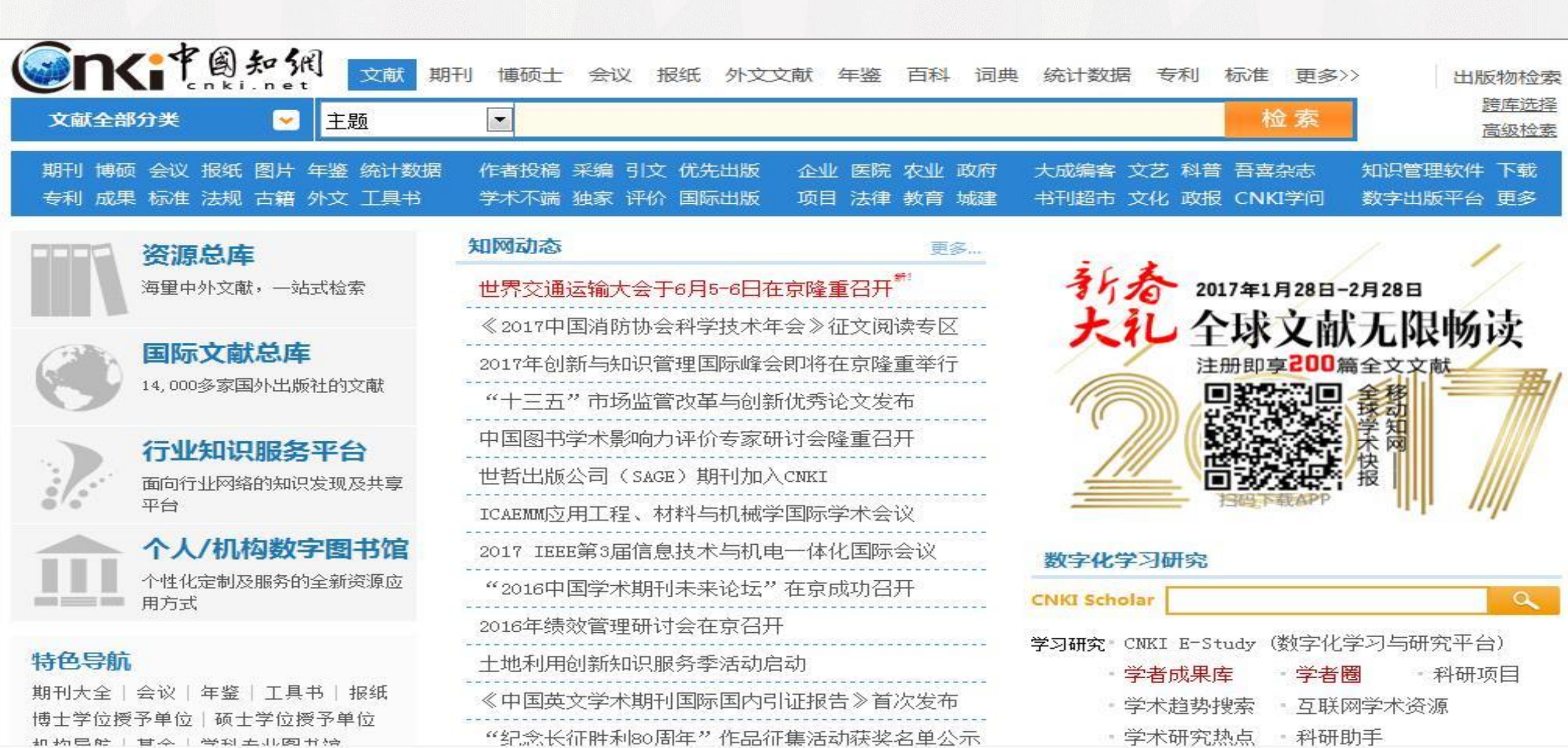

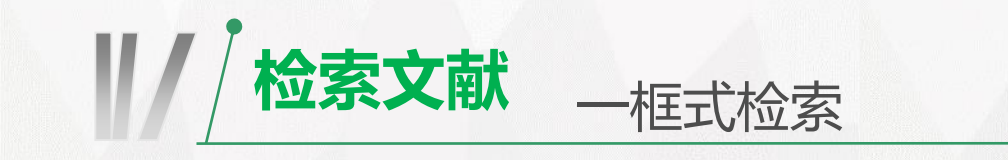

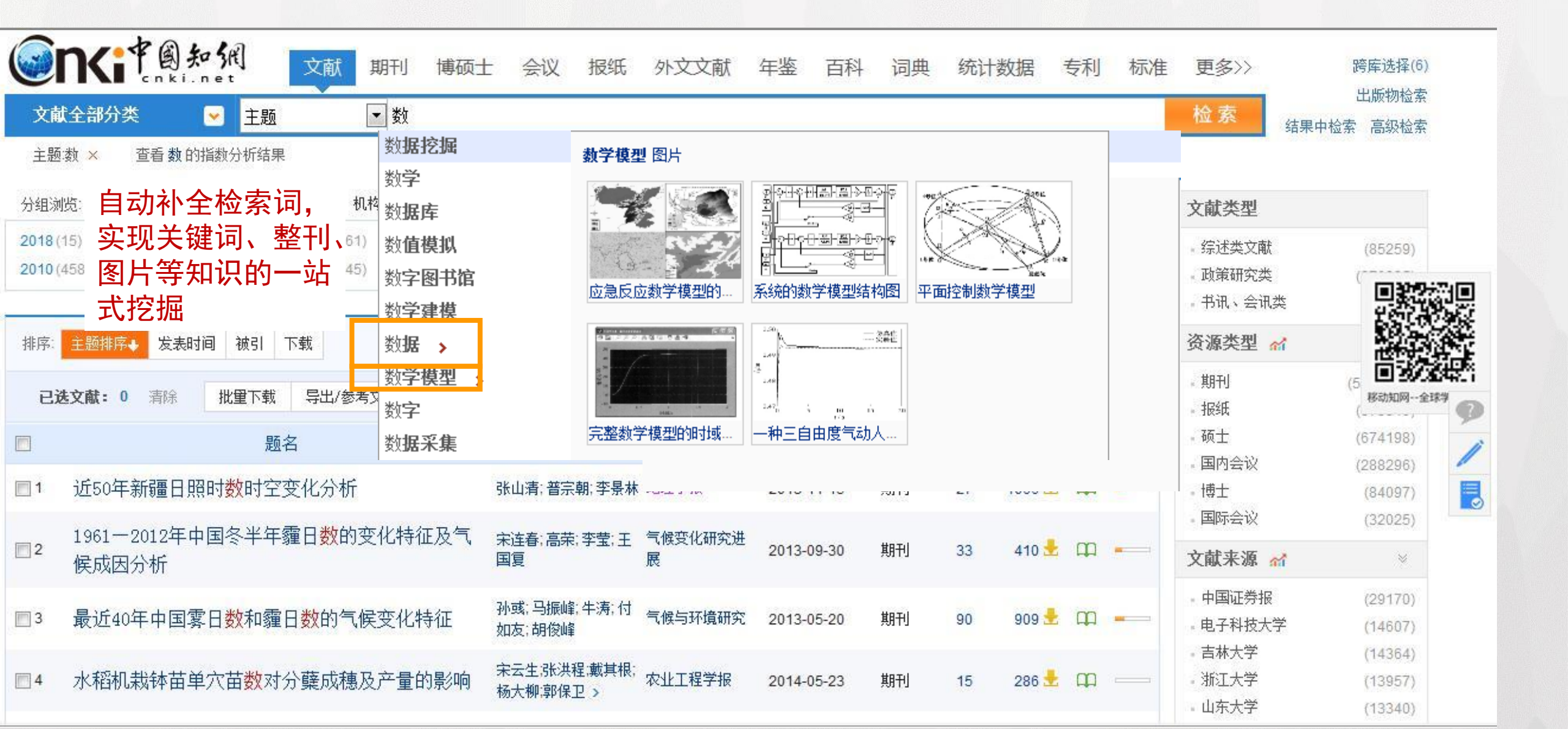

| 1/ | 检索文献 | 一框式检索 |  |
|----|------|-------|--|
|    |      |       |  |

|                  |                                                                                                    | 计 会议 报纸         | 机 外文文献        | 年鉴 百利                     | 斗 词典      | 统计数据     | 居 专      | 利标准                   | 更多>>                                    | 跨库选择(6) |
|------------------|----------------------------------------------------------------------------------------------------|-----------------|---------------|---------------------------|-----------|----------|----------|-----------------------|-----------------------------------------|---------|
| 文前               | は全部分类 💽 全文 💽 武汉大学印                                                                                          | 3俊平数据挖掘         |               |                           |           |          |          |                       | 检索 结果中                                  | 检索 高级检索 |
| 全文               | 武汉大学邱俊平数据挖掘 × 查找 <b>基金:</b> 武汉大学邱俊平数据                                                                       | 挖掘的文献           |               |                           |           |          |          |                       |                                         |         |
| 分组泳              | <sup>揽:学科 发表年度 研究层</sup> 智能提示:系统                                                                            | 自动识别检           | 索逻辑,避         | 免错检                       |           |          |          | 免费订阅                  | 资源类型 📶                                  |         |
| 2016 (<br>2004 ( | (26)         2015 (18)         2014 (37)         2013 (29)         2012 (33)           (5)         2003 (5) | 2011(20) 2010(2 | 25) 2009 (13) | 2008 (23)                 | 2007 (12) | 2006 (6) | 2005 (10 | )) ×<br>สม            | - 硕士<br>- 博士<br>- 期刊                    | (136)   |
| 排序:              | 主题排序→ 发表时间 被引 下载                                                                                            |                 |               |                           | ■列表       | ■摘要 毎〕   | 页显示:     | 10 <mark>20</mark> 50 | • 国际会议<br><b>文献来源 ㎡</b>                 |         |
| Ej               | <b>选文献: 0</b> 清除 批里下载 导出/参考文献 计里可                                                                           | 视化分析 🚽          |               |                           |           | 找到 262   | 条结果      | 1/14 >                | - 北京林业大学                                | 移动知网全球学 |
|                  | 题名                                                                                                    | 作者              | 来源            | 发表时间                      | 数据库       | 被引 下     | 载问       | 读 热度                  | ■ 北京体育大学<br>- 华中师范大学                    | (12)    |
| 1                | 基于三维激光扫描技术的矿山地质建模与应用研<br>究                                                                                  | 邱俊玲             | 中国地质大学        | 20 <mark>1</mark> 2-05-01 | 硕士        | 8 9:     | 29 📩 🕻   | p 🗕                   | 。苏州大学<br>- 上海体育学院                       | (7) (5) |
| 2                | 关于脾"中央土以灌四傍"理论诊疗意义的数据                                                                                       | 高雅              | 北京中医药大学       | 2016-05-01                | 硕士        | 1(       | 06 ± C   | n 🗕                   | 关键词 🚮                                   | *       |
|                  | 亿加加                                                                                                    |                 |               |                           |           |          |          |                       | <ul> <li>可持续发展</li> <li>· 对策</li> </ul> | (8)     |
| 3                | 基于知识管理的高校学生工作能力形成机理及提                                                                                       | 韩冬              | 吉林大学          | 2014-06-01                | 博士        | 1 1      | 62 🛃 🕻   | p                     | - 林业产业                                  | (6)     |
| 20000            | 升对策研究                                                                                                    |                 |               |                           |           |          |          |                       | - 优化                                    | (4)     |
| <u> </u>         | 武汉市旅游空间结构分析与优化                                                                                              | 邱俊娟             | 华中师范大学        | 2008-05-01                | 硕士        | 13 83    | 20 🛃 🕻   | n a                   | - 旅游空间结构                                | (4)     |

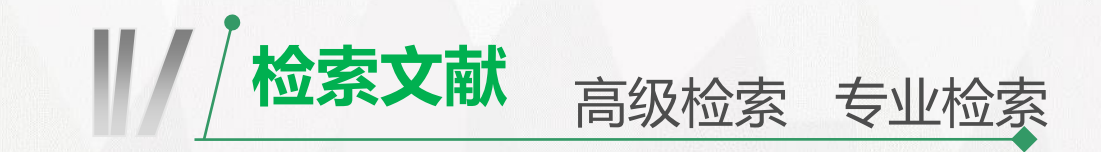

| 高級检索 专业检索                                                                                  | 作者发文检索 句子检索 一框式检索 可用同时                                                                                                    |
|--------------------------------------------------------------------------------------------|----------------------------------------------------------------------------------------------------|
| ▶ <b>文献分类目录</b>                                                                            |                                                                                                    |
|                                                                                            | ▲ " <b>"</b> 或者"、"不含"                                                                                                    |
| <ul> <li>■ ■ 工程科技 I 辑</li> <li>■ ■ 工程科技 II 辑</li> <li>■ ■ □ 工程科技 II 辑</li> </ul>           | <sup>发表时间:从</sup> 到 Ш <b>三种关系进行不同</b><br>的组合。                                                                                                    |
| <ul> <li>■ Quttp</li> <li>● 図 医药卫生科技</li> <li>● 図 哲学与人文科学</li> <li>● 図 社会科学 I 辑</li> </ul> | 可检索字段:<br>SU=主题,TI=题名,KY=关键词,AB=摘要,FT=全文,AU=作者,FI=第一责任人,AF=机构,JN=文献来源, RF=参考文献,YE=年,FU=基金,CLC=中图分类号,SN=ISSN,CN=统一刊<br>号,IB=ISBN ,CF=被引频次<br>示例 <b>:</b>                                                                                                    |
| <ul> <li></li></ul>                                                                        | <ol> <li>TI='生态' and KY='生态文明' and (AU % '陈'+'王')可以检索到篇名包括"生态"并且关键词包括"生态文明"并且作者为"陈"姓和"王"输入不同检索字段</li> <li>SU='北京'*奥运' and FT=环境保护'可以检索到主题包括"北京"及"奥运"并且全文中包括"环境保护"的信息;</li> <li>SU=(经济发展'+可持续发展)*转变'-泡沫'可检索"经济发展"或"可持续发展"有关"转变"的信息,并且可以去除与"泡沫"<br/>根据输入自动提示</li> </ol> |
|                                                                                            | 作允。不问位直点<br>击空格键提示不同。 <sup>制</sup>                                                                                                    |
| ▪ 数据挖掘<br>ま 图书                                                                             |                                                                                                    |
| 资源类型 🚮                                                                                     | 2016 (13) 2015 (19) 2014 (24) 2013 (16) 2012 (16) 2011 (16) 2010 (26) 2009 (25) 2008 (26) 2007 (29) 2006 (21) 2005 (1<br>2004 (10) 2003 (6) 2002 (7) >>                                                                                                    |

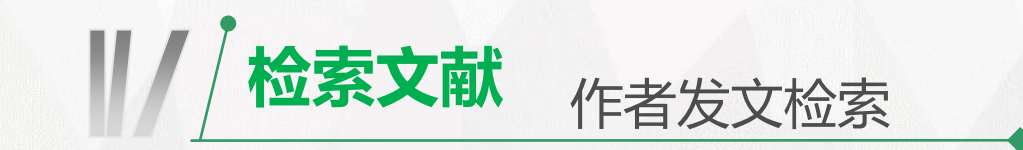

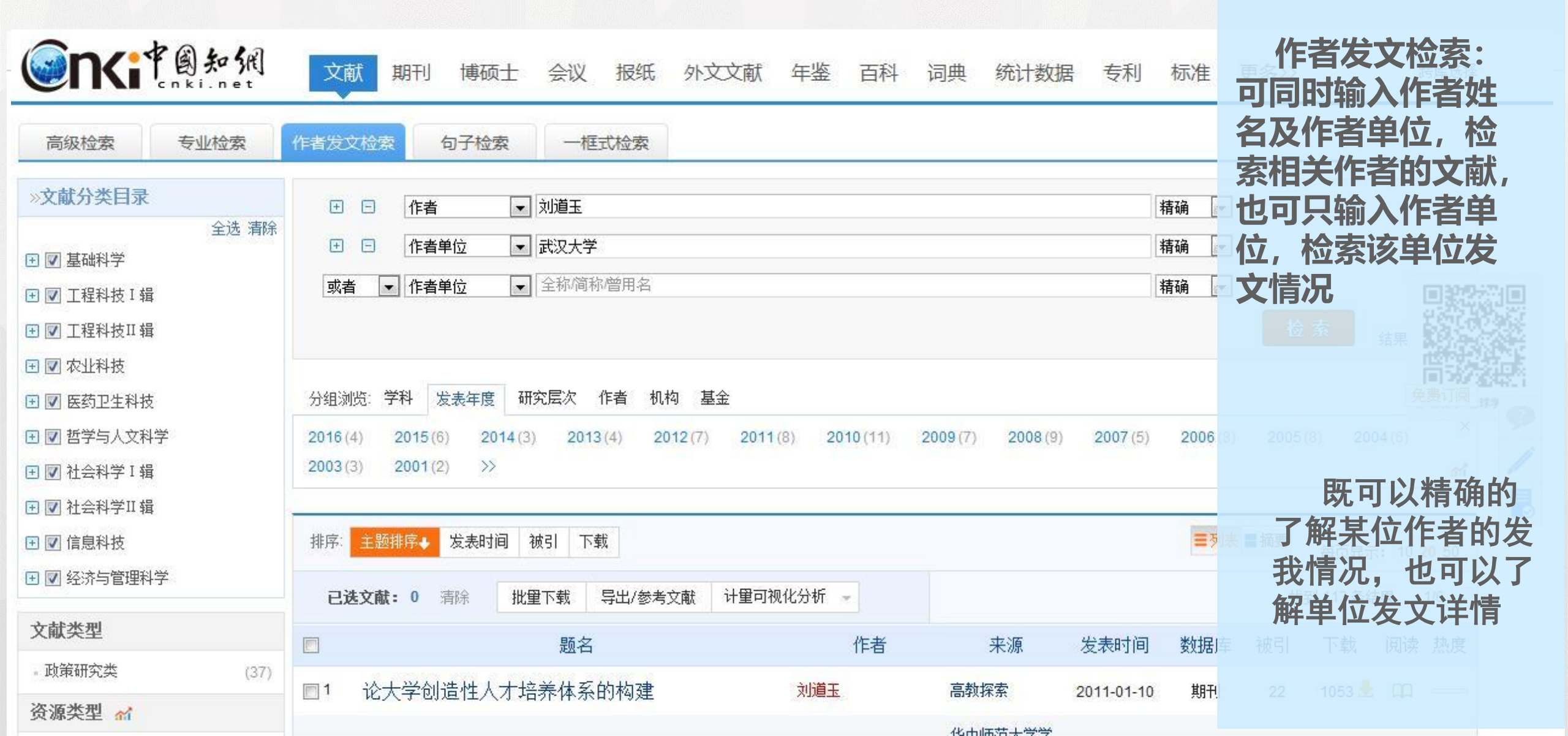

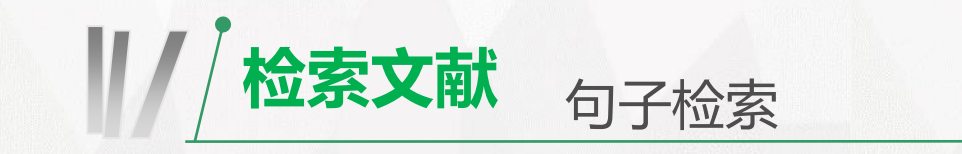

| 高级检索<br>»文献分类目录                                                                                                    | 专业检索                     | 作者发文检索 句子检索 一框式检索<br>● □ 在全文 同一句 		 话中, 含有 数据 和 互联网 的文章                                                                                                    | 句子检索:可以<br>检索同一句话或者                           |
|----------------------------------------------------------------------------------------------------|--------------------------|----------------------------------------------------------------------------------------------------|-----------------------------------------------|
| <ul> <li>● ■ 基础科学</li> <li>● ■ 工程科技 I 辑</li> <li>● ■ 工程科技 II 辑</li> </ul>                                          | 全选 清除                    | 并且       在全文 同一段 ▼ 话中,含有       和       的文章         检索       结果中检索         分组浏览: 学科       发表年度       研究层次       作者       机构       基金       免费订阅                                                                                                    | 同一段话甲包含某<br>两个词语的文章,<br>这两个词语可以是<br>相关的也可以是不  |
| <ul> <li>▼ ▽ 农业科技</li> <li>▼ 図 医药卫生科技</li> <li>▼ 図 哲学与人文科学</li> <li>● 図 社会科学 I 辑</li> <li>● 図 社会科学 II 辑</li> </ul> | ź                        | 2017 (4161)       2016 (56384)       2015 (50841)       2014 (30075)       2013 (19643)       2012 (13583)       2011 (11663)       2010 (10093)       2009 (8822)         2008 (8465)       2007 (7313)       2006 (6327)       2005 (5114)       2004 (4924)       2003 (3919)       >>       >>       Image: Constant of the second second seco | 相关的。 編 第二 第 第 1 1 1 1 1 1 1 1 1 1 1 1 1 1 1 1 |
| <ul> <li>I C 信息科技</li> <li>I C 经济与管理科学</li> </ul>                                                                  | ź                        | □ 已送文献: 15 清除       批里下载       导出/参考文献       计里可视化分析       ●       找到 251,290 条结果       1/300       >                                                                                                    |                                               |
| 文献类型                                                                                                    |                          | □ 1 句子 1: 互联网金融绝不仅仅是互联网和金融业的简单结合,而是利用互联网的大数据、云计算及智能搜索等技术优势,对传统的金融运行进行改造,从而衍生出互联网技术支持下能适应新需求的新型金融模式,其对于实现金融改革的多项目标都展现出了明确的价值,在实现普惠金融、提高金                                                                                                    | 问于 <b>检</b> 家, 通<br>试检索同一句话由                  |
| - 综述类文献<br>- 政策研究类<br>- 书讯、会讯类                                                                                     | (2845)<br>(17807)<br>(1) | 融效率、加强竞争、打破垄断方面的作用尤为突出。<br>句子 2: 例如,阿里小贷、腾讯财付通及众多第三方支付组织和人人贷机构等互联网金融组织,在互联网数据开发的基础上加速挖掘金融业务的商业<br>附加值,均"搭建"出了不同于银行传统模式的业务平台。                                                                                                    | 包含不相关的两个词语,可以帮助到                              |
| 资源类型 🚮                                                                                                    |                          | 句子来自:论互联网金融刑法规制的"两面性"<br>作者:刘宪权 来源:法学家 期刊                                                                                                    | 201们扩散思维,头脑                                   |
| - 期刊<br>- 硕士                                                                                                    | (134981)<br>(54563)      | 被引频次: 63 下载频次: 5268 发表时间: 2014-10-15 □ 🕮 📥                                                                                                    | 风暴。<br>蜀图7基于盖度数据的珠芽景天分                        |

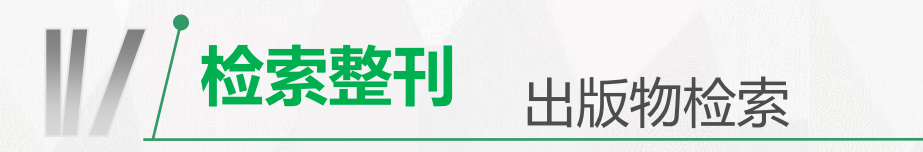

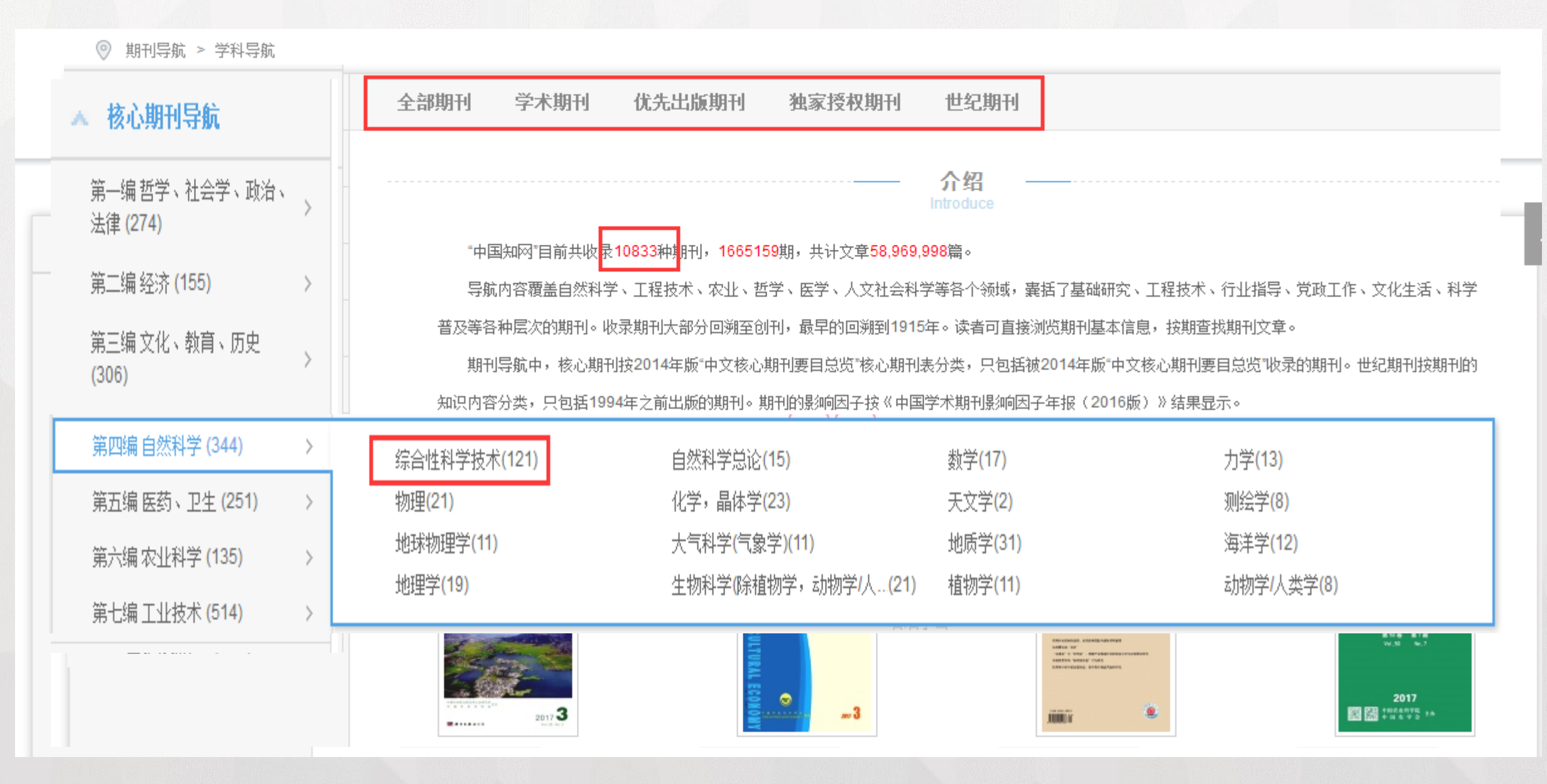

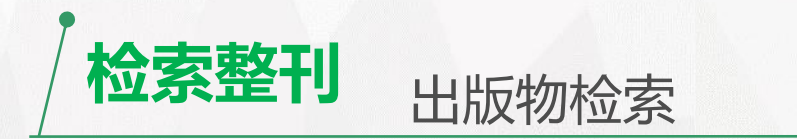

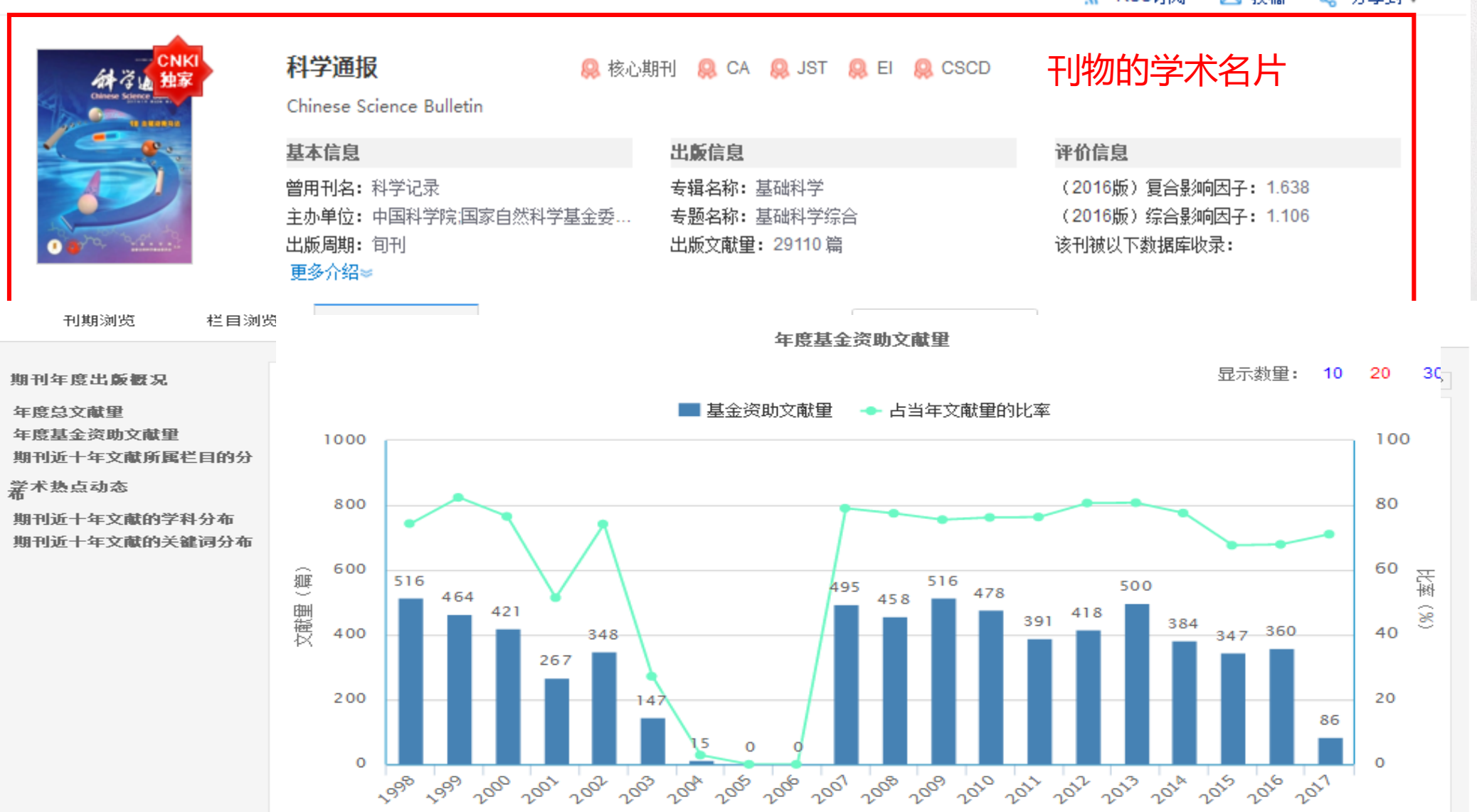

🔉 RSS订阅 🛛 ⊠ 投稿 😪 分享到 🔻

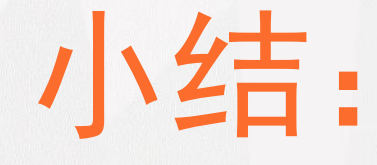

选题调研,皆可通过总库平台一站式检索资源,选择合适的检索方式,通过分组、排序功能进一步细分需求,分析挖掘热点趋势、学科交叉点,准确定位高质量文献、最新文献。

通过不同的分组、排序组合找到选题立项的突破口!

### 实例二:筛选文献

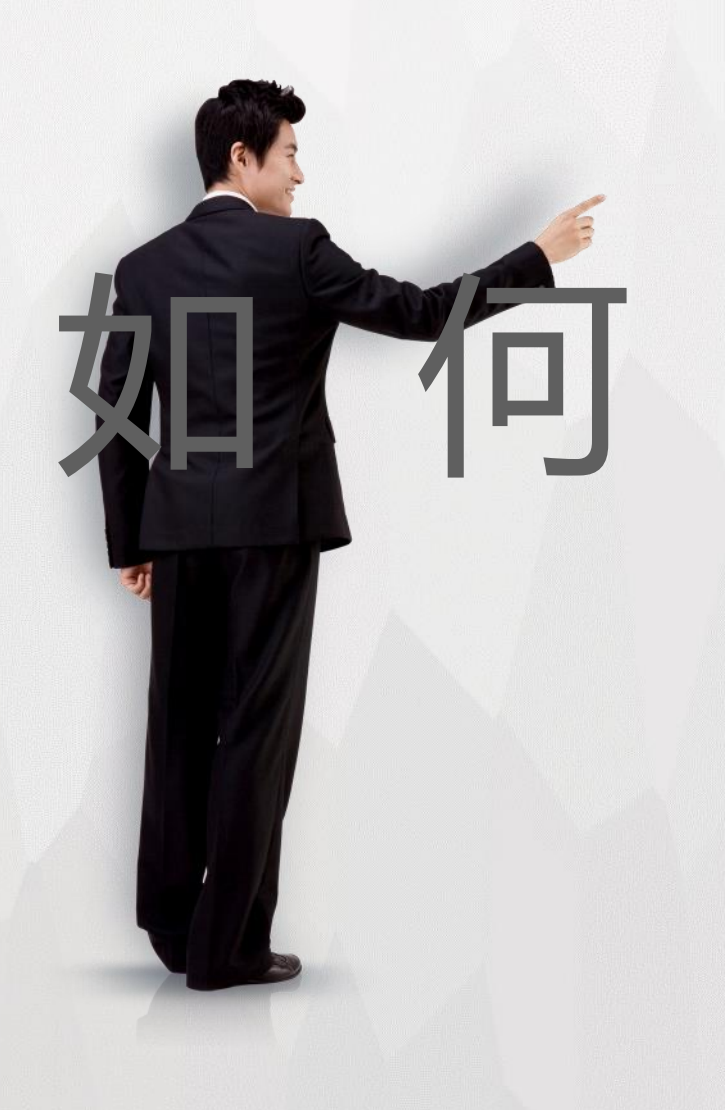

也许你搜索出数百、数千篇文献后不知所措?

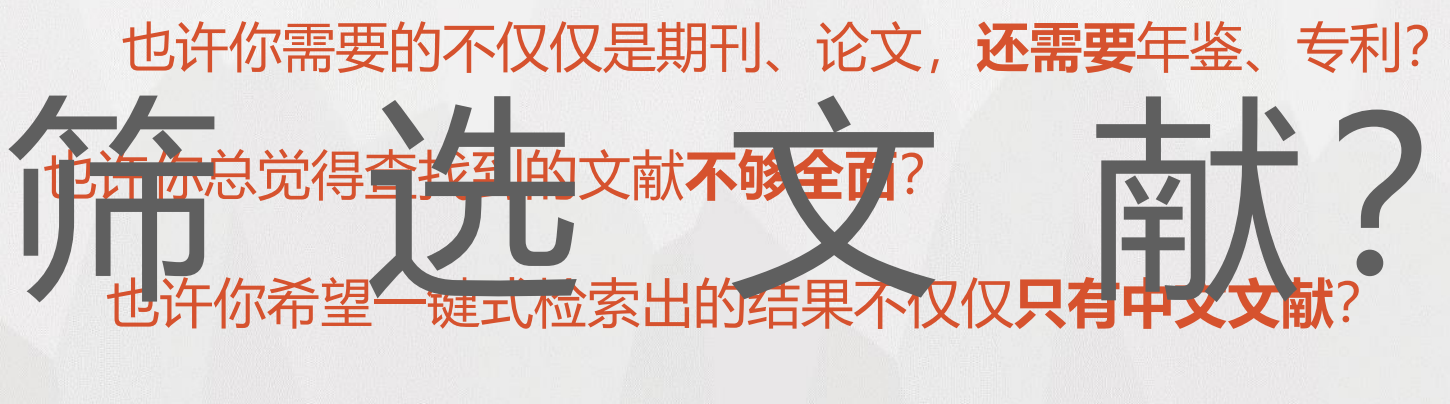

也许……还有很多也许……但其实只有一个是关键!

## 数据挖掘到底哪家强?

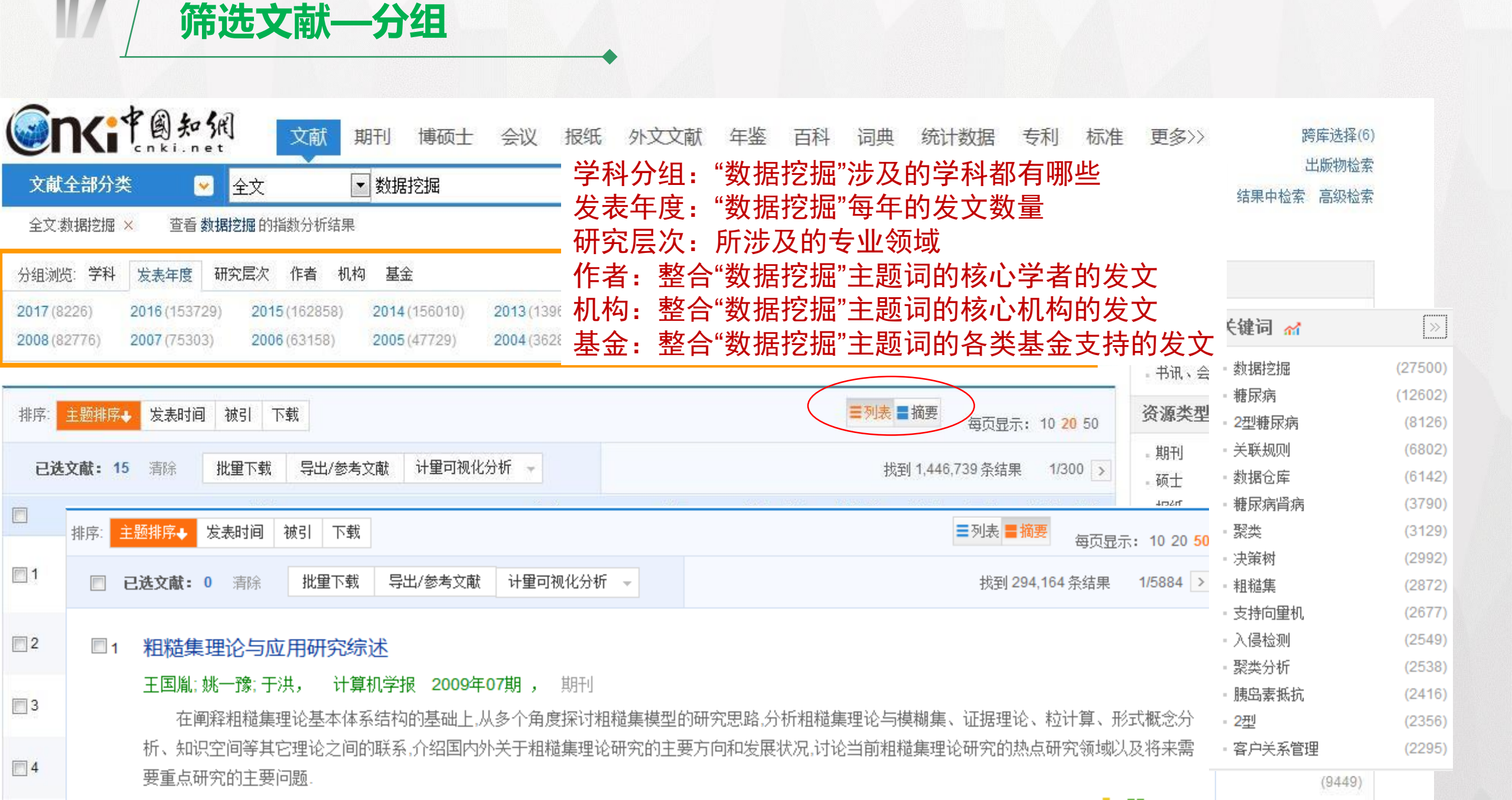

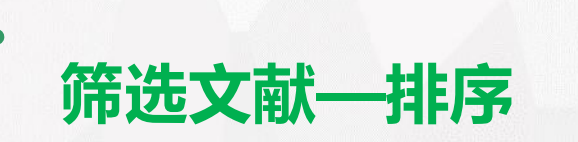

| 排序: | 主题排序→ 发表时间 被引 下载 排序方式                                                                     | 包括:主题、                      | 时间、被                  | 引和下载                                                      | 一列表 | ▋摘要     | 每页显示    | : 10 2 | 20 <mark>50</mark> |
|-----|-------------------------------------------------------------------------------------------|-----------------------------|-----------------------|-----------------------------------------------------------|-----|---------|---------|--------|--------------------|
| 已说  | <b>注文献:50</b> 清除 批量下载 导出/参: 主题结合                                                          | 了检索词、被                      | 引和下载的                 | 的统一分机<br><sup>生                                    </sup> | ۲ i | 找到 102, | 640 条结果 | 1/1    | 20 >               |
|     |                                                                                           | 体现了又厭的<br>反应了话题的            | Ⅰ权威度和1<br>Ⅰ热议程度       | 专播度                                                       | 踳   | 被引      | 下载      | 阅读     | 热度                 |
| 1   | 遥感大数据自动分析与数据挖掘优先出版                                                                        | 李德仁;张良培;夏桂松                 | 测绘学报                  | 2014-12-26<br>10:04                                       | 期刊  | 63      | 6398 去  | m      |                    |
| 2   | 大 <mark>数据</mark> 视角分析学习变革--美国《通过教育 <mark>数</mark><br><mark>据挖掘</mark> 和学习分析促进教与学》报告解读及启示 | 徐鹏; 王以宁; 刘艳华;<br>张海         | 远程教育杂志                | 2013-12-01                                                | 期刊  | 167     | 13928 去 | æ      |                    |
| 3   | 基于 <mark>数据挖掘</mark> 的名老中医经验传承研究述评                                                        | 吴嘉瑞; 唐仕欢; 郭位<br>先; 张晓朦; 张冰  | 中国中药杂志                | 2014-02-15                                                | 期刊  | 42      | 2146 🛨  | m      |                    |
| 4   | 基于开放网络知识的信息检索与 <mark>数据挖掘</mark>                                                          | 王元卓; 贾岩涛; 刘大<br>伟; 靳小龙; 程学旗 | ;紫色刊名<br><sup>展</sup> | <b>(</b> 为中国知                                             | 网独  | 家出牌     | 版刊物     | æ      |                    |
| 5   | 基于云计算的大数据挖掘内涵及解决方案研究优先出版                                                                  | 邓仲华;刘伟伟;陆颖隽                 | 情报理论与实践               | 2015-07-15<br>08:52                                       | 期刊  | 13      | 1785 去  | φ      |                    |
| 6   | 数据挖掘取样方法研究                                                                                | 胡文瑜; 孙志挥; 吴英杰               | 计算机研究与发<br>展          | 2011-01-15                                                | 期刊  | 90      | 5482 去  | φ      |                    |
| 7   | <mark>数据挖掘</mark> 技术在气象预报研究中的应用                                                           | 彭昱忠; 王谦; 元昌安;<br>林开平        | 干旱气象                  | 2015-02-15                                                | 期刊  | 6       | 675 去   | m      |                    |

|                                   | / 筛选文献—结果中                                      | 检索                                                      |                      |                       |                  |                  |                             |                                                                                    |                       |
|-----------------------------------|-------------------------------------------------|---------------------------------------------------------|----------------------|-----------------------|------------------|------------------|-----------------------------|------------------------------------------------------------------------------------|-----------------------|
|                                   |                                                 | 硕士 会议 报纸                                                | , 外文文献               | 年鉴百利                  | 斗 词典             | 统计数              | 据专利                         | 标准 更多>>                                                                            | 跨库选择(6)<br>出版物检索      |
| 主题:<br>分组测:<br>2017 (4<br>2007 (2 | <ul> <li></li></ul>                             | ×小<br>函技术的指数分析结果<br>013 (2046) 2012 (19<br>003 (936) >> | 33) <b>2011</b> (194 | 48) <b>2010</b> (208) | 3) <b>2009</b> ( | (2159) <b>20</b> | 免费<br>008 (2192)            | 12 承<br>订阅<br>×<br>・期刊<br>▲<br>・硕士                                                 | 结果中检索 高级检索<br>(17747) |
| 排序:<br><b>已送</b>                  | 主题排序→ 发表时间 被引 下载<br>注文献: 27 清除 批里下载 导出/参考文献 计里道 | 可视化分析 👻                                                 |                      |                       | <b>三</b> 列表      | ■摘要<br>損到 29,356 | · 预显示: 10 20<br>· 条结果 1/300 | <ul> <li>● 国内会议</li> <li>● 博士</li> <li>50</li> <li>● 报纸</li> <li>● 国际会议</li> </ul> | 移动知网全球学术              |
|                                   | 题名                                              | 作者                                                      | 来源                   | 发表时间                  | 数据库              | 被引 -             | 下载 阅读 敖                     | 文献来源 ☆<br>• 电子科技大学                                                                 | (354)                 |
| 1                                 | 数据挖掘技术及应用                                       | 李明江;唐颖;周力军                                              | 中国新通信                | 2012-11-15            | 期刊               | 31 2             | 540 🛃 🛱 😑                   | - 电脑知识与技                                                                           | 术 (561)               |
| 2                                 | 基于数据挖掘技术的财务风险分析与预警研究                            | 赵春                                                      | 北京化工大学               | 2012-06-05            | 博士               | 26 9             | 453 🛃 🛄 😑                   | - 重庆大学                                                                             | (248)                 |
| 3                                 | 浅谈 <mark>数据挖掘技术</mark> 及其应用                     | 舒正渝                                                     | 中国西部科技               | 2010-02-15            | 期刊               | 42 3             | 083 🛃 🛱 =                   | <ul> <li>北京邮电大学</li> <li>关键词 </li> </ul>                                           | (227)                 |
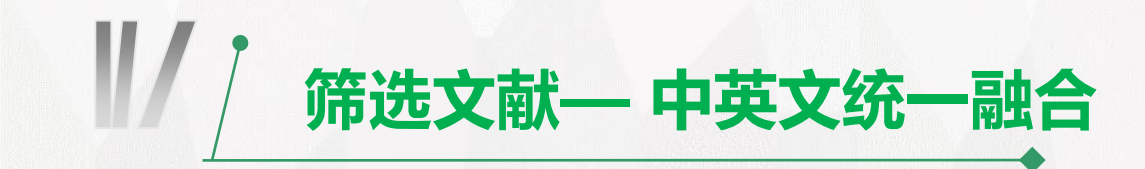

| <b>这</b> 前代中國知佩<br>(1) 文献 期刊 博硕士 会议 报纸                                                                                                 | 外文文献 年鉴 百科                                                          | 词典 统计数据 专利                                                   | 司 标准       | 更多>>                                                   | 跨库选择(6)                      |
|----------------------------------------------------------------------------------------------------|---------------------------------------------------------------------|--------------------------------------------------------------|------------|--------------------------------------------------------|------------------------------|
| 文献全部分类 💽 全文 💽 数据挖掘                                                                                                    |                                                                     |                                                              |            | 检索 结果                                                  | 山廠初位系<br>中检索 高级检索            |
| 全文:数据挖掘 × 查看数据挖掘的指数分析结果                                                                                                    |                                                                     |                                                              |            | <i>9.8</i>                                             |                              |
| 分组浏览:学科 发表年度 研究层次 作者 机构 基金                                                                                                    |                                                                     |                                                              | 免费订阅       | 文献类型                                                   |                              |
| 2017 (8226)2016 (153729)2015 (162858)2014 (156010)2013 (139659)2008 (82776)2007 (75303)2006 (63158)2005 (47729)2004 (36284)            | 2012(123767)     2011(108802)       2003(26562)     >>              | 2010 (98244) 2009 (8858)                                     | ") ×<br>สใ | - 综述类文献<br>- 政策研究类<br>- 书讯、会讯类                         | (21754)<br>(97115)           |
| On approach for the implementation of data mining to business process optimisation in commercial companies                             | Aleksander Pivk; Olegas<br>Vasilecas; Diana<br>Kalibatiene; Rok Ru; | Technological and<br>Economic Development 2013<br>of Economy | 3-06-01    | 资源类型 🚮                                                 |                              |
| <ul> <li>A study on bank satisfaction based on data mining technique</li> </ul>                                                        | Su-Mei Lin;                                                         | Journal of Statistics and 2010<br>Management Systems         | )-09-01    | - 硕士<br>- 报纸                                           | (! 移动知网全球学术や48<br>(103227)   |
| Using fragment chemistry data mining and probabilistic neural networks in screening chemicals for acute toxicity to the fathead minnow | S. P. Niculescu; A.<br>Atkinson; G. Hammond;<br>M. Lewis;           | SAR and QSAR in<br>Environmental Research 2004               | I-08-15    | - 博士<br>- 国内会议<br>- 国际会议                               | (69636)<br>(29828)<br>(3726) |
| Open Mobile Miner: A Toolkit for Building Situation-Aware Data Mining                                                                  | PariDelir Haghighi;<br>Shonali Krishnaswamv                         | Journal of Organizational<br>Computing and 2013              | 3-07-03    | 文献来源 🚮                                                 | *                            |
| Applications                                                                                                    | Arkady Zaslavsky;;                                                  | Electronic Commerce                                          |            | - 吉林大学                                                 | (12016)                      |
| <ul> <li>A Basic Primer on Data Mining</li> </ul>                                                                                      | Carmen Chan; Bruce<br>Lewis;                                        | Information Systems 2002<br>Management                       | 2-09-01    | <ul> <li>山东大学</li> <li>天津大学</li> <li>电子科技大学</li> </ul> | (9956)<br>(9898)<br>(9456)   |
|                                                                                                    |                                                                     | 在外文文献中检索数                                                    | り据挖掘 >>    | 湖南大学                                                   | (0.4.40)                     |

- 湖南大学

(9449)

₩/ 筛选文献—在线阅读,边读边选

|                  | 文献     期刊     博硕士       全部分类     全文     数据挖掘                                                                                              | 会议 报纸                         | 外文文献                          | 年鉴 百科               | 词典    | 统计       | 数据                 | 专利                  | 标准      | 更多>>                           | 跨库选择(6)<br>出版物检索<br>吉果中检索 高级检索       |
|------------------|----------------------------------------------------------------------------------------------------|-------------------------------|-------------------------------|---------------------|-------|----------|--------------------|---------------------|---------|--------------------------------|--------------------------------------|
| 全文<br>分组浏        | 数据挖掘 × 查看数据挖掘的指数分析结果<br>览:学科 发表年度 研究层次 作者 机构 基金                                                                                           |                               |                               |                     |       |          |                    | 免                   | 费订阅     | 文献类型                           |                                      |
| 2017 (<br>2008 ( | 2016 (153729)         2015 (162858)         2014 (156010)           82776)         2007 (75303)         2006 (63158)         2005 (47729) | 2013 (139659)<br>2004 (36284) | 2012 (123767)<br>2003 (26562) | 2011(108802)<br>>>  | 2010( | 98244)   | 2009 (88           | 587)                | ×<br>nî | - 综述类文献<br>- 政策研究类<br>- 书讯、会讯类 | (21754)<br>(97115)                   |
| 排序:              | 主题排序→ 发表时间 被引 下载                                                                                                    |                               |                               |                     | ■列表   | ■摘要      | 每页显示               | : 10 <mark>2</mark> | 0 50    | 资源类型 🚮                         |                                      |
| Ež               | <b>达文献: 15</b> 清除 批里下载 导出/参考文献 计里可视                                                                                                    | 1化分析 🚽                        |                               |                     | 找     | 到 1,446, | 739 条结果            | 1/3                 | 00 >    | - 期刊<br>- 硕士                   | () <b>国 33734</b> 45<br>(! 移动知网全球学术中 |
|                  | 题名                                                                                                    | 作者                            | 来源                            | 发表时间                | 数据库   | 被引       | 下载                 | 阅读                  | 热度      | - 报纸<br>- 博士                   | (103227)                             |
| <b>m</b> 1       | 大 <mark>数据</mark> 视角分析学习变革一一美国《通过教育 <mark>数</mark><br>据挖掘和学习分析促进教与学》报告解读及启示                                                               | 徐鹏;王以宁;刘艳华;<br>张海             | 远程教育杂志                        | 2013-12-01          | 期刊    | 152      | 13196 🛨            | æ                   |         | - 国内会议<br>- 国际会议               | (29828)<br>(3726)                    |
| 2                | 遥感大数据自动分析与数据挖掘 优先出版                                                                                                    | 李德仁;张良培;夏桂松                   | 》 测绘学报                        | 2014-12-26<br>10:04 | 期刊    | 53       | 5853 🛃             | æ                   |         | 文献来源 🚮                         | ¥                                    |
| 3                | 基于开放网络知识的信息检索与 <mark>数据挖掘</mark>                                                                                                    | 王元卓;贾岩涛;刘大<br>伟;靳小龙;程学旗       | 计算机研究与发<br>展                  | 2015-02-15          | 期刊    | 27       | 1320 ځ             | æ                   |         | - 山东大学<br>- 天津大学               | (9956)<br>(9898)                     |
| <u> </u>         | 时空 <mark>数据挖掘</mark> 研究进展优先出版                                                                                                    | <sup>刘大有;陈</sup> 在线           | 浏览一篇                          | 文献的                 | 内容    |          | 8 <del>475</del> 뢒 | æ                   |         | - 电子科技大学<br>- 湖南大学             | (9456)<br>(94 <mark>4</mark> 9)      |

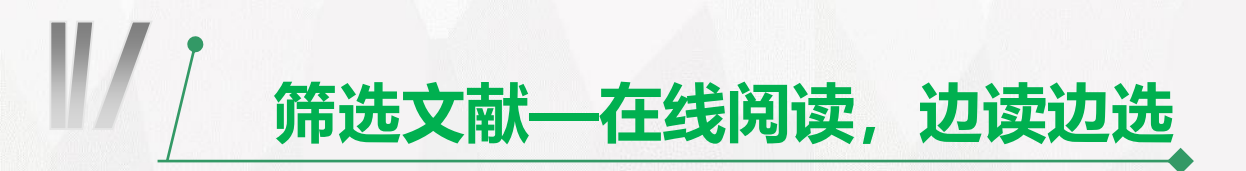

#### 时空数据挖掘研究进展

| 《计算机研究与发展》          |                                                                                                    |   |
|---------------------|----------------------------------------------------------------------------------------------------|---|
| 2013 ▼ 左 02 ▼ #¤    |                                                                                                    |   |
|                     |                                                                                                    |   |
|                     |                                                                                                    |   |
| 明友勾成3               | 计算机研究与发展 ISSN 1000-1239/CN 11-1777/TP                                                                       |   |
|                     | Journal of Computer Research and Development 50(2): 225-239, 2013                                           | _ |
| 基于用户行为的色情网站识别       |                                                                                                    |   |
| 基于异构关系网络图的词义消止      |                                                                                                    |   |
| …应用符号动力学原理实现RNA_    |                                                                                                    |   |
|                     | 时全级据挖掘研究进展                                                                                                  |   |
|                     |                                                                                                    |   |
|                     | 刘士右 陈茜县 文 尔 崧 浦                                                                                             |   |
| 基于正弦级数拟合的行为识别方量     | 利入伯 际急火 介 红 物 医                                                                                             |   |
| 其干小法图像融合的主体细节的      | (吉林大学计算机科学与技术学院 长春 130012)                                                                                  |   |
|                     | (符号计算与知识工程教育部重点实验室(吉林大学) 长春 130012)                                                                         |   |
| ·····构造坏面灯称允满JUlla集 | (liudayou19420601@gmail.com)                                                                                |   |
|                     |                                                                                                    |   |
| 基于调用图的类间MM路径自动;     | Advances in Spatiotemporal Data Mining                                                                      |   |
|                     |                                                                                                    |   |
| 基于问题模式的形式化软件规格      | Liu Dayou, Chen Huiling, Qi Hong, and Yang Bo                                                               |   |
| 人工智能与模式识别           | (College of Computer Science and Technology, Jilin University, Changchun 130012)                            |   |
| 时空数据挖掘研究进展          | (Key Laboratory of Symbolic Computation and Knowledge Engineering (Jilin University), Ministry of Education |   |
| 一种多动机强化学习框架         | (hangehun 130012)                                                                                           | - |
| 概念格的属性渐减原理与算法研      | Changenan 10001D)                                                                                           |   |
| 多组播路由问题的粒子群优化复      | Abstract In recent years, the widespread use of the advanced technologies such as global positioning        |   |
| 混合动作器和封建的 建分子制度     | eveteme, concor network and mobile devices, results in accumulation of a great amount of non-               |   |
|                     | systems, sensor network and mobile devices, results in accumulation of a great amount of noi-               |   |
|                     | spatiotemporal data and spatiotemporal data. In addition, the processing of spatiotemporal data is          |   |
| 机会网络中的安全与信任技不创      | more complex which makes the increasing operaus situation of data processing tasks worse. To                |   |

下载: Orghat CAJ PDF CAJ 浏览器下载

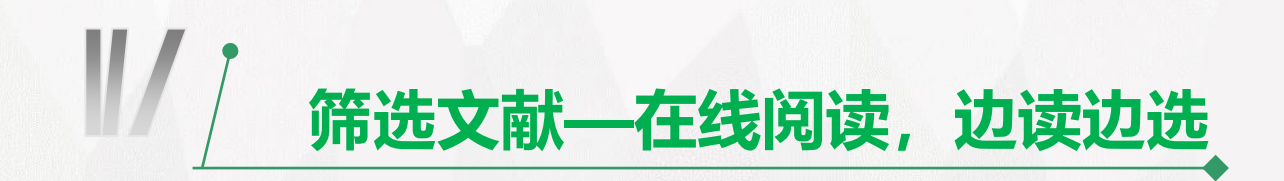

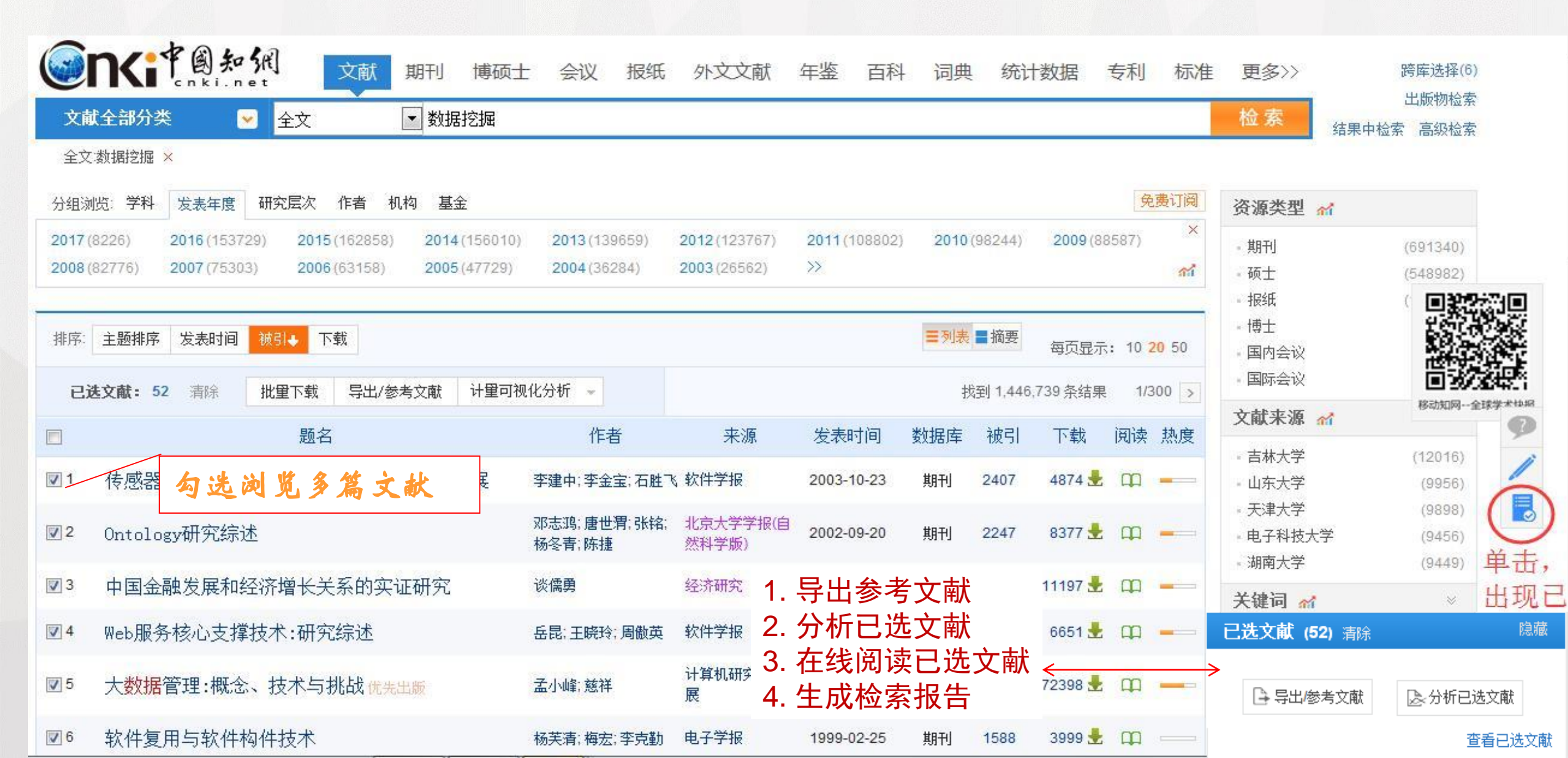

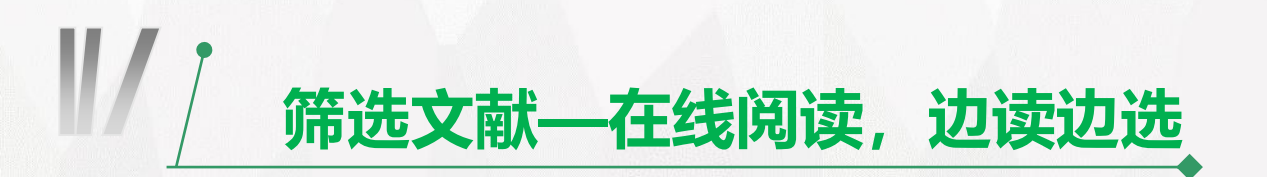

### 

文献在线阅读

#### 论文集合 下载: 圖可编辑CAJ PDF CAJ浏览器下载 收藏 ᇁ 期刊 吉.博士 …基于聚类分析的图像分割算法研究 …基于特征加权与特征选择的数据挖 算 第37卷 第4期 计 机 报 学 Vol. 37 No. 4 …基于关联数据的知识发现研究 CHINESE JOURNAL OF COMPUTERS 2014 年 4 月 Apr. 2014 大规模数据集高效数据挖掘算法研 …半结构化数据挖掘若干问题研究 …数据挖掘技术与关联规则挖掘算法 在线社交网络影响力分析 。空间数据挖掘的研究 …基于关联规则数据挖掘算法的研究 ……聚类分析中若干关键技术的研究 吴信东<sup>1.2</sup> 李 毅<sup>1.2</sup> 李 磊 "基于粗糙集的数据挖掘方法研究 ..数据挖掘中聚类若干问题研究 <sup>1)</sup>(合肥工业大学计算机与信息学院 合肥 230009) 。面向电信CRM的数据挖掘应用研究 2)(佛蒙特大学计算机科学系 伯灵顿 VT 05405 美国) …基于数据挖掘的基坑工程安全评估 8)(北方民族大学计算机科学与工程学院 银川 750021) ..数据挖掘中的聚类方法及其应用 …基于信息熵的特征选择算法研究 1络的蓬勃发展,研究人员 摘 要 在线浏览阅读,无需下载任何插件,且支持多 …基于数据挖掘技术的财务风险分析 才开始 研究成果和广泛的应用价 终端ios,windows,andriod...... 븝.硕士 值,文中 (念和它们之间的关系,重 …基于数值计算方法的BP神经网络Z 点从网络拍狂,用尸住为祖父马信息等几个力闻忌给」影响刀分析的建快和度重力法,介绍了与影响力传播密切 .聚类分析数据挖掘方法的研究与应 相关的意见领袖发现和影响力最大传播问题的研究现状,并对在线社交网络影响力分析的前景进行了展望, "基于决策树的数据挖掘算法研究与

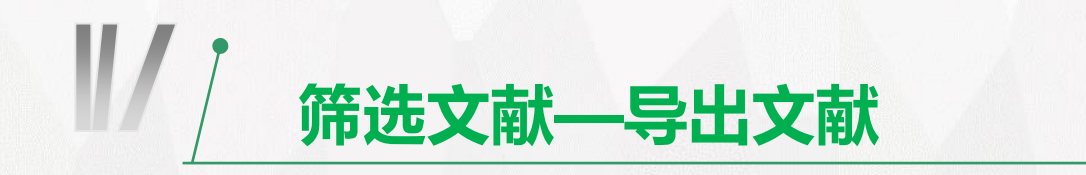

手机版 | English | 网站地图 | 帮助中心

#### 您好,欢迎来到中国知网! 登录 - | 注册 | 我的个人馆 | 充值中心 | 购买知网卡 | 检索首页

|                  | 文献管理中心-文献输出                                                                                 |  |  |  |  |  |  |
|------------------|---------------------------------------------------------------------------------------------|--|--|--|--|--|--|
| 文献导出格式           | CAJ-CD格式引文                                                                                  |  |  |  |  |  |  |
| CAJ-CD格式引文       | ● 以下是您将按照当前格式导出的文献,如需重选文献 请点击这里 发表时间→ 被引频次                                                  |  |  |  |  |  |  |
| • 查新(引文格式)       |                                                                                             |  |  |  |  |  |  |
| • 查新(自定义引文格式)    | [1]吴信东,李毅,李磊. 在线社交网络影响力分析[J]. 计算机学报,2014,(04):735-752.                                      |  |  |  |  |  |  |
| CNKI E-Learning  | [2]徐鹏,王以宁,刘艳华,张海. 大数据视角分析学习变革--美国《通过教育数据挖掘和学习分析促进教与学》报告解读及启示[J]. 远程教育杂志,2<br>013 (06):11-17 |  |  |  |  |  |  |
| • CNKI桌面版个人数字图书馆 | [3]王元卓,靳小龙,程学旗. 网络大数据:现状与展望[J]. 计算机学报,2013,(06):1125-1138.                                  |  |  |  |  |  |  |
| Refworks         | [4]李巍. 半结构化数据挖掘若干问题研究[D].吉林大学,2013.                                                         |  |  |  |  |  |  |
| EndNote          | [5]李建中,刘显敏. 大数据的一个重要方面:数据可用性[J]. 计算机研究与发展,2013,(06):1147-1162.                              |  |  |  |  |  |  |
| NoteExpress      | [6]朱林. 基于特征加权与特征选择的数据挖掘算法研究[D].上海交通大学,2013.                                                 |  |  |  |  |  |  |
| - NoteFirst      | [7]申彦. 大规模数据集高效数据挖掘算法研究[D].江苏大学,2013.                                                       |  |  |  |  |  |  |
|                  | [8]王彦增. O2O模式下的分析型CRM研究[D].浙江理工大学,2013.                                                     |  |  |  |  |  |  |
| • 自定义            | [9]孟小峰,慈祥. 大数据管理:概念、技术与挑战[J]. 计算机研究与发展,2013,(01):146-169.                                   |  |  |  |  |  |  |

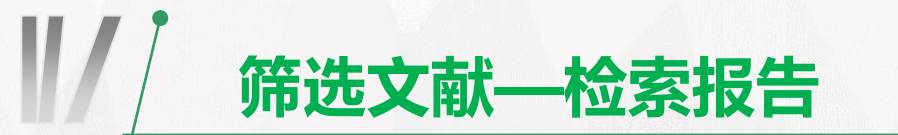

#### 检索报告

#### 2017年3月3日

#### - 、本次检索输入的条件:

- 检索主题: 请输入本次检索报告的主题。 注: 主题等带框显示内容可编辑
- 检索范围: 期刊,特色期刊,中国博士学位论文全文数据库,中国优秀硕士学位论文全文数据库,中国重要会议论文全文数据库,国际会议论文全文数据库,报纸,学术辑刊
- 检索年限: 不限
- 检索时间: 2017年3月3日
- **检索式A:** 全文 = 数据挖掘 and (模糊匹配)

#### 二、检索结果统计报表: 列表模式

#### 检索式A:经筛选,您选择了52条.

- [1]徐鹏,王以宁,刘艳华,张海.大数据视角分析学习变革——美国《通过教育数据挖掘和学习分析促进教与学》报告解读及启示[J].远程教育杂志,2013,06:11-17.
- [2]李德仁,张良培,夏桂松,遥感大数据自动分析与数据挖掘[J].测绘学报,2014,12:1211-1216.
- [3]王元卓,贾岩涛,刘大伟,靳小龙,程学旗,基于开放网络知识的信息检索与数据挖掘[J]. 计算机研究与发展,2015,02:456-474.
- [4]舒忠梅,徐晓东,屈琼斐.基于数据挖掘的学生投入模型与学习分析[J].远程教育杂志,2015,01:39-47.
- [5]熊平,朱天清,王晓峰,差分隐私保护及其应用[J],计算机学报,2014,01:101-122.
- [6]丁兆云、贾焰、周斌、 微博数据挖掘研究综述[J]. 计算机研究与发展,2014,04:691-706.
- [7]李德仁,李熙,论夜光遥感数据挖掘[J]. 测绘学报,2015,06:591-601.
- [8]刘大有,陈慧灵,齐红,杨博.时空数据挖掘研究进展[J]. 计算机研究与发展,2013,02:225-239.
- [9]熊亚军,廖晓农,李梓铭,张小玲,孙兆彬,赵秀娟,赵普生,马小会。蒲维维,KNN数据挖掘算法在北京地区霾等级预报中的应用[J]. 气象,2015,01:98-104.
- [10]吴嘉瑞,唐仕欢,郭位先,张晓朦,张冰,基于数据挖掘的名老中医经验传承研究述评[J].中国中药杂志,2014,04:614-617.
- [11]邓仲华,刘伟伟,陆颖隽.基于云计算的大数据挖掘内涵及解决方案研究[J].情报理论与实践,2015,07:103-108.
- [12]张继福,李永红,秦啸,荀亚玲、基于MapReduce与相关子空间的局部离群数据挖掘算法[J].软件学报,2015,05:1079-1095.

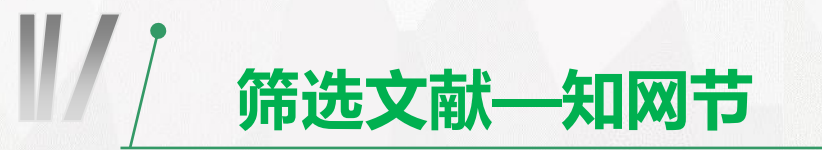

| <b>V</b> 32 | 论数字图书馆个性化信息推荐系统                                | 马文峰;高凤荣;王册 | 现代图书情报技<br>术        | 2003-03-25 | 期刊 | 62 | 617 ځ  | m   |  |
|-------------|------------------------------------------------|------------|---------------------|------------|----|----|--------|-----|--|
| <b>V</b> 33 | 数字资源整合方式研究                                     | 马文峰; 杜小勇   | 图书情报工作              | 2005-05-18 | 期刊 | 62 | 600 去  | æ   |  |
| ☑ 34        | 网络环境下用户需求与图书馆服务模式创新研究                          | 习万球        | 图书馆                 | 2009-02-15 | 期刊 | 61 | 763 ځ  | m   |  |
| <b>V</b> 35 | 论数字图书馆的知识服务                                    | 刘维丹        | 图书情报知识              | 2002-08-30 | 期刊 | 61 | 294 ځ  | цц. |  |
| <b>V</b> 36 | 高校共享 <mark>数据</mark> 中心平台的设计与实现                | 许鑫;苏新宁;吴乃冈 | 现代图书情报技<br>术        | 2005-06-25 | 期刊 | 60 | 770 去  | m   |  |
| <b>V</b> 37 | 关联规则的 <mark>数据挖掘</mark> 在高校图书馆系统中的应用           | 蔡会霞;朱洁;蔡瑞英 | 南京工业大学学<br>报(自然科学版) | 2005-02-28 | 期刊 | 60 | 593 ځ  | æ   |  |
| <b>V</b> 38 | 推送技术一一完善网络信息服务的关键技术                            | 李秀         | 现代图书情报技<br>术        | 2001-09-25 | 期刊 | 59 | 428 ځ  | m   |  |
| <b>V</b> 39 | 内容分析法的理论与实践研究                                  | 邹菲         | 武汉大学                | 2004-05-01 | 硕士 | 59 | 4975 ځ | цц. |  |
| <b>V</b> 40 | 垂直搜索引擎发展概述                                     | 罗丽姗        | 图书馆学研究              | 2006-12-10 | 期刊 | 58 | 1093 ± | цц. |  |
| <b>V</b> 41 | 图书馆知识管理的特征及其实施策略                               | 李家清        | 图书情报知识              | 2003-02-28 | 期刊 | 56 | 223 ځ  | цц. |  |
| <b>V</b> 42 | 共现分析在知识服务中的应用研究                                | 王曰芬;宋爽;苗露  | 现代图书情报技<br>术        | 2006-04-25 | 期刊 | 55 | 537 📩  | m   |  |
| <b>V</b> 43 | 面向用户的资源整合与服务平台建设战略一一国<br>家可持续发展中的图书情报事业战略分析(2) | 胡昌平        | 中国图书馆学报             | 2005-03-15 | 期刊 | 55 | 469 去  | m   |  |
|             |                                                |            | 1                   |            |    |    | -      |     |  |

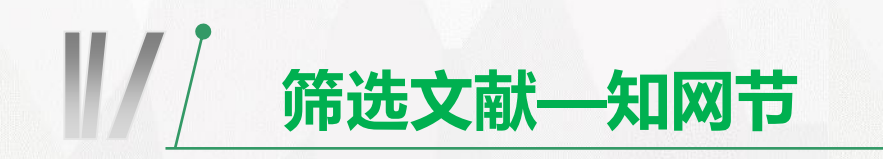

| 手机版   English   网站地图   帮助中心                                                                                                    | 您好,欢迎来到中国知网! 登录 —   注册   我的个人馆                                     | 充值中心  购买知网卡   检索首页                     |
|----------------------------------------------------------------------------------------------------|--------------------------------------------------------------------|----------------------------------------|
| <b>Solution</b> and the second second sec | 期刊 请输入搜索内容                                                         | 检索和网节                                  |
| 知识节点                                                                                                    | 关联规则的数据挖掘在高校图书馆系统中的应用                                              |                                        |
| · 基本信息                                                                                                    | 蔡会霞、朱洁、蔡瑞英                                                         |                                        |
| • 摘要                                                                                                    | 南京工业大学信息科学与工程学院 南京工业大学信息科学与工程学院 江苏南京210009                         |                                        |
| - 关键词                                                                                                    | □ 导出/参                                                             | 送文献 < 分享▼ ★ 收藏 🖶 打印                    |
| • 分类号                                                                                                    | 摘要:简要介绍了关联规则的数据挖掘以及Apriori算法,对Apriori算法优缺点和性能进行分析,并将Apriori算       | i                                      |
| • 文内图片                                                                                                    | 法应用于高校图书馆管理系统,给出了系统的完整实现过程。通过分析数据挖掘的结果,寻找各个学科领域中的                  | 5 暂                                    |
| 知识网络                                                                                                    | 一些相互关联的知识、辅助教师的教学工作,优化图书馆的馆藏布局。                                    | 无 此                                    |
| - 引文网络                                                                                                    | 天键词:数据挖掘; 天联规则; 图书馆系统Apriori算法;<br>分类号:G250.7                      | 图片                                     |
| 关联作者                                                                                                    | 文内图片:                                                              |                                        |
| ・ 相似文献                                                                                                    |                                                                    |                                        |
| - 读者推荐                                                                                                    | WALDOWN (MERCAN) NO. 12<br>ANNOT PREAM UP For                      | 南京工业大学学报(自然科学                          |
|                                                                                                    | CAJ下载      ん PDF下载     が引: 60 下载: 593 页码: 85-88     法点关注度:0 (注: 1) | ; <b>页数: 4 大小: 87k</b><br>最近下载、浏览的数里值) |

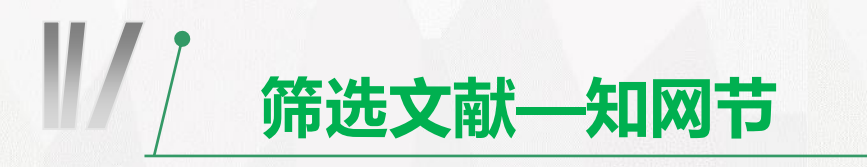

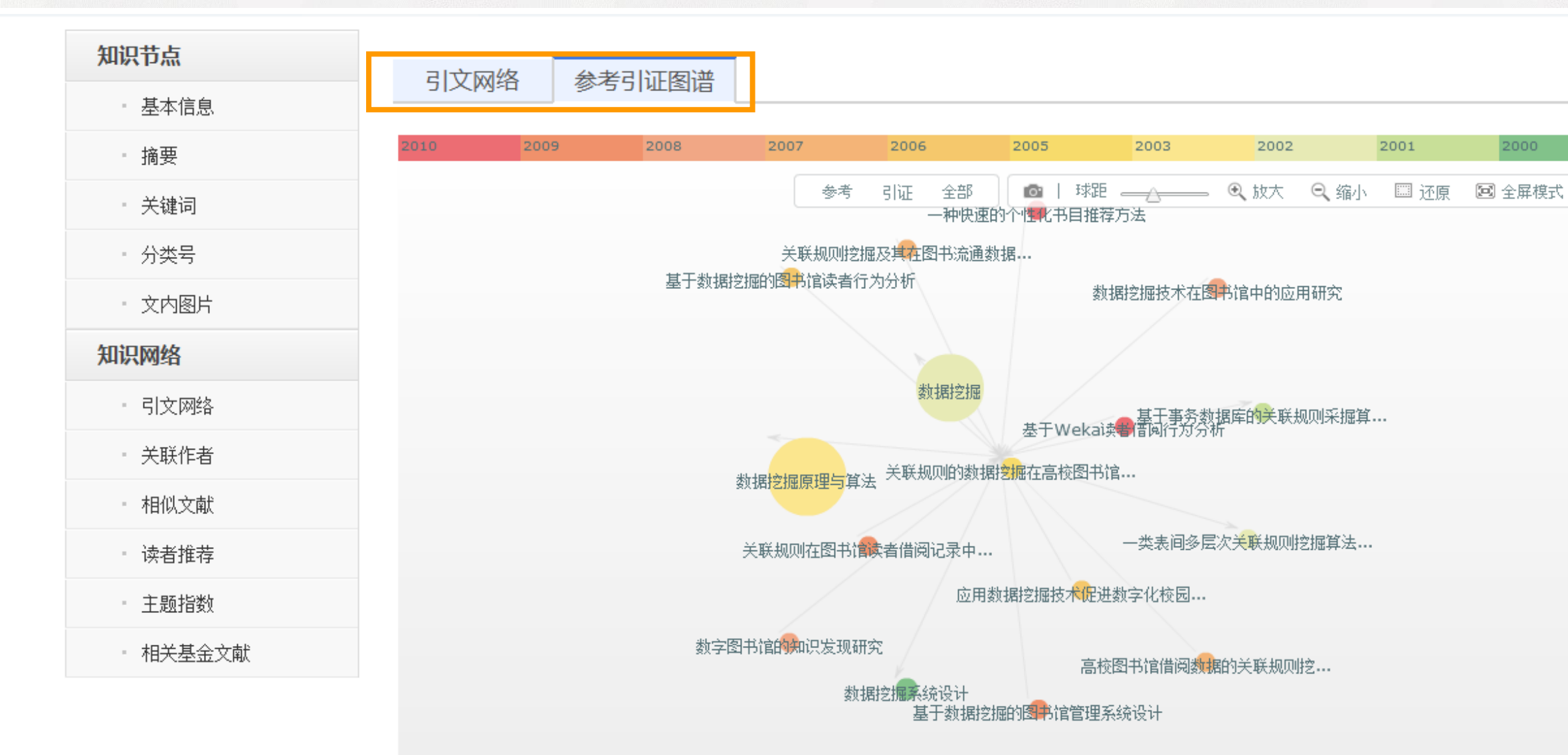

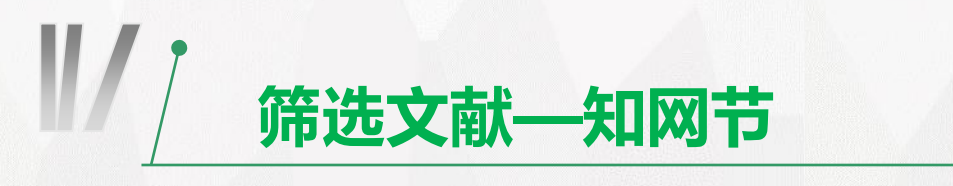

| 知识节点     | 中国优秀硕士学位论文全文数据库 共 27 条                                               |
|----------|----------------------------------------------------------------------|
| • 基本信息   | [1] 图书管理系统中个性推荐方法研究[D]. 陈井霞.哈尔滨工程大学 2013                             |
| • 摘要     | [2] 基于OPAC的高校图书馆个性化图书推荐算法研究[D]. 陈永光.南京理工大学 2013                      |
| • 关键词    | [3] 图书智能检索系统中的数据挖掘技术研究与应用[D]. 陈亮.哈尔滨工程大学 2012                        |
| - 分类号    | [4] 高校图书馆新书推荐系统的研究与实现[D]. 张红燕·浙江工业大学 2012                            |
| - 文内图片   | [5] 基于ASPINET的图书数据库管理系统研究与设计[0]. 学琳·电于科技大学 2011                      |
| 知识网络     | [7] 基于ASP.NET的网络安全身份验证与应用[D]. 曹延兵.电子科技大学 2011                        |
| - 引文网络   | [8] 数据挖掘在高校学生成绩分析中的应用[D]. 白玲.华东师范大学 2011                             |
| - 关联作者   | [9]                                                                  |
| - 相似文献   | 共3页 1 2 3 下一页 末页                                                     |
| - 读者推荐   | 中国重要会议论文全文数据库 共 2 条                                                  |
| - 主题指数   | [1] 基于Aprior算法的Web日志分析方法[A]. 马勇,赵学明,孙波.第27次全国计算机安全学术交流会论文集[C]. 2012  |
| - 相关基金文献 | [2] 改进的关联规则挖掘在数字图书馆文献检索的应用[A]. 姜波.华北地区高校图协第二十四届学术年会论文(文章)汇编[C]. 2010 |
|          |                                                                      |

11 . 200

11-200

• //

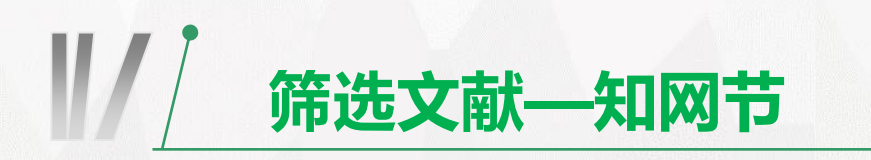

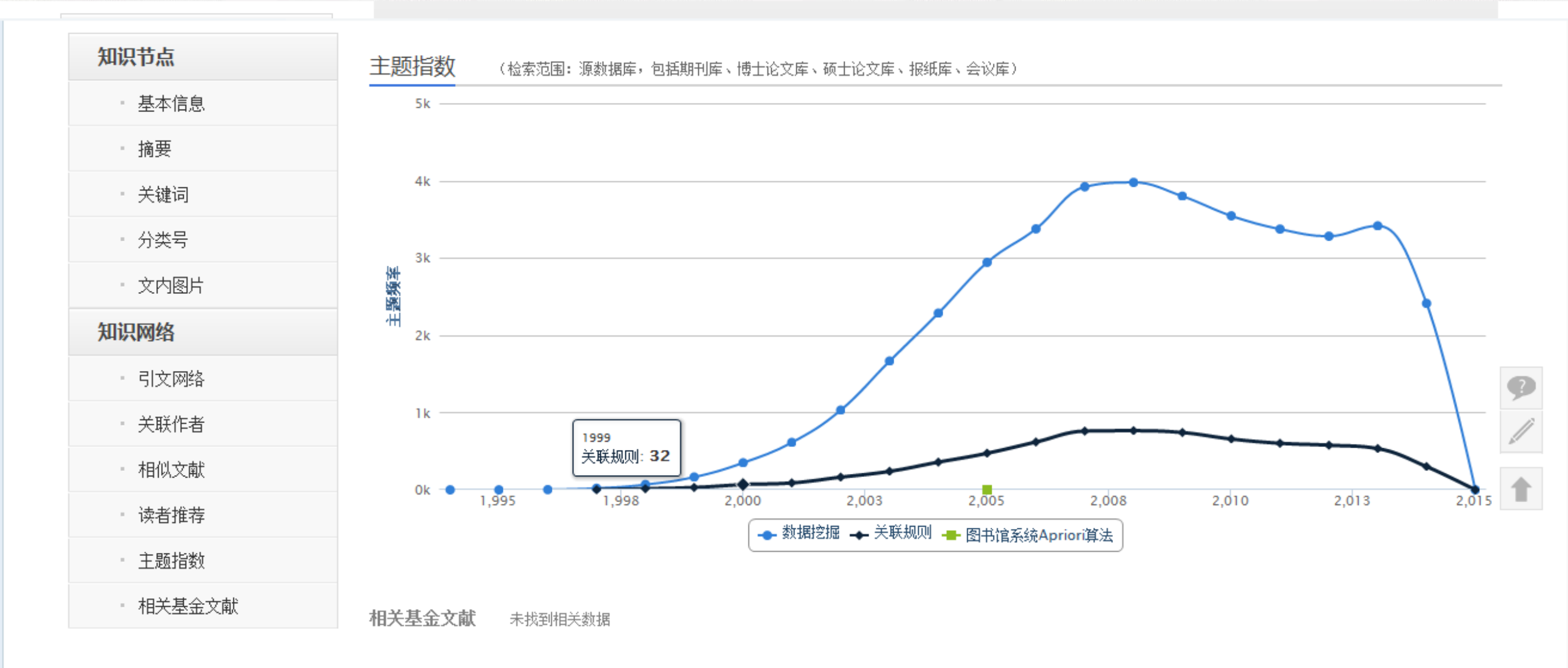

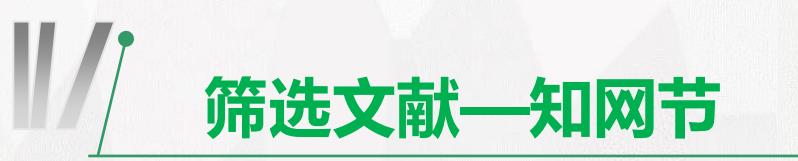

| 知识节点     | 关联作者  |       |     |     |              |            |          |                |       |
|----------|-------|-------|-----|-----|--------------|------------|----------|----------------|-------|
| - 基本信息   | 本文引用了 | 谁的文献? |     |     |              |            |          |                |       |
| • 摘要     | 仲伟俊   | 梅姝娥   | 卢桂章 | 黄亚楼 | 张玉林          | 向阳         | 汤宇松      | 张巍             |       |
| - 关键词    | 刘相峰   |       |     |     |              |            |          |                |       |
| - 分类号    | 谁引用了本 | 文?    |     |     |              |            |          |                |       |
| • 文内图片   | 陈传波   | 陈勇    | 王伟  | 李琳  | 杨松涛          | 陈佳         | 岳小婷      | 邓奇强            |       |
| 知识网络     | 邹颖    | 苏日娜   | 雷刚  | 毛烨  | 许建林          | 赵静         | 姜波       | 马勇             |       |
|          | 廖秋荣   | 白洋    | 殷云霞 | 苟元琴 | 付兵           | 靳晓恩        | 王钧玉      | 谭明杰            |       |
| * 51义网络  | 何欢    | 储文静   | 孙波  | 孙波  | 赵学明          | 甘凤萍        | 佘俊胜      | 鲍静             | 9     |
| • 关联作者   | 王海明   | 王路漫   | 张红燕 | 刘宇初 | 何学武          | 李雯婷        | 刘晓霞      | 白玲             |       |
| - 相似文献   | 曹延兵   | 陆鋆    | 宋熙  | 徐丽媛 | 黎未然          | 陈永光        | 张静端      | 陈井霞            |       |
| • 读者推荐   | 郭皓    | 练岚    |     |     |              |            |          |                | T     |
| - 主题指数   | 本文作者常 | 与谁合作? |     |     |              |            | ŧ        | 操作提示: 双击作者可查着  | 旨详细信息 |
| • 相关基金文献 |       |       |     |     |              |            |          |                |       |
|          |       |       |     |     | <b>[1]</b> 時 | æ <u> </u> | 、放大 🔍 縮小 | □□ 还原 🛛 🖾 全屏模式 | Ż     |
|          |       |       |     |     |              |            | , B      | 员会波            |       |

士士

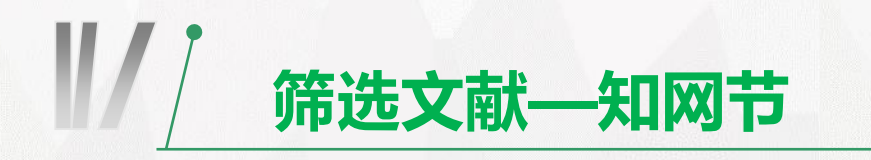

手机版 | English | 网站地图 | 帮助中心

您好,欢迎来到中国知网! 登录 - | 注册 | 我的个人馆 | 充值中心 | 购买知网卡 | 检索首页

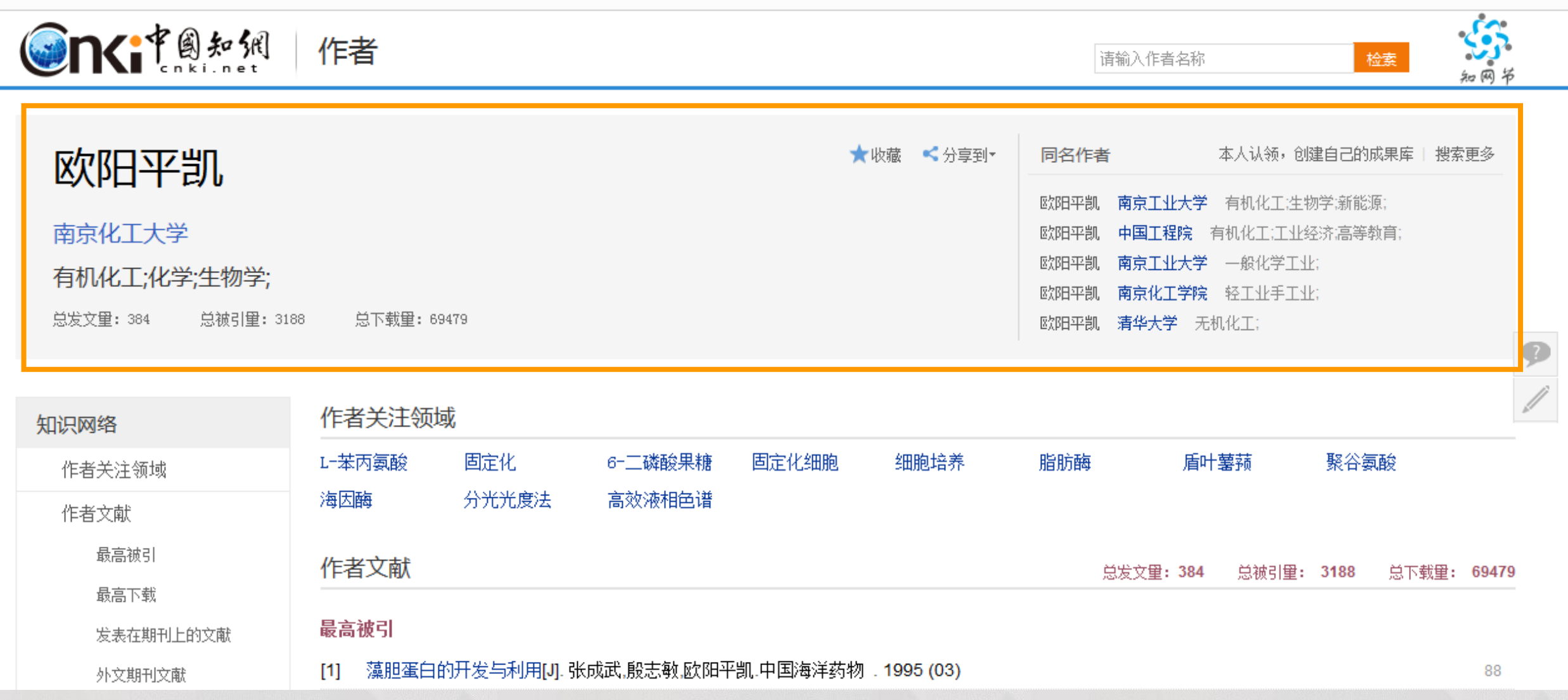

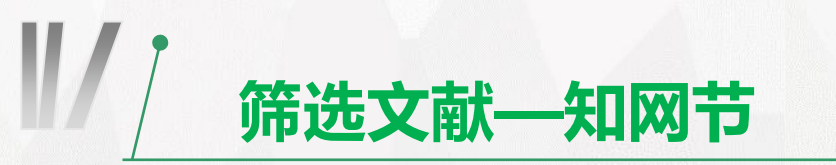

| 知识网络      | 作者大注领                   | 头                  |                              |                       |             |                          |                       |           |      |                 |       |    |
|-----------|-------------------------|--------------------|------------------------------|-----------------------|-------------|--------------------------|-----------------------|-----------|------|-----------------|-------|----|
| 作者关注领域    | L-苯丙氨酸                  | 固定化                | 6-二磷酸果糖                      | 固定化细胞                 | 细胞培养        | 脂肪酶                      | 盾                     | 十薯蓣       | 聚谷氨  | 酸               |       |    |
| 作者文献      | 海因酶                     | 分光光度法              | 高效液相色谱                       |                       |             |                          |                       |           |      |                 |       |    |
| 最高被引      | 作者文献                    |                    |                              |                       |             | <u>۲</u> 4               | ☆母・384                | 台油引册。     | 3199 | 台下鉄母・           | 60470 |    |
| 最高下载      |                         |                    |                              |                       |             | 04GF                     | 《入主, 304              | 心视力主·     | 5100 | ◎144 <b>王</b> ・ | 03413 |    |
| 发表在期刊上的文献 | 最高被引                    |                    |                              |                       |             |                          |                       |           |      |                 |       |    |
| 外文期刊文献    | [1] 藻胆蛋白                | 的开发与利用[J].引        | 长成武,殷志敏,欧阳平                  | 凯.中国海洋药物              | . 1995 (03) |                          |                       |           |      |                 | 88    |    |
| 发表在报纸上的文献 | [2] 辅酶Q <sub>10</sub> 的 | 的生产及其应用[J].        | 欧阳平凯,胡永红.化                   | 工进展. <b>1994 (</b> 04 | 4)          |                          |                       |           |      |                 | 87    |    |
| 发表在会议上的文献 | [3] Tricine-S           | DSP-AGE电泳分析        | 行小分子多肽[J]. 王旭                | 」,何冰芳,李霜,韦萍           | 。欧阳平凯.南京工   | 业大学学报 <b>(</b> 自然        | 燃科学版 <b>)</b> .       | 2003 (02) |      |                 | 81    |    |
| 发表在博硕上的文献 | [4] 脂肪酶产                | 生菌的筛选及其酶           | 性质 <mark>[J]</mark> . 乔红群,徐虹 | ,付闪雷,欧阳平凯.            | 南京化工大学学报    | 8 <mark>(</mark> 自然科学版). | 1998 (01)             |           |      |                 | 74    | 9  |
| 曾参考的文献    | [5] 蒸汽爆破                | 预处理对植物纤维           | 素性质的影响[J]. 陈辞                | 育如,夏黎明,岑沛霖            | 氰欧阳平凯.高校化   | (学工程学报 . 1               | 999 (03)              |           |      |                 | 72    |    |
| 作者的导师     | [6] 响应面分                | 析法用于微生物培           | 养基浓度的优化[J]. #                | 明永红,沈树宝,欧阝            | 甲乳.工业微生物    | . 2002 (01)              |                       |           |      |                 | 65    | S. |
| 今作作老      | [7] 亲和层析                | 研究进展[J]. 陈勇,       | 涂燚,应汉杰,欧阳平贵                  | 1.离子交换与吸附             | . 2001 (03) |                          |                       |           |      |                 | 63    |    |
|           | [8] γ-聚谷氨酮              | 峻的生物合成及应)          | 用[J]. 游庆红,张新民                | 陈国广,徐虹,欧阳             | 平凯.现代化工 2   | 002 (12)                 |                       |           |      |                 | 57    |    |
| 回机构作者     | [9] 生物可降                | 解型聚谷氨酸高吸           | 水树脂的制备[J]. 张毅                | 新民,游庆红,徐虹,苏           | 刘晓宁,欧阳平凯,离  | 高分子材料科学与                 | 与工程 . <mark>20</mark> | 003 (02)  |      |                 | 54    |    |
| 具他机构作者    | [10] 生物催化               | 与生物转化的研究           | 进展 <mark>[J]</mark> . 卢定强,韦萍 | ,周华,贾红华,欧阳            | 平凯.化工进展 .2  | 2004 (06)                |                       |           |      |                 | 47    |    |
| 合作有天系图    | 最高下载                    |                    |                              |                       |             |                          |                       |           |      |                 |       |    |
| 获得支持基金    | [1] 生物催化                | 与生物转化的研究           | 讲展[J],卢定强,韦萍                 | 周华贾红华欧阳               | 平凯化于进展。2    | 2004 (06)                |                       |           |      |                 | 1827  |    |
| 指导的学生     |                         | STT MARKING ADMINI |                              |                       |             | /                        |                       |           |      |                 |       |    |

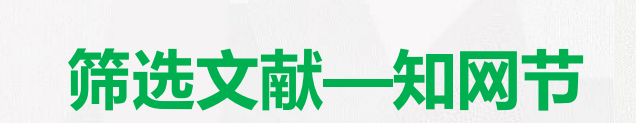

#### 发表在会议上的文献 共 16 条

[1] 酶法合成L-丙氨醇的研究[A]. 龚大春,龚美珍,韦萍,邹坤,欧阳平凯.第三届全国化学工程与生物化工年会论文摘要集(下)[C]. 2006 [2] 海藻酸钠-聚丙烯酸酯双层固定化酵母制备手性(R)-CHBE[A]. 龚大春,龚美珍,黄和,周华,邹坤,欧阳平凯.第三届全国化学工程与生物化工年会论文摘要 集(上)[C]. 2006

[3] 机械搅拌发酵罐混合特性的数值模拟与实验研究[A]. 洪厚胜,张庆文,万红贵,欧阳平凯.第一届全国化学工程与生物化工年会论文摘要集(下)[C]. 2004
[4] 离子注入技术在D(-)-乳酸高产菌的选育中的应用[A]. 许婷婷,柏中中,何冰芳,欧阳平凯.第一届全国化学工程与生物化工年会论文摘要集(下)[C]. 2004
[5] CFD技术用于搅拌生化反应器液固两相混合的研究[A]. 洪厚胜,张庆文,万红贵,欧阳平凯.第一届全国化学工程与生物化工年会论文摘要集(下)[C]. 2004
[6] CFD用于气升式内环流反应器流体力学性质的研究[A]. 张庆文,洪厚胜,欧阳平凯.第一届全国化学工程与生物化工年会论文摘要集(下)[C]. 2004
[7] 反应分离耦合酶法制备D-苹果酸[A]. 章云,曹惠君,吴俊清,何冰芳,欧阳平凯.第一届全国化学工程与生物化工年会论文摘要集(下)[C]. 2004
[8] 耐热海因酶和氨甲酰水解酶产生菌的筛选[A]. 梅艳珍,顾海红,何冰芳,欧阳平凯.第一届全国化学工程与生物化工年会论文摘要集(下)[C]. 2004
[9] 米曲氨基酰化酶酶学性质研究及其固定化酶法拆分制备L-色氨酸[A]. 孟涛,曹飞,周华,韦萍,欧阳平凯.第一届全国化学工程与生物化工年会论文摘要集(下)[C]. 2004

[10] 质粒高通量快检方法的改进[A]. 曹学松,林涛,李霜,欧阳平凯,何冰芳.第一届全国化学工程与生物化工年会论文摘要集(下)[C]. 2004

共2页 1 2 下一页 末页

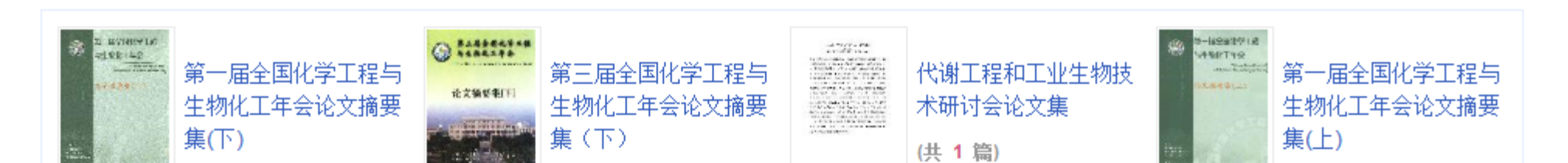

**发表在博硕上的文献** 未找到相关数据 作者的导师 未找到相关数据

### 获得支持基金

国家自然科学基金 (50)

国家重点基础研究发展计划(973计划)(23)

国家高技术研究发展计划(863计划)(12)

江苏省科技攻关计划 (5)

高等学校博士学科点专项科研基金 (4)

长江学者奖励计划 (2)

教育部"优秀青年教师资助计划" (1)

教育部科学技术研究项目 (1)

国家科技攻关计划 (27) 江苏省自然科学基金 (16) 江苏省普通高校自然科学研究计划项目 (9) 国家科技支撑计划 (4) 新疆维吾尔自治区自然科学基金 (3) 江苏省科委社会发展基金 (2) 中国博士后科学基金 (1)

山东省优秀中青年科学家科研奖励基金 (1)

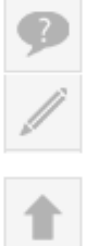

| 指导的学 | 生   |     |     |     |     |    |     |     |  |
|------|-----|-----|-----|-----|-----|----|-----|-----|--|
| 张跃   | 徐燚  | 韦萍  | 陈英文 | 姚成  | 曹建军 | 张筱 | 龚大春 | 冷一欣 |  |
| 韩邦友  | 任丽莉 | 王雪根 | 王煜  | 武红丽 | 曹飞  |    |     |     |  |

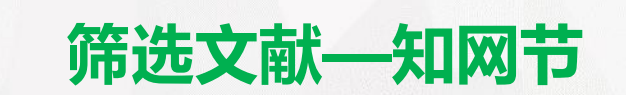

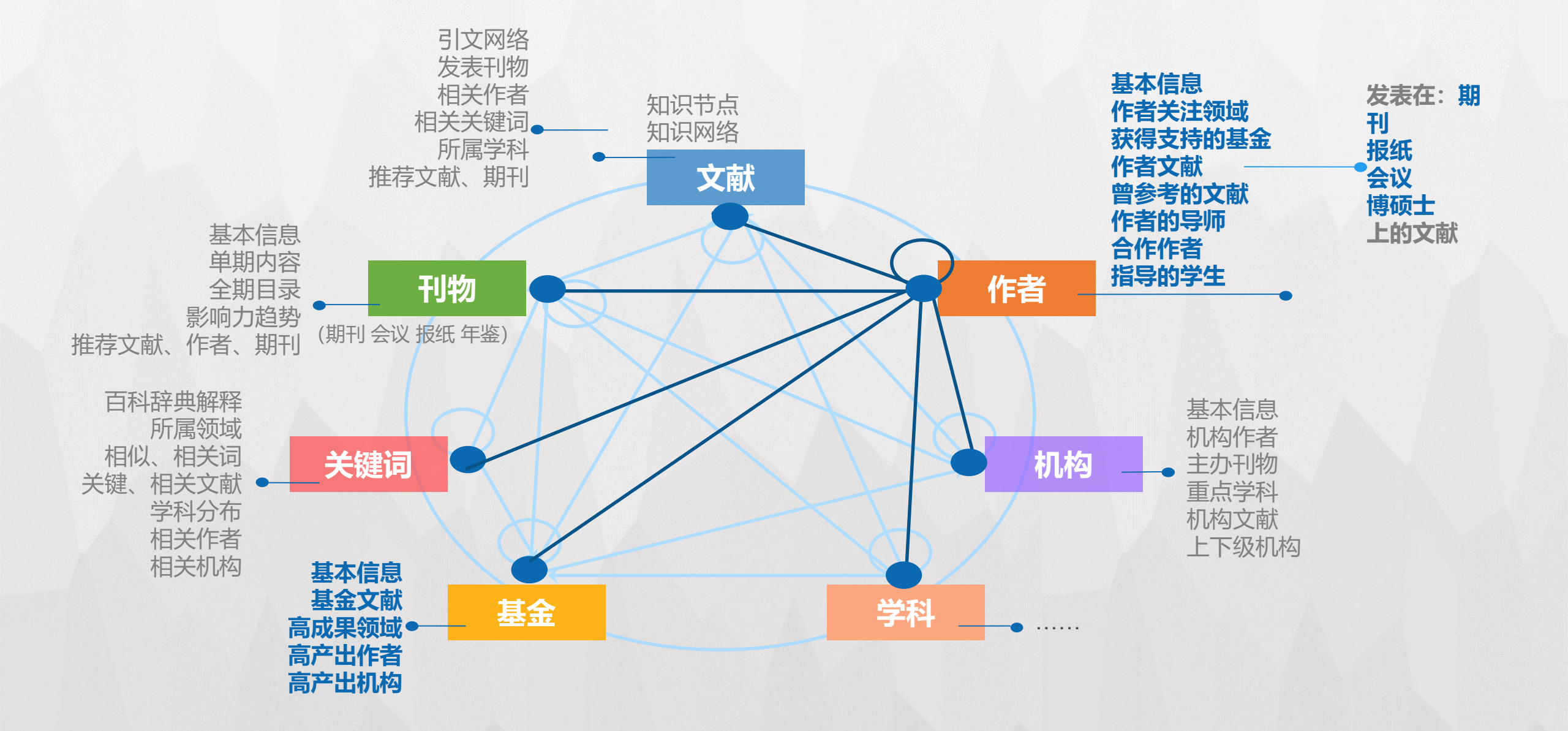

## 实例三:分析文献

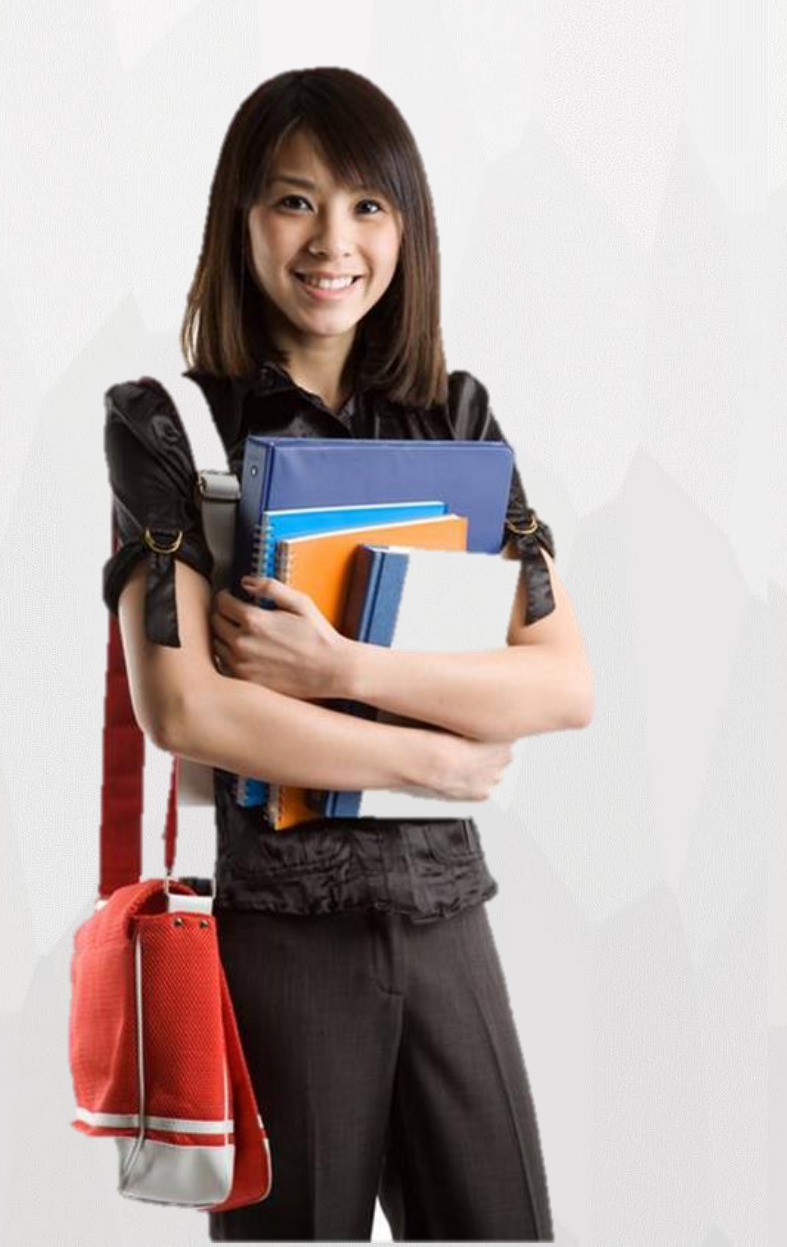

# 为什么文献分析很重要?

进行文献检索的目的不是罗列所有有关的理论和 发现,而是选择性地分析这些文献,然后从自己的研 究问题的角度对它们进行评判和选择。通过对现有文 献进行各角度、或综合分析之后,研究者可以比较**有 力地说明自己的研究的重要性和意义所在** 

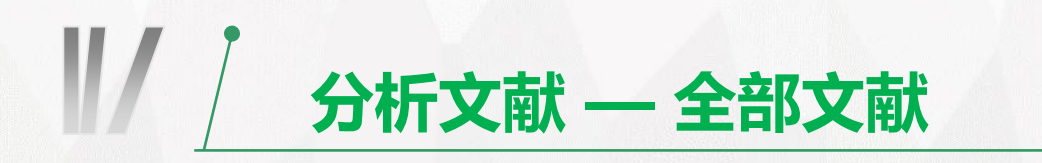

| ② <b>1</b> (1) (1) (1) (1) (1) (1) (1) (1) (1) (1)                                                                          | 更多>> 跨库选择(6)<br>出版物检索                                 |
|----------------------------------------------------------------------------------------------------|-------------------------------------------------------|
| 文献全部分类 📀 全文 💽 数据挖掘                                                                                                    | 检索    结果中检索  高级检索                                     |
| 全文:数据挖掘 ×                                                                                                    |                                                       |
| 分组浏览:学科发表年度研究层次作者机构基金                                                                                                    | 资源类型 🚮                                                |
| 计算机软件及计算机应用 (161138) 企业经济 (111942) 工业经济 (83759) 宏观经济管理与可持续发展 (76367) 金融 (65163) ×                                           | - 期刊 (691340)                                         |
| 贸易经济 (41637) 建筑科学与工程 (41237) 自动化技术 (41134) 高等教育 (39813) 投资 (38629)                                                          | - 硕士 (548982)                                         |
| 信息经济与邮政经济 (38425) 中等教育 (36316) 农业经济 (36179) 新闻与传媒 (36020) 图书情报与数字图书馆 (35577) >> 1                                           |                                                       |
|                                                                                                    | 博士                                                    |
| 排序: 主题排序→ 发表时间 被引 下载<br>每页显示: 10 20 50                                                                                      |                                                       |
| 已迭文献: 0 清除       批里下载       导出/参考文献       计里可视化分析 →       找到 43,387 条结果       1/300 →                                       | 文献来源 🞢 移动知网全球学术协和                                     |
| 已         已迭文献分析(0)           全部检索结果分析              全部检索结果分析             作者         来源         发表时间         数据库 被引 下载 阅读 热度 | <ul> <li>吉林大学 (12016)</li> <li>山东大学 (9956)</li> </ul> |
| □1 数据挖掘在国内图书馆应用领域研究综述                                                                                                    | - 天津大学 (9898)                                         |
|                                                                                                    | •电子科技大学 (9456)                                        |
| □2 数据挖掘应用于高校图书馆介绍化版务的採订 颐育 图书馆杂志 2013-08-15 期刊 24 714 至 Ц ——                                                                | - 湖南大学 (9449)                                         |
| □ 3 网络动态数据挖掘模式及其关键技术优先出版 黄晓斌:张兴旺 图书情报工作 2015-07-14 期刊 1 529 ± □ ==                                                          | 关键词 🚮 🛛 👘                                             |
|                                                                                                    | - 数据挖掘 (29986)                                        |
| □ 4 数据挖掘版权政策构建研究:研究型图书馆的立场 徐轩:孙益武 图书情报工作 2015-05-20 期刊 3 190 ± □                                                            | - 対策 (16996)                                          |
| □5 基于 <mark>数据挖掘</mark> 的图书馆用户行为分析与偏好研究 王伟 情报科学 2012-03-05 期刊 19 2032 🛃 🕮 💻                                                 | <ul> <li>影响因素 (7823)</li> <li>支持向重机 (7585)</li> </ul> |

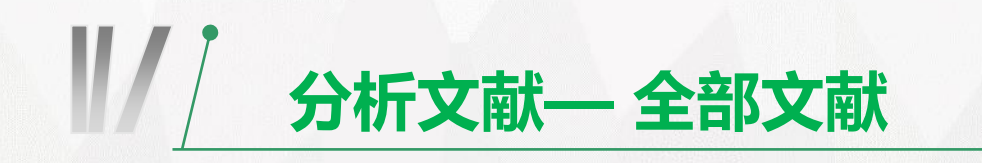

Souther Street 计量可视化分析—检索结果

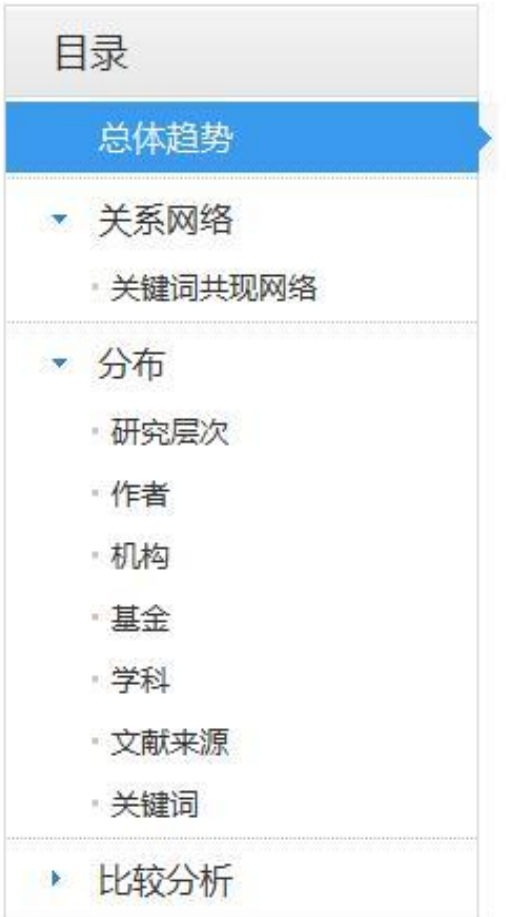

🕕 数据来源: 文献总数:1447168 篇;检索条件:(全文=数据挖掘)(模糊匹配),专辑导航:全部;数据库:]

总体趋势分析

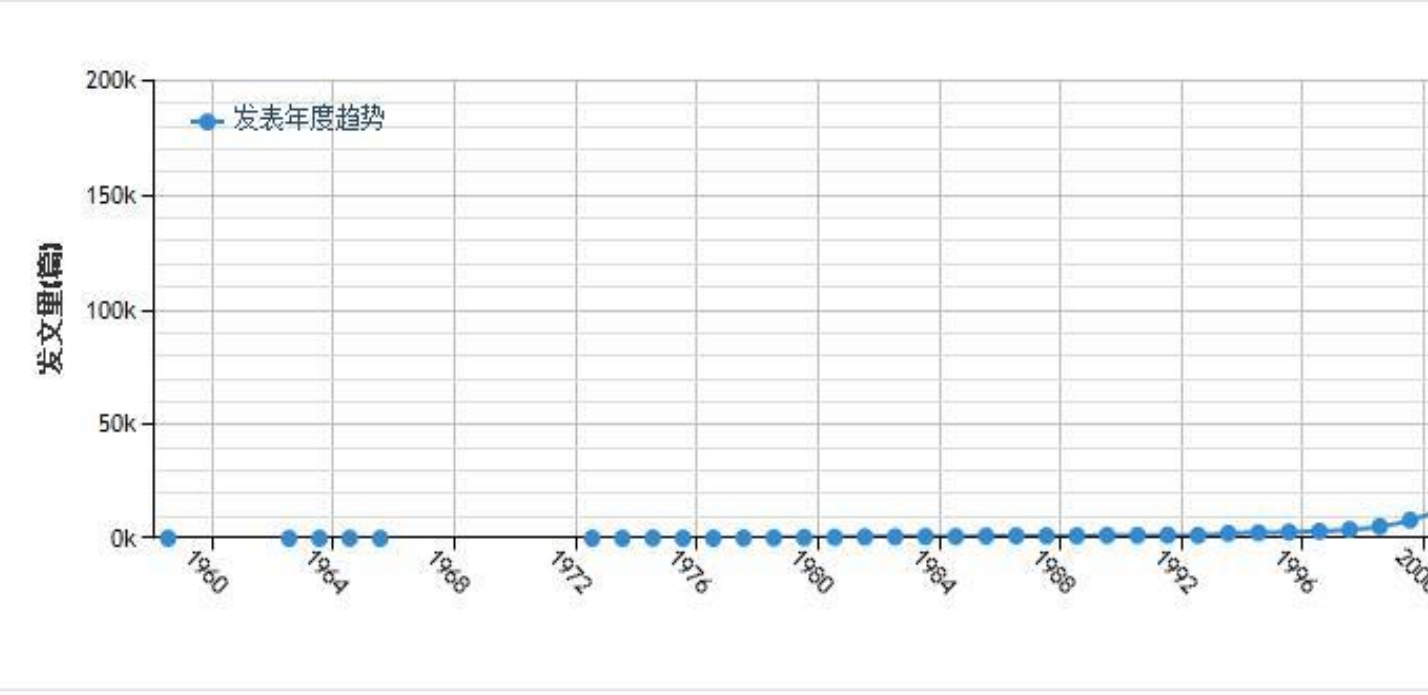

从发文量趋势中 可看出,在2000 年前发文量较少, 发展缓慢,在 2000-2015年间, 发文量突增,在 2011年后发文量 更为突出, 仅~ 2015年一年间就 为162858篇, 预 测, 2017年可达 172371篇,可见 数据挖掘近年来的 火热程度

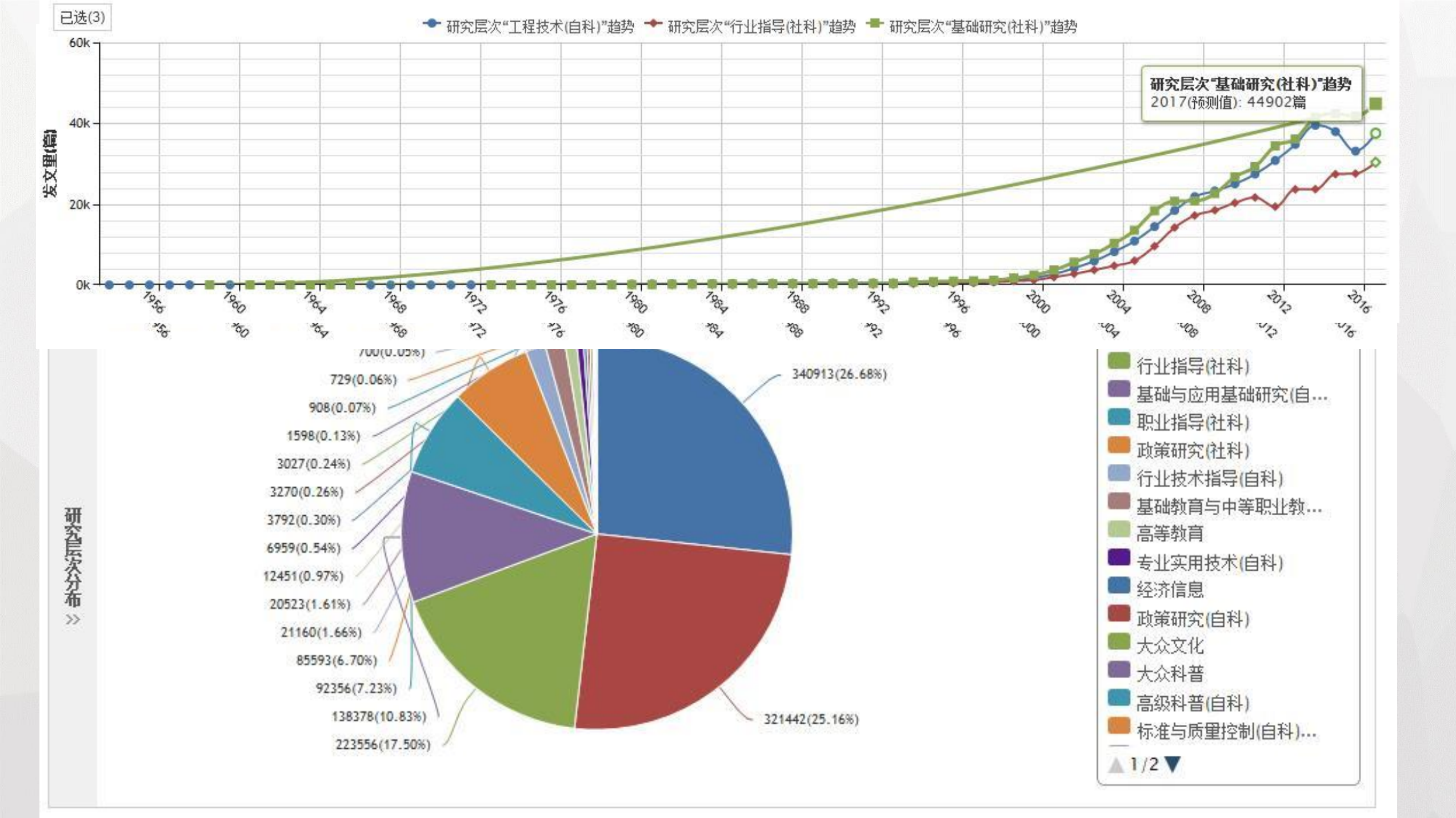

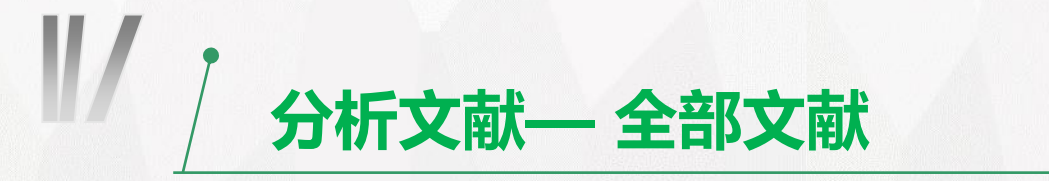

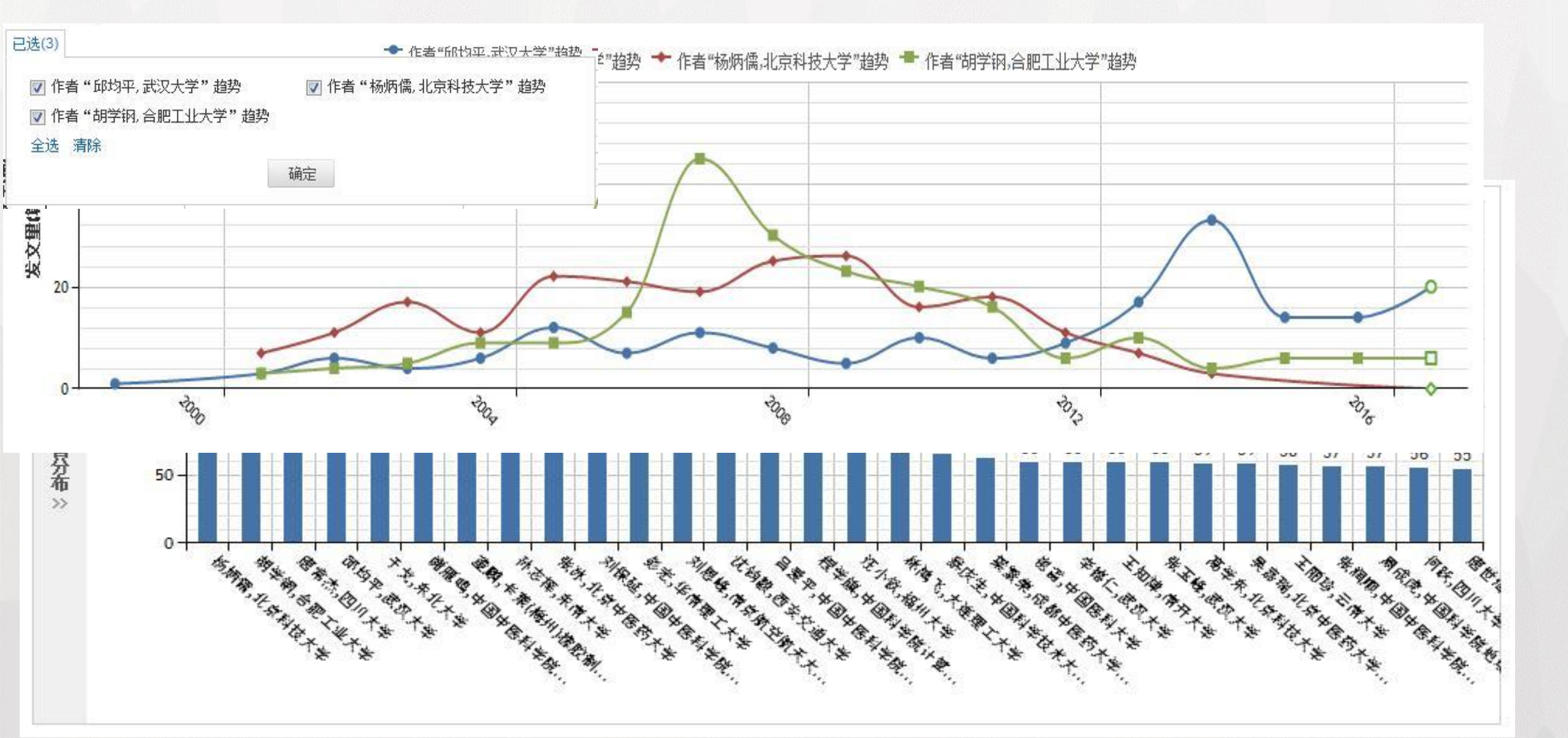

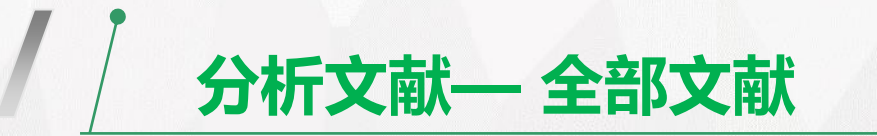

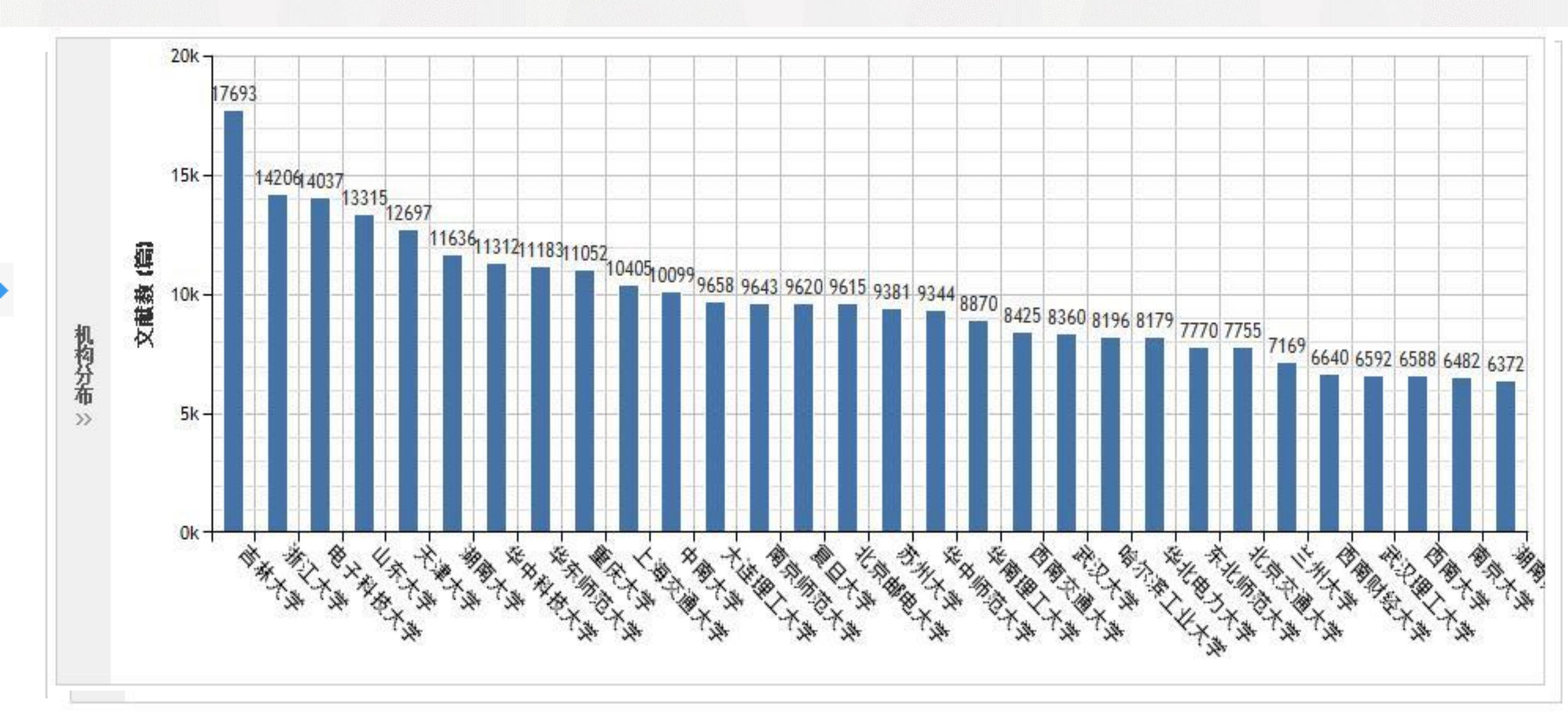

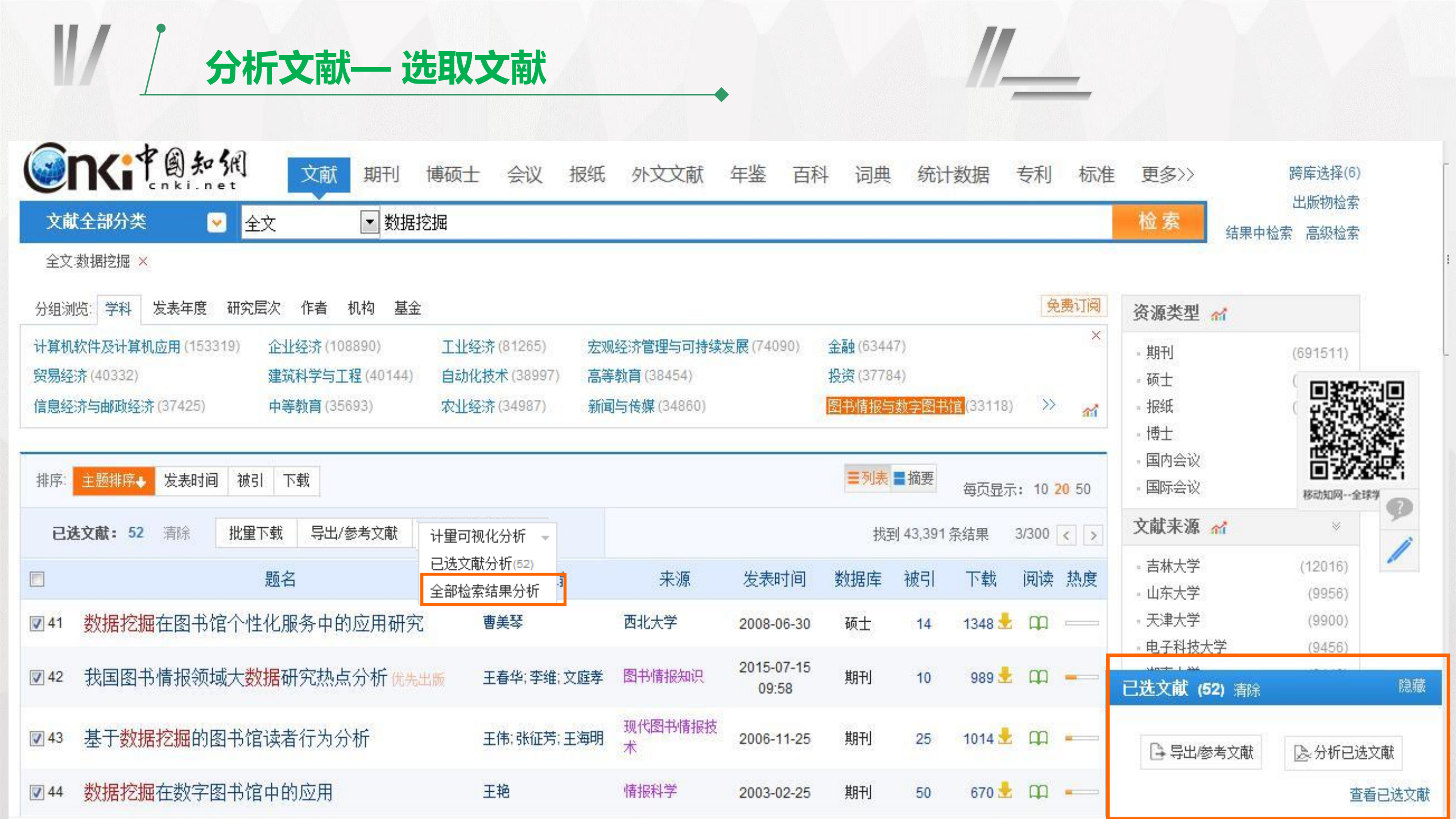

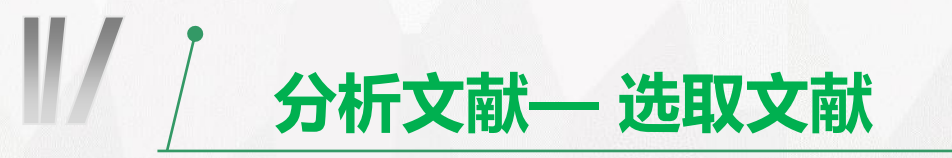

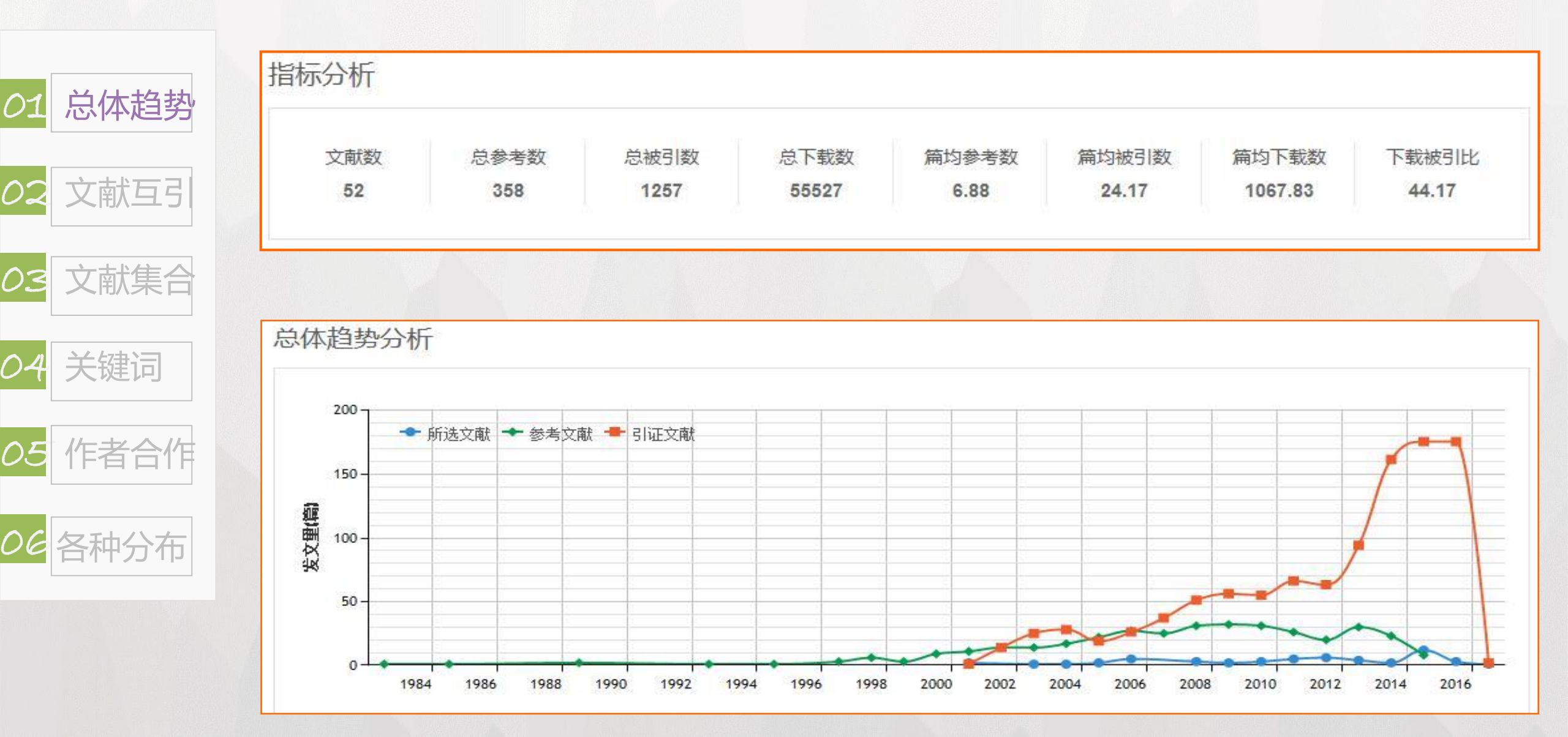

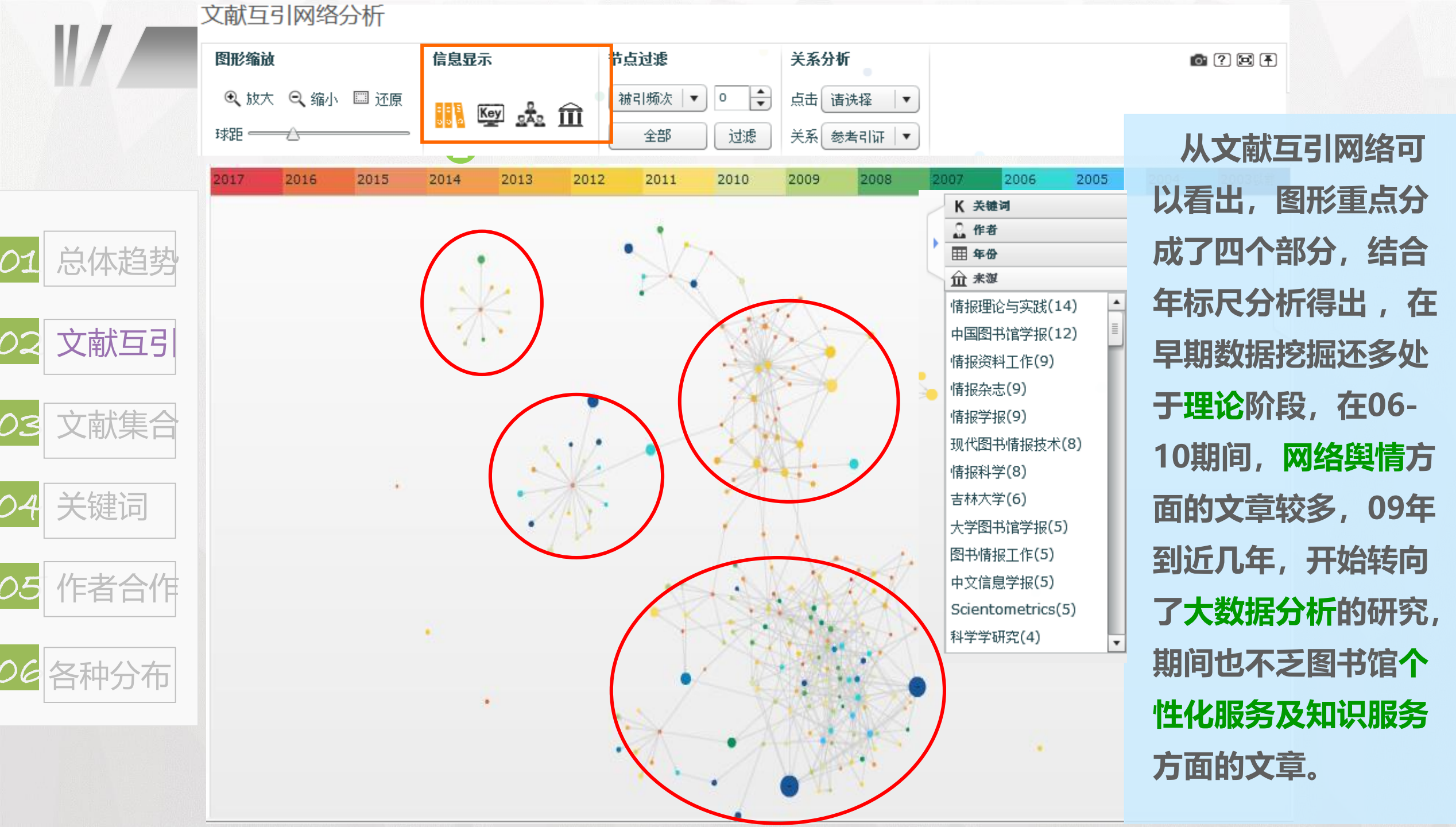

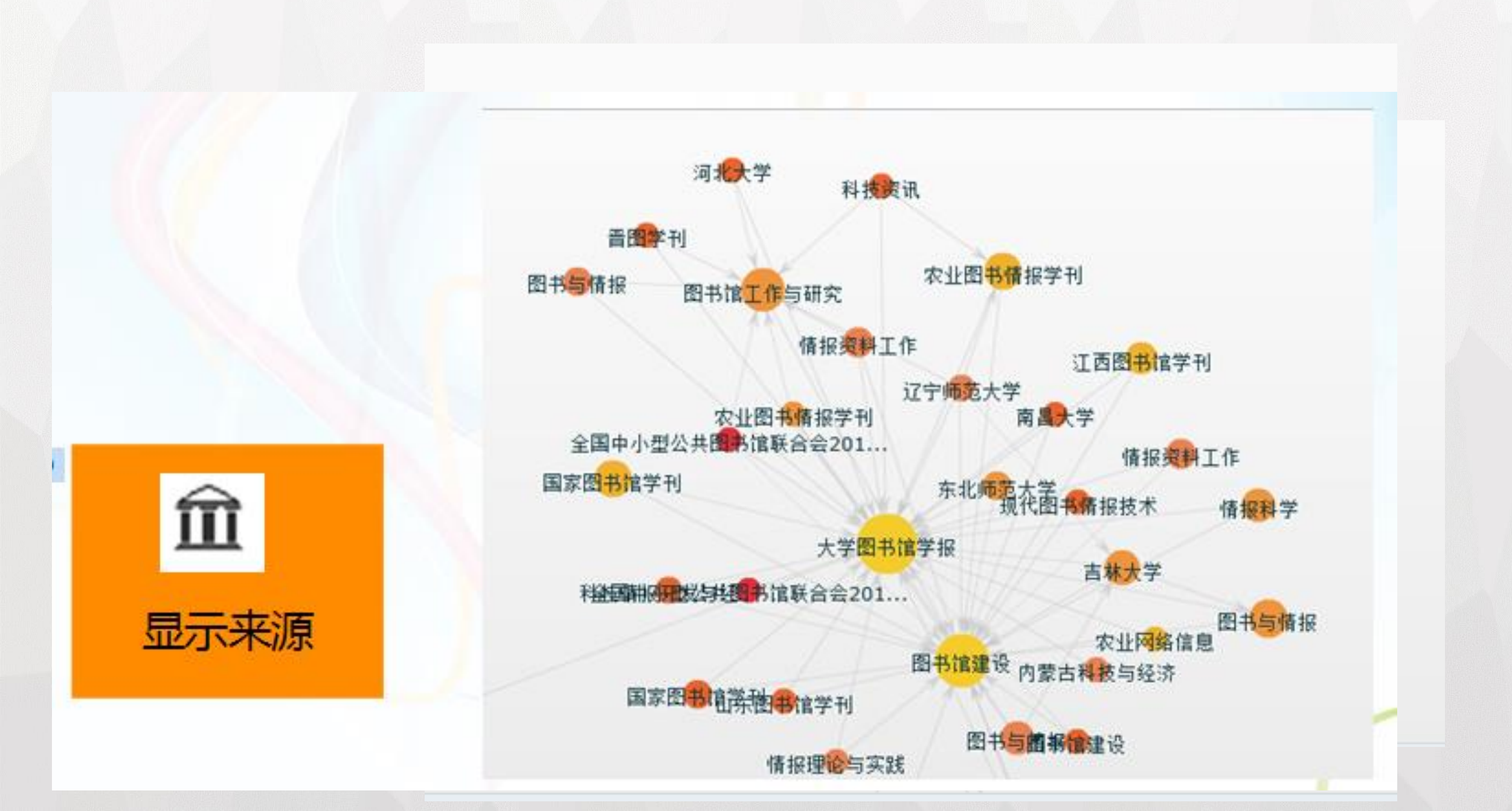

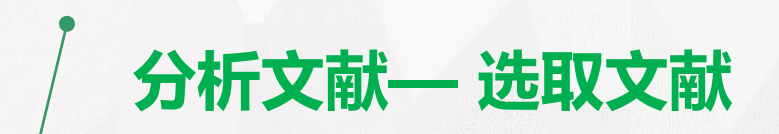

 $\mathbb{I}$ 

|                | 文献共被引分析                                                                   | 1/26 < >                                      |
|----------------|---------------------------------------------------------------------------|-----------------------------------------------|
| <u>01</u> 总体趋势 | 本组文献                                                                      | 共被引文献                                         |
| <b>02</b> 文献互引 | ┃孙坦;黄国彬.基于云服务的图书馆建设与服务策略.图书馆建设.2009<br>┃马文峰.基于知识组织理论之上的数字资源整合.情报资料工作.2003 | ┃伍革新.基于关联数据的数字图书馆资源聚合与服务研究.华中师范大<br>学.2013    |
| 03 文献集合        | 丨马文峰,高凤荣,王珊.论数字图书馆个性化信息推荐系统.现代图书情<br>报技术.2003                             |                                               |
|                | 马文峰,杜小勇.数字资源整合方式研究.图书情报工作.2005                                            |                                               |
| 04<br>关键词      | ┃胡昌平.面向用户的资源整合与服务平台建设战略一一国家可持续发展<br>中的图书情报事业战略分析(2).中国图书馆学报.2005          |                                               |
| <b>05</b> 作者合作 | ┃秦长江;侯汉清.知识图谱--信息管理与知识管理的新领域.大学图书<br>馆学报.2009                             | ┃王红.我国图书情报学科研究热点分析(1998-2007).河南科技大<br>学.2009 |
| 06 各种分布        | ┃钟伟金;李佳.共词分析法研究(一)--共词分析的过程与方式.情报杂<br>志.2008                              |                                               |
|                | ┃钟伟金;李佳;杨兴菊,共词分析法研究(三)--共词聚类分析法的原理<br>与特点,情报杂志,2008                       |                                               |
|                | 【王曰芬;宋爽;苗露.共现分析在知识服务中的应用研究.现代图书情报<br>技术.2006                              |                                               |

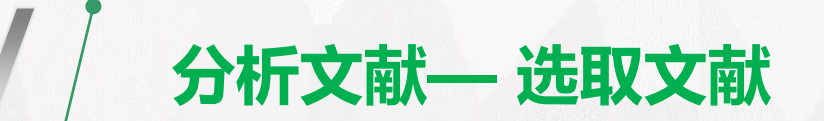

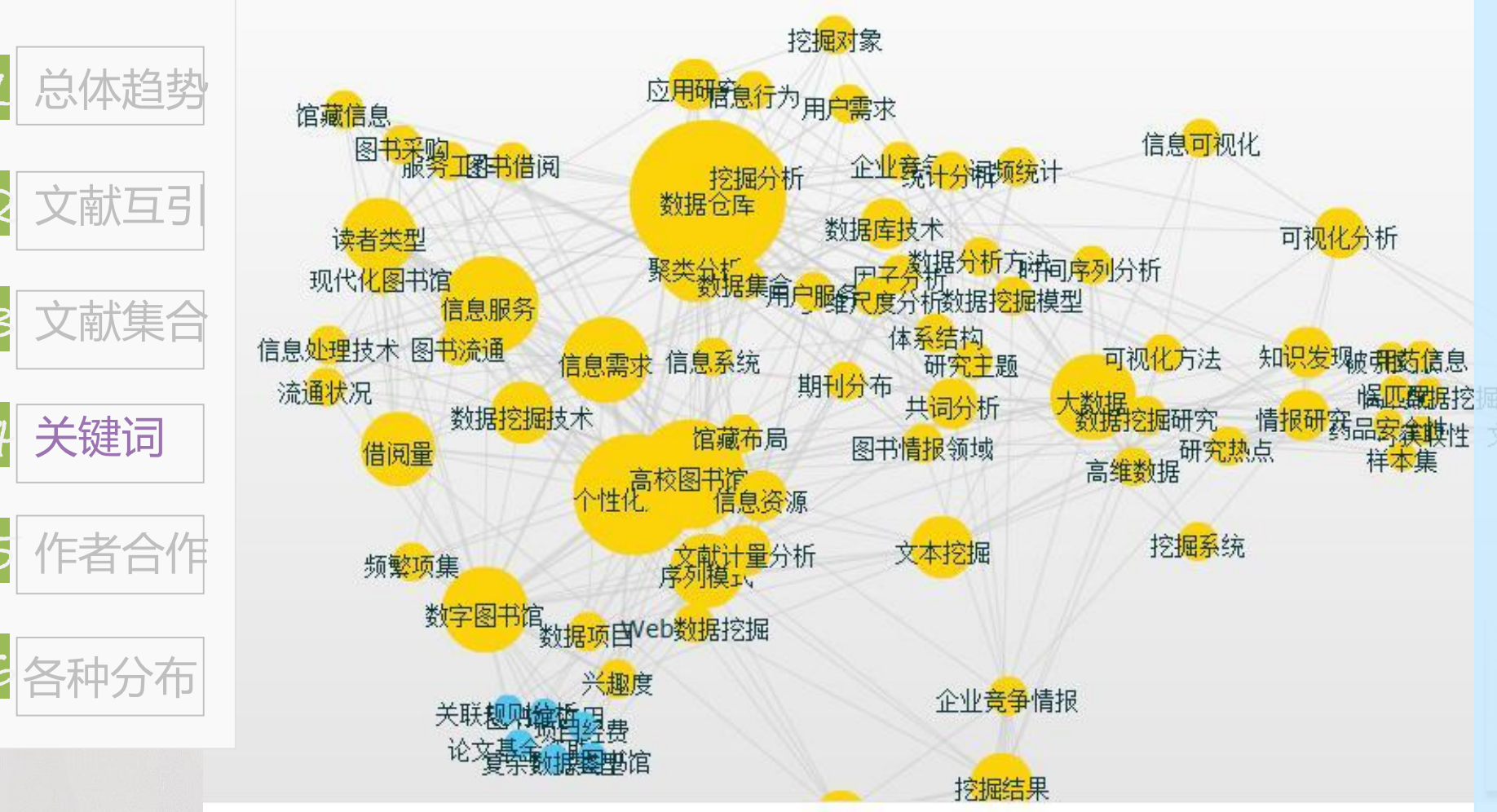

从关键词分布图中可 以看出,在高被引的这 些文献中,主要有四类 关键词:数据仓库、挖 掘分析、高校图书馆个 性化服务、信息服务。 , 分析文献— 选取文献

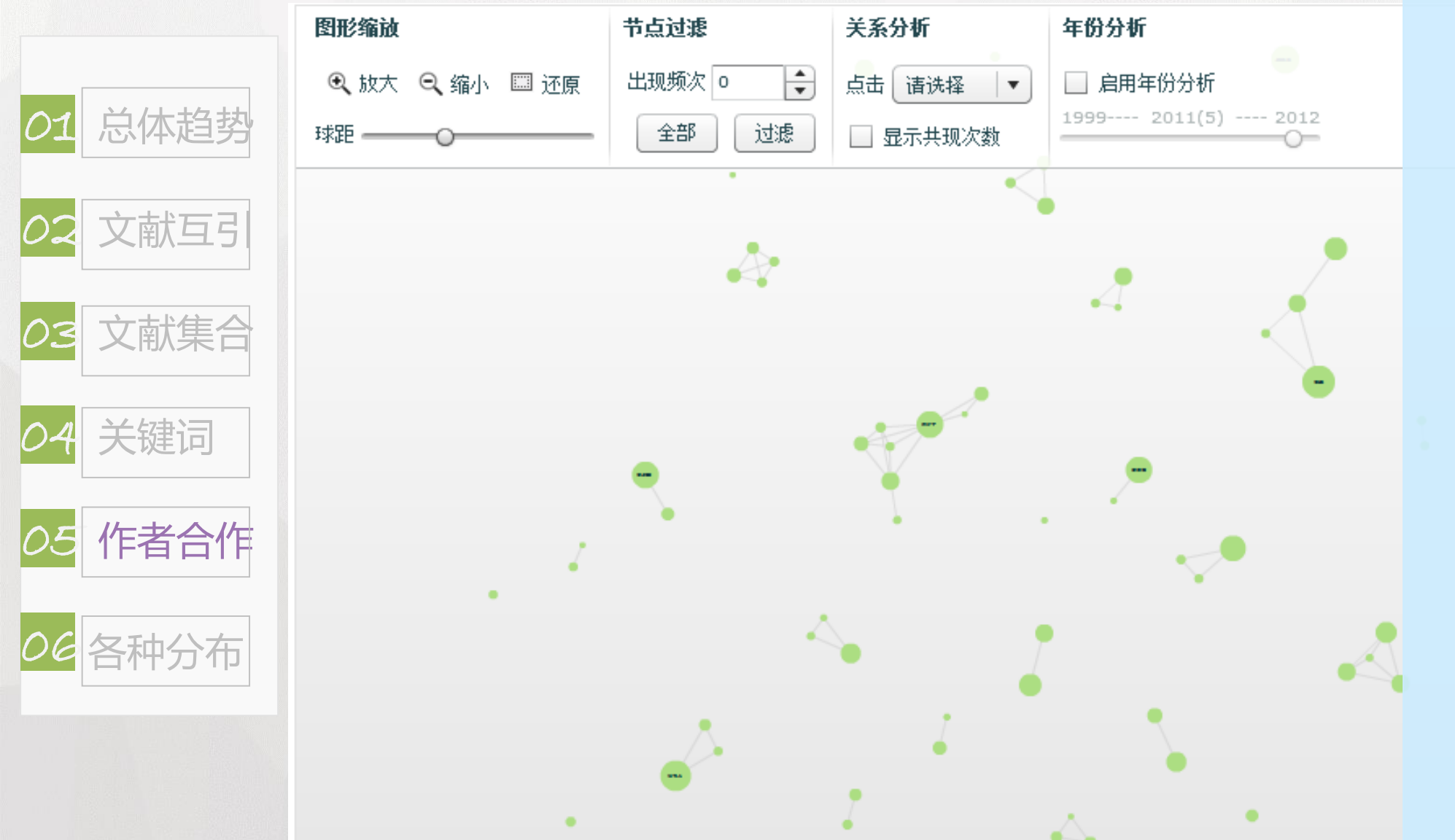

通过作者合作 网络可以看出, 作者合作主要基 于同机构学者之 间的合作,说明 研究还处于相对 独立的阶段。

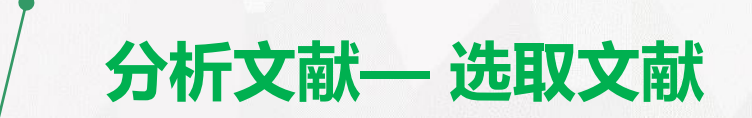

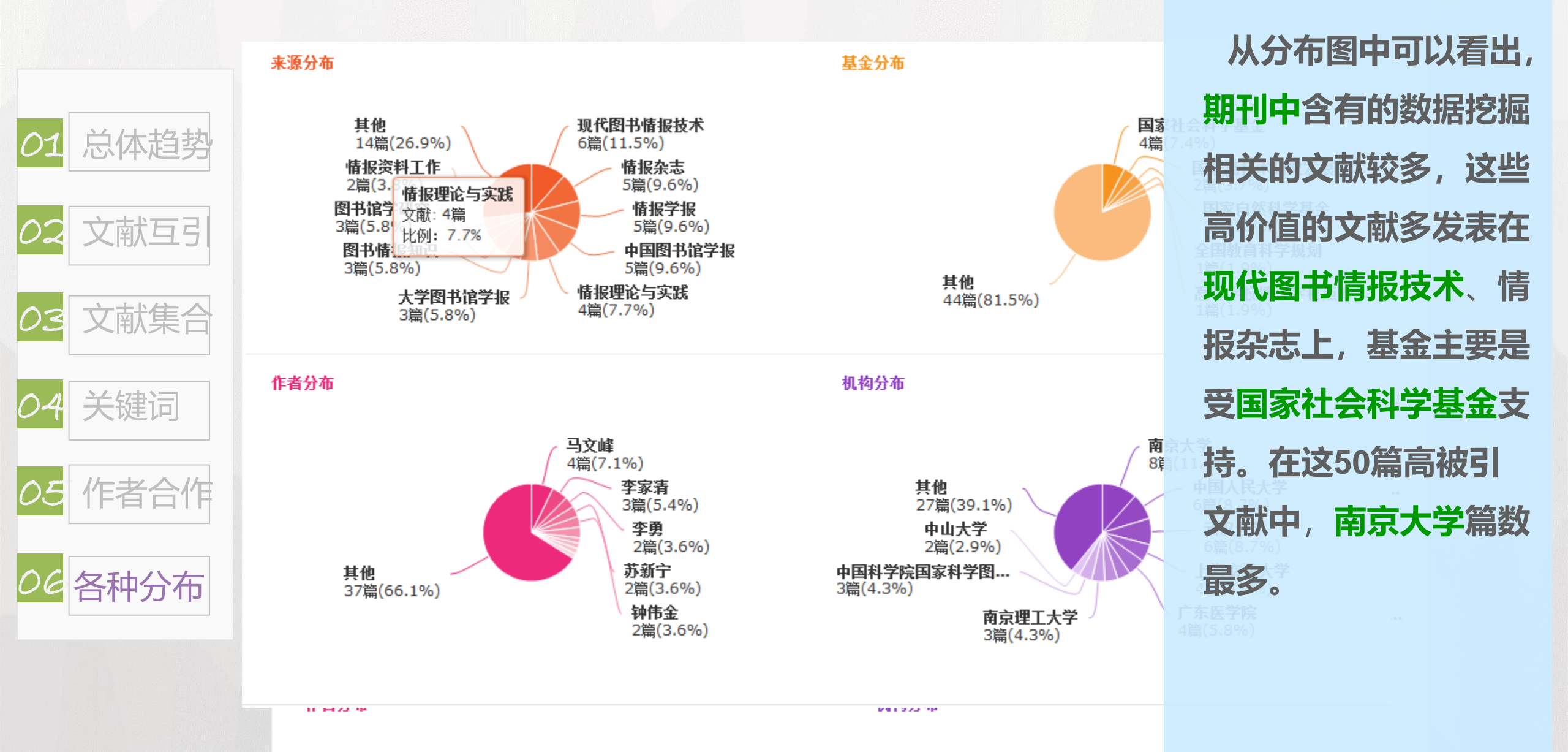

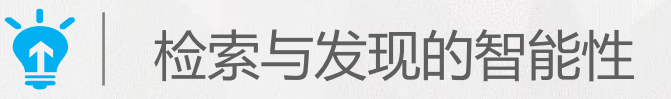

- 界面的自适应性
- 检索的智能推荐
- 中英文的统一融合
- 简化读者的检索流程

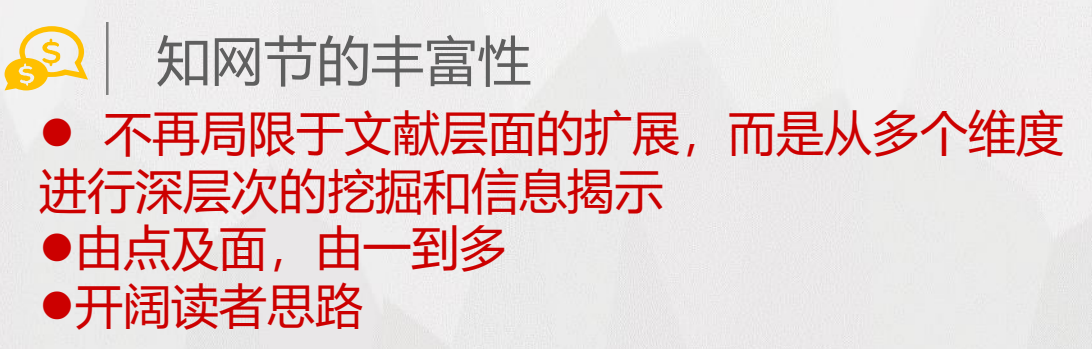

## (1) 文献的可视化分析

通过对检索结果的全部文献及部分文献,从多角 度、多指标进行可视化分析,用图表展示,立体、 直观,从而分析、揭示了某一检索主题的研究脉络、 发展趋势、最新动态及研究空白点等,提高广大科研 工作者分析文献、利用文献的效率。

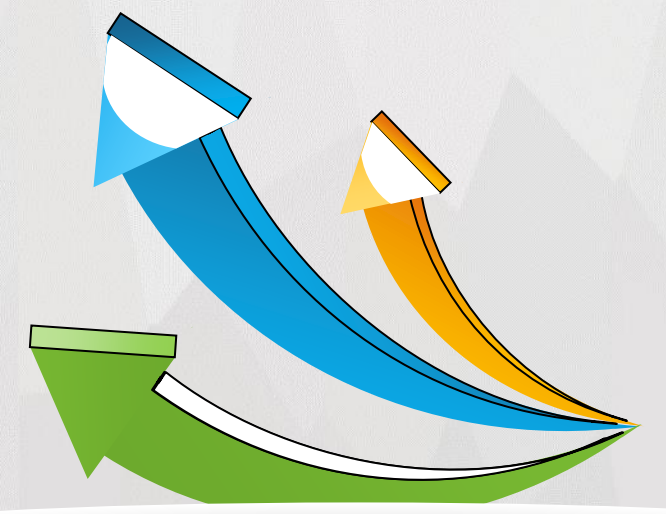

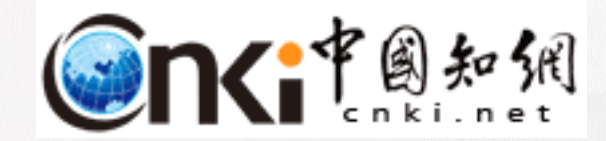

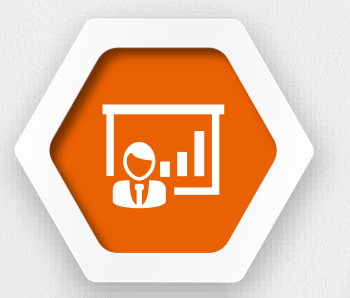

# 第五部分 CNKI的贴心服务

科研创作过程中,巧用CNKI学术资源和增值服务功能

| E-Study数字化学习与研究平台 | 工具书  |
|-------------------|------|
| 图片库               | 翻译助手 |

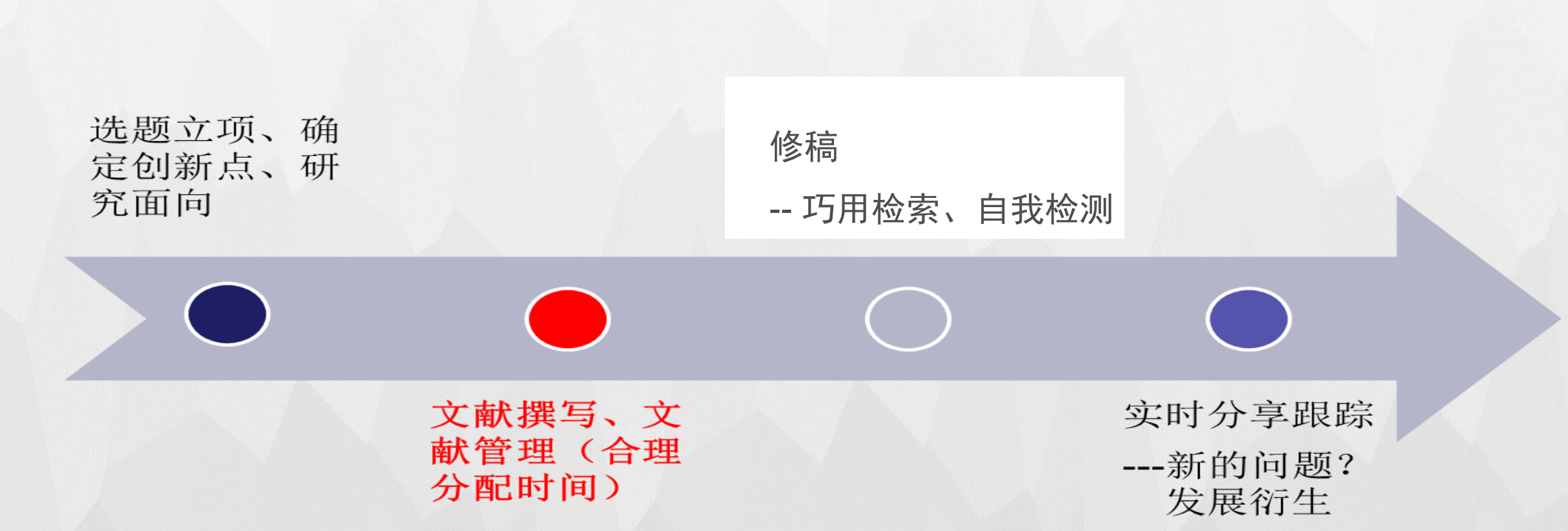

科研创作流程分析

1、如何进行论文选题? (文献检索+筛选+分析)

抛砖引玉

## 发现创新点 找准研究方向

1.从现实应用中选题
2.从最新研究中选题
3.从交叉学科中选题
4.从热点趋势中选题
5.从学科带头人、导师推荐中选题
## 2、如何撰写文献并管理文献?

▲写论文的过程中需要用到哪些资源呢?

- 期刊、博硕、会议、报纸、工具书、年鉴、统计数据、标准、 专利、成果、图片、外文文献、翻译等

▲如何管理文献? -CNKI E-Learning软件

## 写论文的过程中需要用到哪些资源呢?

## 科研过程中需要查什么?

- ▲ 研究成果最新进展
- ▲ 学科领域内经典文献
- ▲ 某项先进技术的成果转化
- ▲ 申请专利时防止重复申请
- ▲ 实证研究需要大量数据
- ▲ 偶然遇到的生僻概念
- ▲ 绘制学术图片时寻找参照
- ▲ 大量的外文资料扩充视野

## CNKI可以告诉你!

- ▲ 期刊、博硕、会议
- ▲ 高被引文献
- ▲ 科技成果
- ▲ 专利
- ▲ 统计数据
- ▲ 工具书概念
- ▲ 学术图片
- ▲ 外文资源

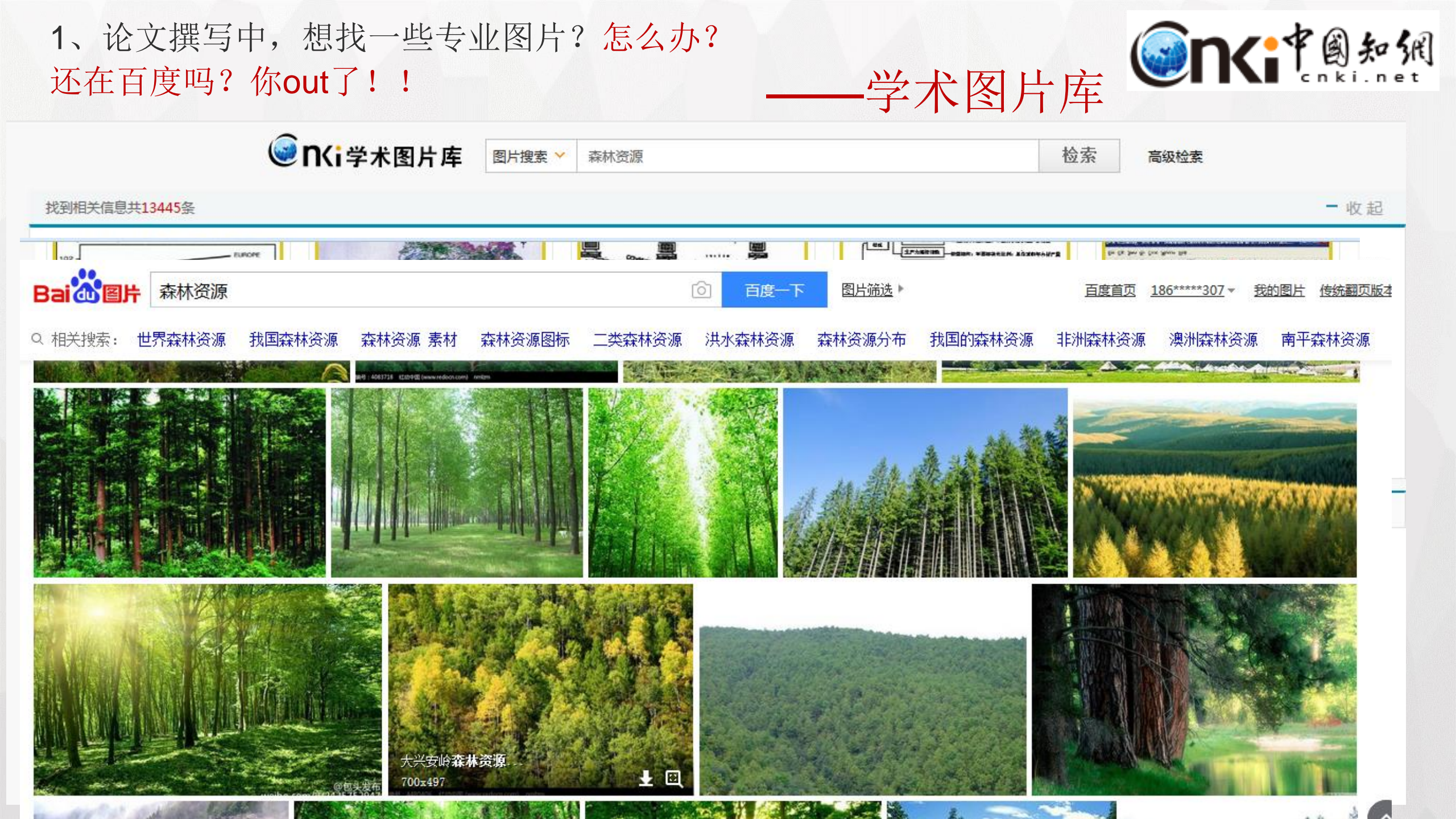

# 功能1: 以图找文,并可实现图片之间知网节关联

```
高级检索
```

学术知识图片库 > 农作物 > 不同秸秆覆盖处理下滴灌棉花絮期(8月25日)根长密度分布

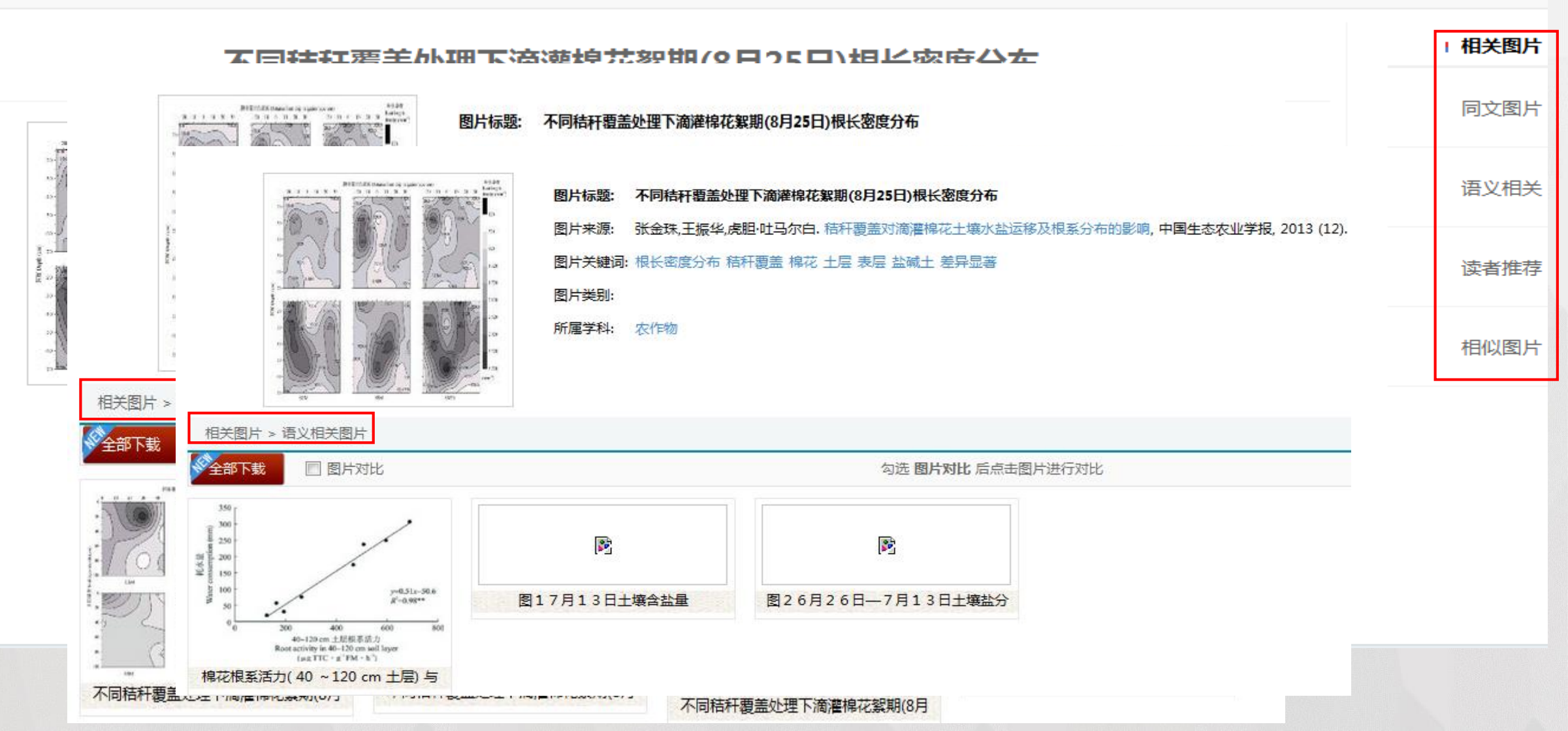

## 功能2: 图片对比,选择更加适合研究需要的信息

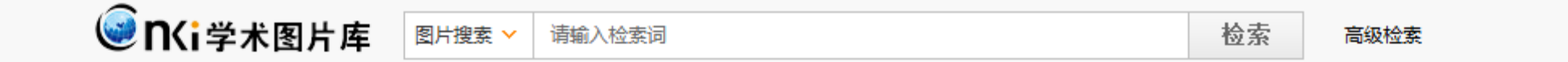

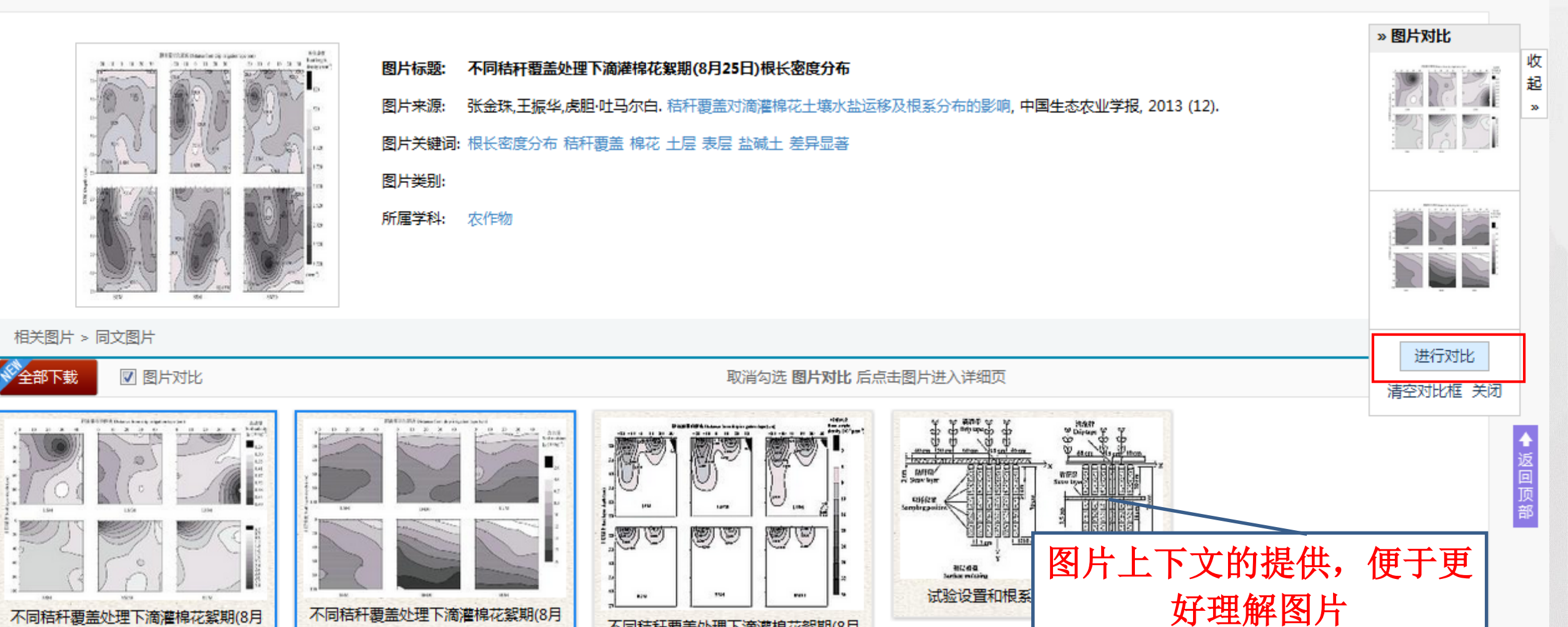

不同秸秆覆盖处理下滴灌棉花絮期(8月

## 功能3: 以图找图---图片检索,视角转换

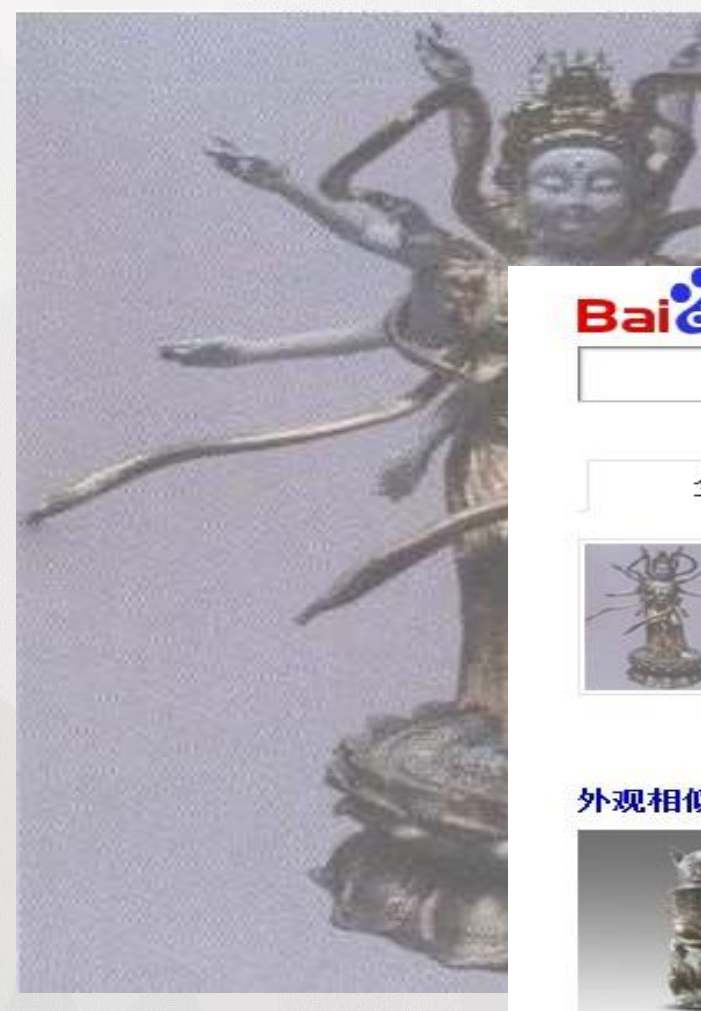

#### Bai de 图片 新闻 网页 贴吧 知道 音乐 图片 视频 地图 百科

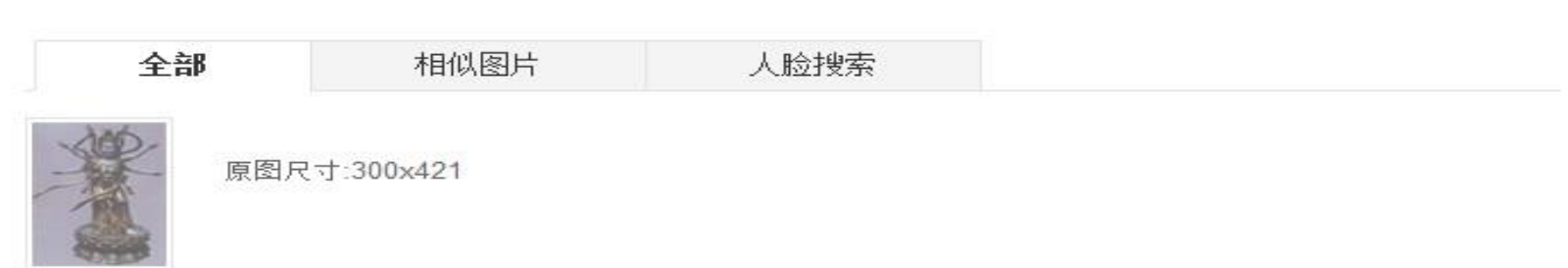

#### 外观相似图片

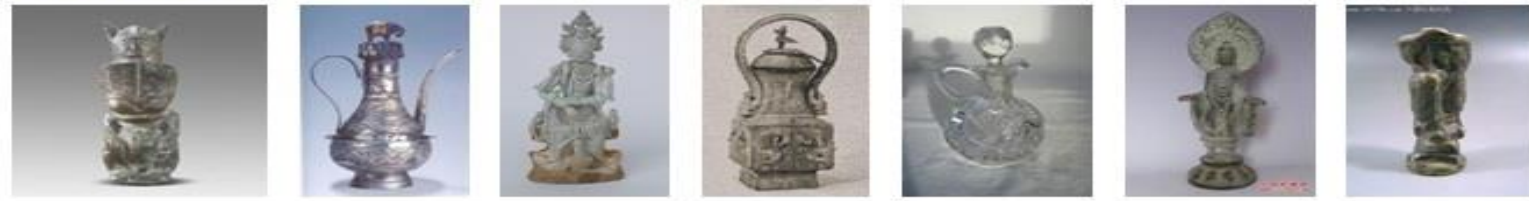

百度一下

玩

### 2.写引文时,需要介绍各种概念,例如什么是现代农业? 怎么办?——利用百科、词典等工具书资源

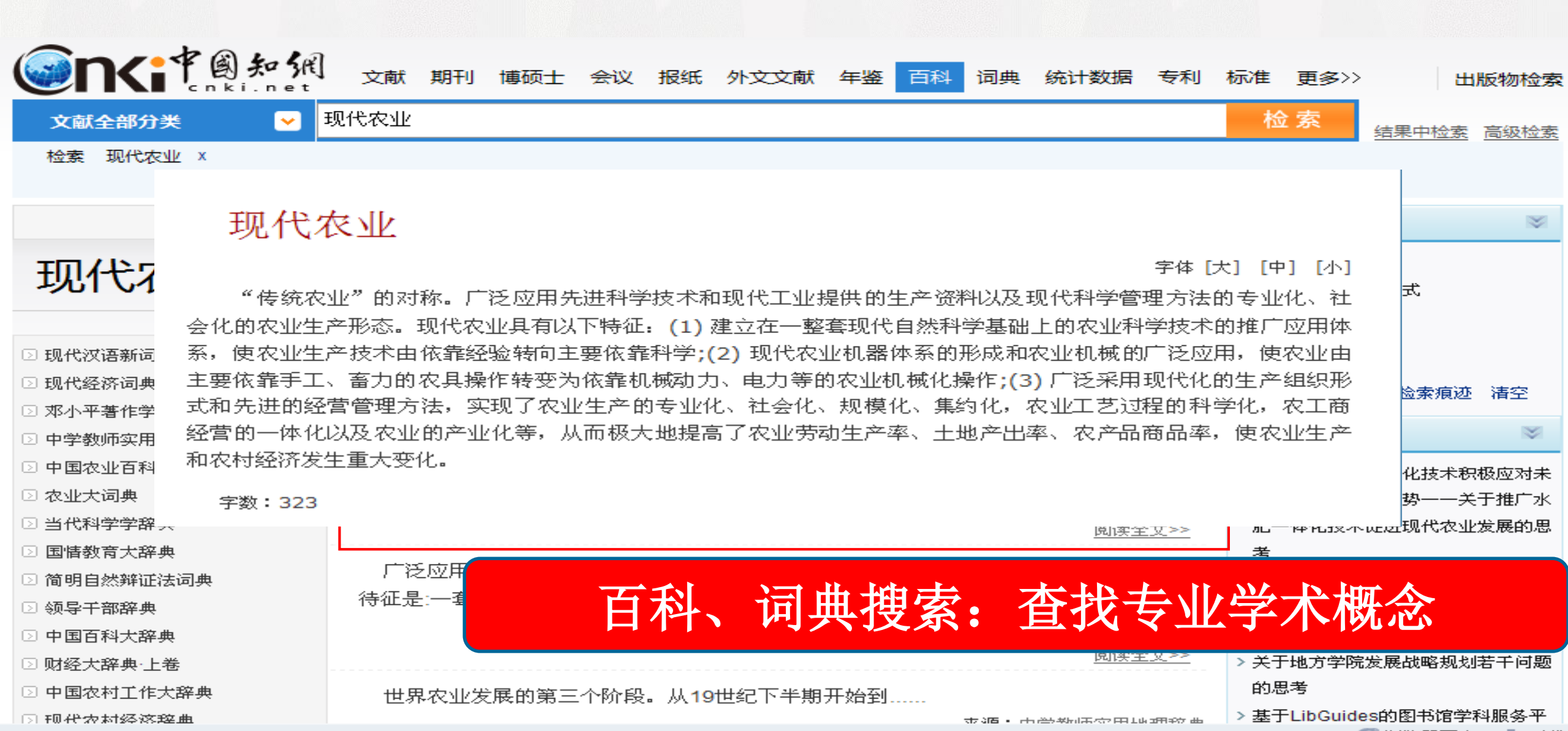

深入挖掘工具书资源

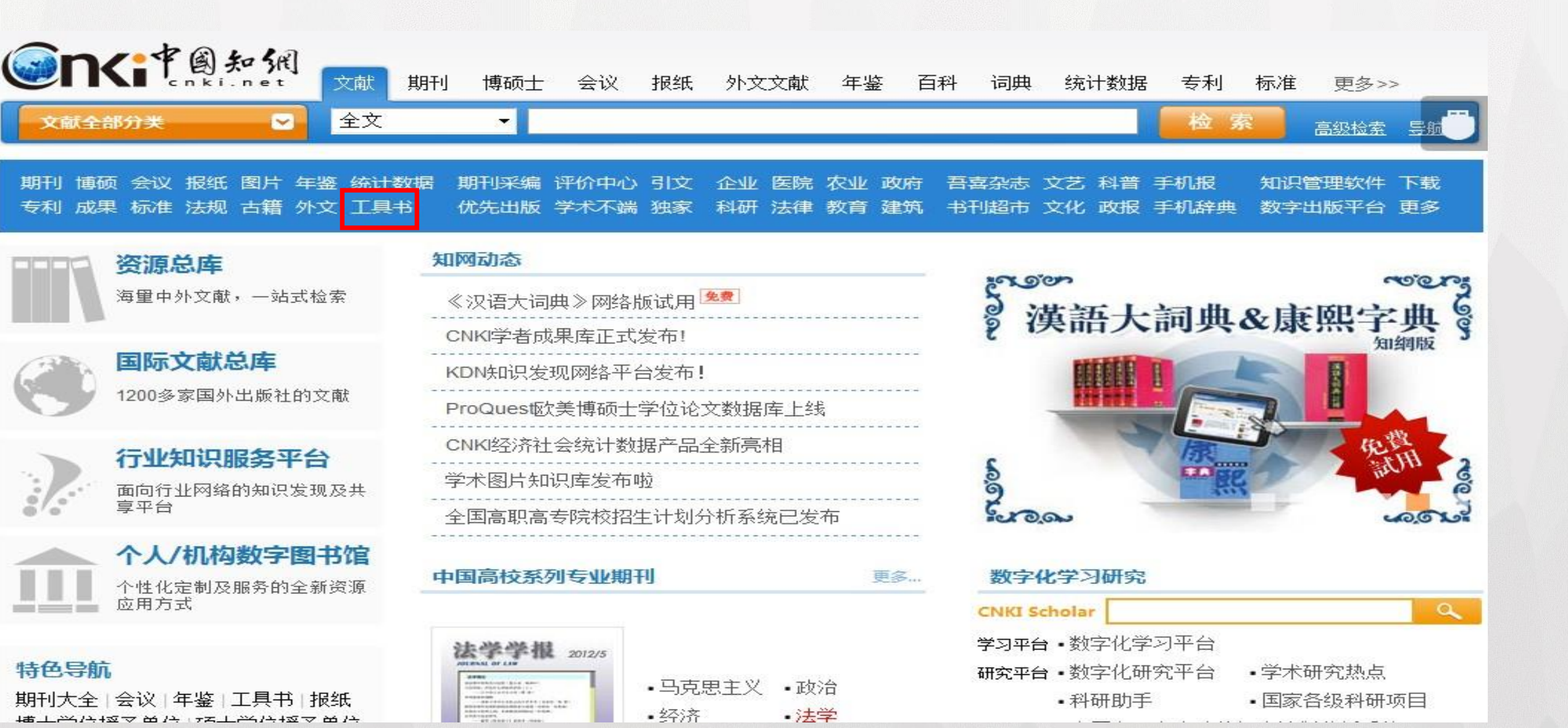

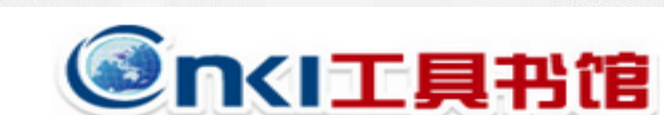

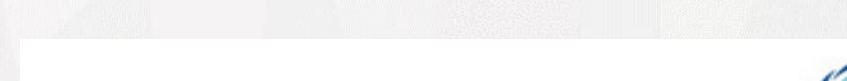

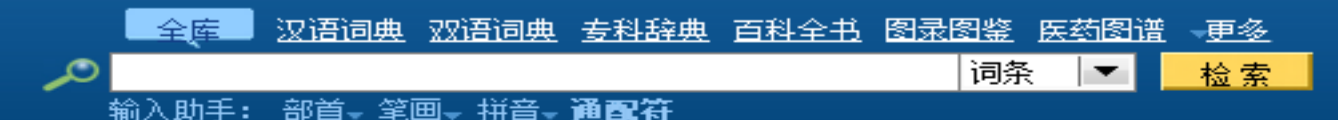

高级检索 书目浏览 使用帮助

#### 新产品推荐

功能1: 书目浏览

🔛 商务印书馆 • 精品工具书数据库 | 🂢 汉语大词典&康熙字典(知网版) | 🔼 智叟助教辅学平台<sup>新</sup>

本库收录 6746 部工具书、1900万词条。浏览书目 版权声明

**汉语词典:** 现代汉语 古汉语 汉字源流 通假字 虚词 典故 成语 俗语 歇后语 谚语 隐语 谜语 方言 格言 同义词 反义词 绕口令 >> **双语词典:** 汉英 英汉 人名翻译 地名翻译 汉字英释 诗歌 名言 谚语 >>

专科辞典: 文学 艺术 历史 昆剧 官制 地名 姓氏 哲学 法律 金融 佛教 数学 化学 医学 中医 农业 >>

**百科全书:** 电力 冶金 医学 农业 园艺 证券 法学 诗学 心理 美学 伦理 女性 综合 >>

警當辞典: 诗经楚辞 史记 唐诗 宋词 元曲 小说 书画 电影 名花 名蝶 青花瓷 >>

**医药图谱:** 人体 外科 妇科 眼科 骨科 颅底 心脏 肝脏 腹部 胃肠 肛肠 泌尿 宫腔 生殖 性病 冠心病 皮肤病 烧伤 推拿 本草 掌纹 >> **人物传记:** 影视名人 文艺名人 文化人物 漫画家 国画家 书法家 篆刻家 作家 民国人物 军事家 历代名将 皇帝 宰相 帝王后妃 >>

年 表:中国大事中国日记世界大事文学年表五千年长历新世纪通历中国通史大历典>>

语 录:格言警句 名言佳句 教育名言 军事名言 处世名言 >>

手 册: 电工 焊接 钣金 五金 农机 机修 制粉 典当 养兔 暖通空调 食品添加剂 >>

2019-7-3

## 找到想要的书目

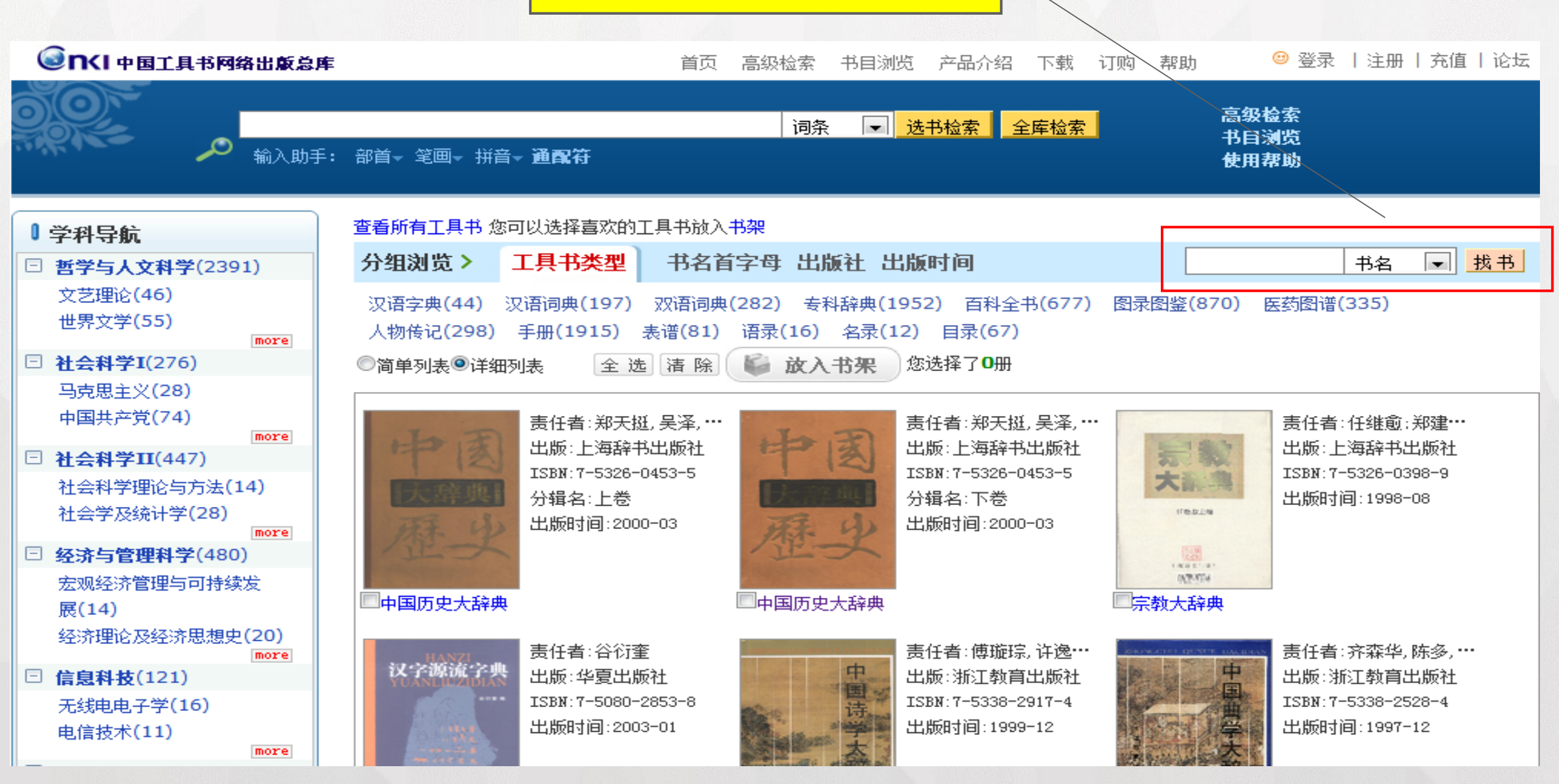

丰富资源—不仅是概念

|                                                                                                 | 🔶 检索首页 > 哲学与人文科学 > 中国文学 > 诗经楚辞鉴赏辞典                                                           |
|-------------------------------------------------------------------------------------------------|----------------------------------------------------------------------------------------------|
| 诗经楚辞鉴赏辞典                                                                                        | ◇ 拼音索引 笔画索引 主题分类索引                                                                           |
| CNKI **** 社<br>花<br>光<br>具 差                                                                    | <b>詩经</b><br>风<br>周南<br>关雎 葛覃 卷耳 樛木 螽斯 桃夭 兔罝 芣苢 汉广 汝坟 麟之趾                                    |
| *                                                                                               | 召南<br>鹊巢 采蘩 草虫 采蘋 甘棠 行露 羔羊 殷其雷 摽有梅 小星 江有汜 野有死麕 何彼□矣 驺虞                                       |
| 🌟 收藏 🛛 推荐: 📝 评论                                                                                 | <mark>邶风</mark><br>柏舟 绿衣 燕燕 日月 终风 击鼓 凯风 雄雉 匏有苦叶 谷风 式微 旄丘 简兮 泉水 北门 北风 静女<br>新台 二子乘舟<br>       |
| 主編:周啸天<br>出版:四川辞书出版社<br>出版时间:1990-03<br>详细内容>>                                                  | <b>雅</b><br>小雅<br>鹿鸣 四牡 皇皇者华 常棣 伐术 天保 采薇 出车 杕杜 鱼丽 南有嘉鱼 南山有台 蓼萧 湛露 彤弓<br>著著者莪 六月 采芑 车攻 吉日 …更多 |
| <ul> <li>▶ 凡例</li> <li>▶ 序言</li> <li>▶ 附录 诗人小传</li> </ul>                                       | 大雅<br>文王 大明 縣 棫朴 旱麓 思齐 皇矣 灵台 下武 文王有声 生民 行苇 既醉 凫鹥 假乐 公刘 泂酌 卷阿<br>民劳 板 … <b>更多</b>             |
| <ul> <li>▶ 附录 诗经楚辞书目</li> <li>▶ 附录 名句索引</li> <li>▶ 附录 诗经十五国风地域图</li> <li>▶ 附录 楚辞地理总图</li> </ul> | <b>颈</b><br>周颂                                                                               |

## 功能2: 输入助手---快速查找生僻字词

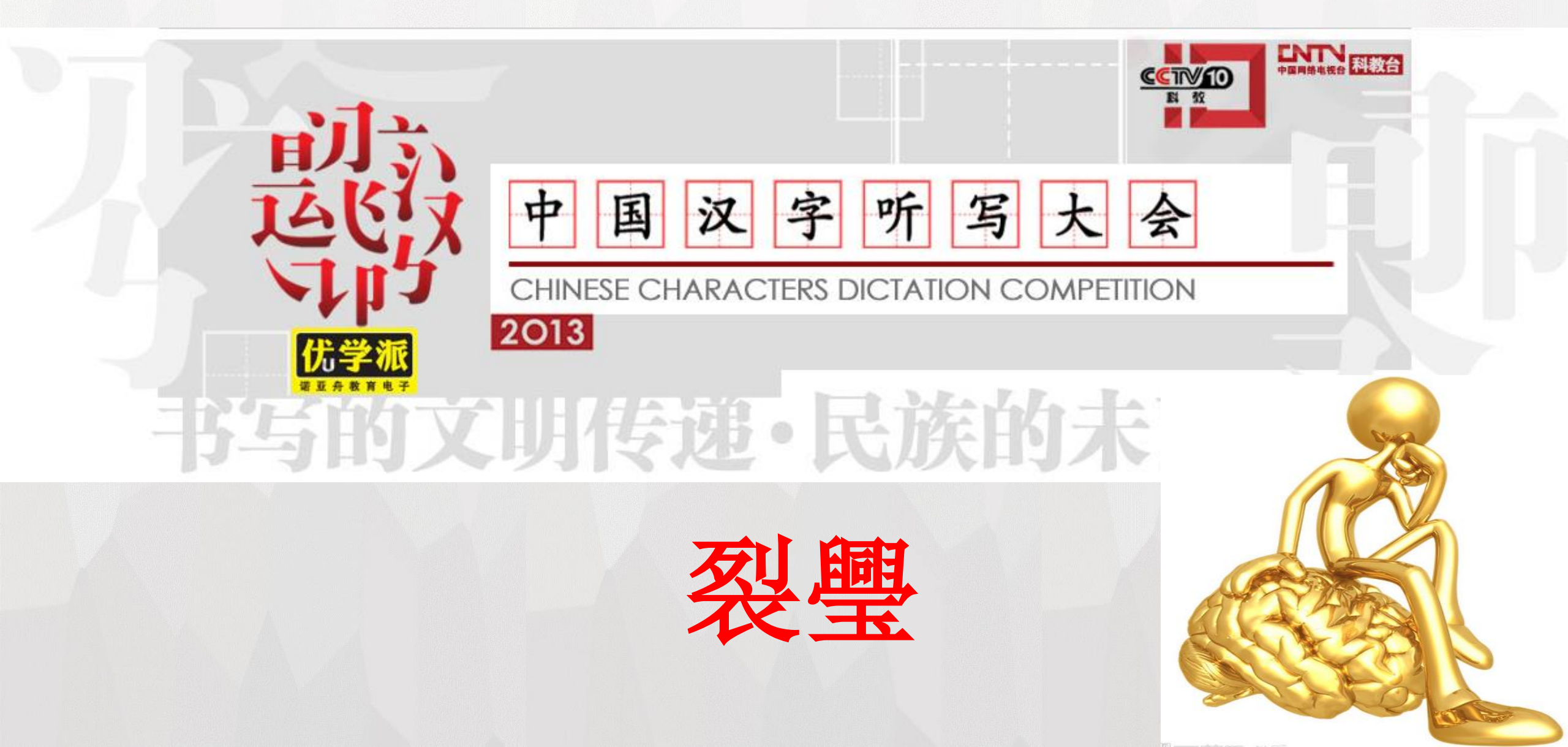

## 功能2: 输入助手---快速查找生僻字词

中国知网首页 工具书馆首页 高级检索 书目浏览 产品介绍 下载 订购 帮助

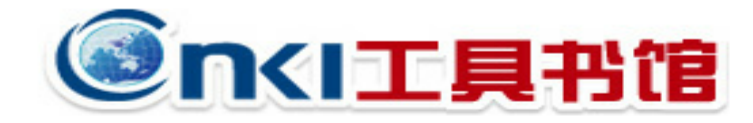

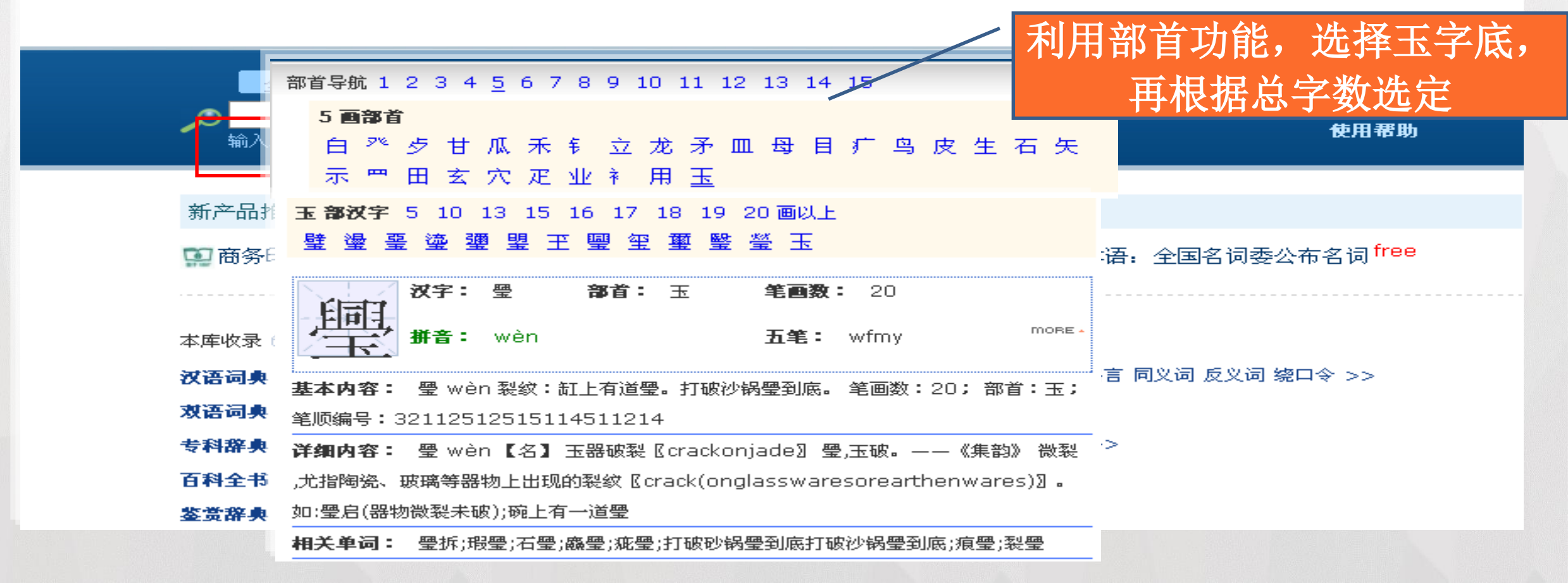

功能3: 通配符?\*

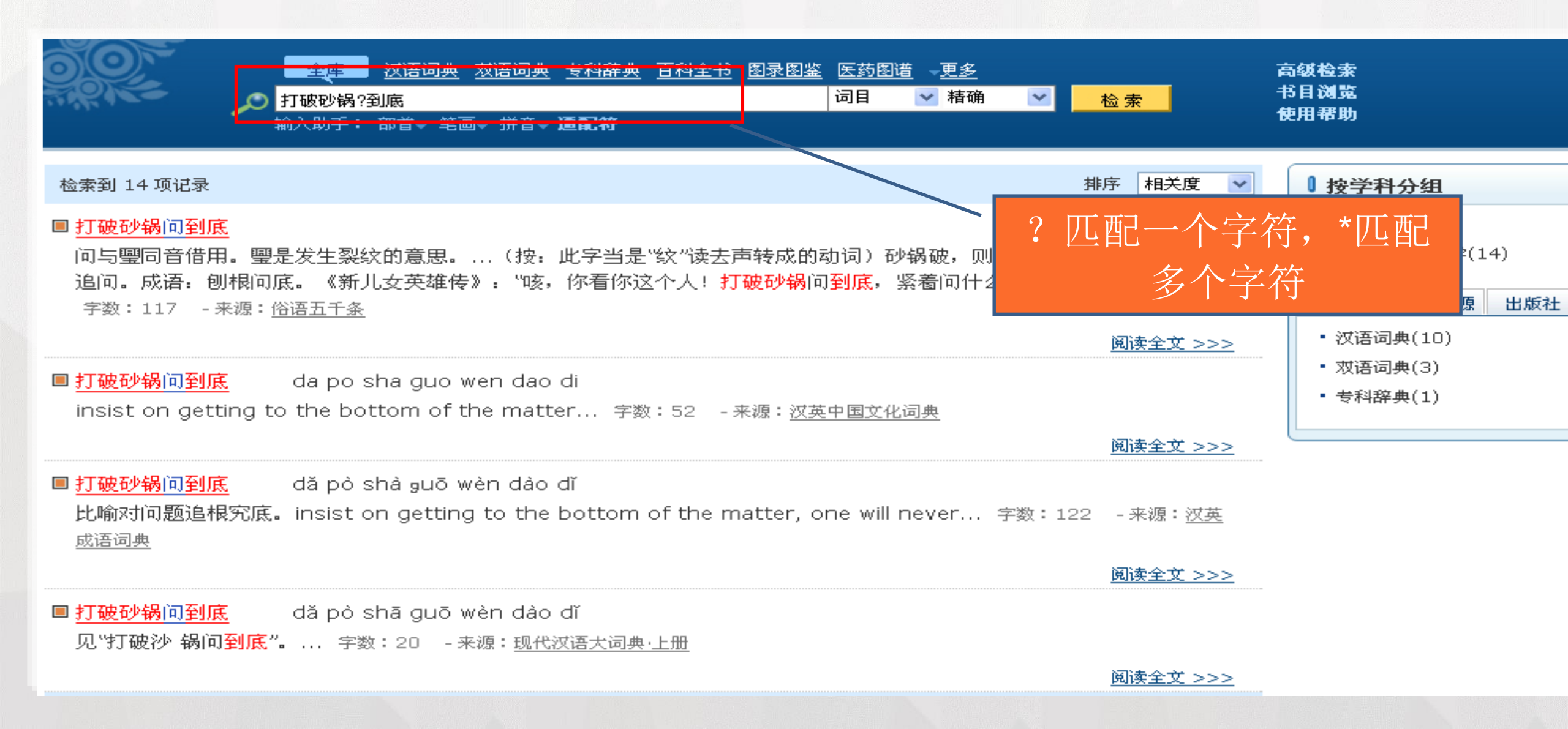

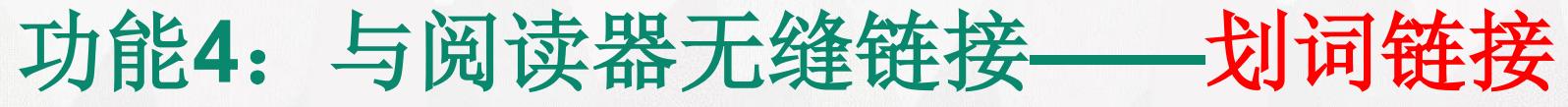

| Kaller Kaller Ka<br>Kaller Kaller Kaller Kaller Kaller Kaller Kaller Kaller Kaller Kaller Kaller Kaller Kaller Kaller Kaller Kaller Kaller Kaller Kaller Kaller Kaller Kaller Kaller Kaller Kaller Kaller Kaller Kaller Kaller Kaller Kaller Kaller Kaller Kaller Kaller K<br>Kaller Kaller Kalle<br>Kaller Kaller Kaller Kaller Kaller Kaller Kaller Kaller Kaller Kaller Kaller Kaller Kaller Kaller Kaller Kaller Kaller Kaller Kaller Kaller Kaller Kaller Kaller Kaller Kaller Kaller Kaller Kaller Kaller Kaller Kaller Kaller Kaller Kaller Kaller Kaller Kaller Kaller Kaller Kaller Kaller Kaller Kalle                                                                                                    | n an an an an an an an an an an an an an                                                                                                    |
|----------------------------------------------------------------------------------------------------|----------------------------------------------------------------------------------------------------|
| ↓ 文件(E) 编辑(E) 査看(Y) 工具(I) 窗口(W) 帮助(H)                                                                                                    | _ & × _ ④ 中国知网                                                                                                    |
| 'ᄚᇢᇛᆝᅀᆕᇗᅆᆋᅝᇗᅇᆞᆞᅆᆞᆞᄚᆍᇦᅟᆙᅝᆞᆞᆘᆘᆞᆃᆃᇦᆙᇲᄿᇻᇥᇢᅣ <mark>ᇊᇛᆊᇭᇚ</mark> ᇆᄰᆞᆞ                                                                                                    |                                                                                                    |
| 👋 🔪 🏠 🎘 🎾 🦫 🖉 🥒 🥒 💷 💿 🛛 🖾 😳 🥼 🎜 🛛 👻 🛧 🔬 🕹 🛞 🔀 🚱 西 屏幕取词 🚺 划词链接 📲 🛌                                                                                                    |                                                                                                    |
| 4 / 🁹 大文化的视野_整体性的                                                                                                    | [打印本页] [关闭] <b>&gt; ×</b>                                                                                                    |
| A 並及他的視野產格性的 A 並及他的視野產格性的 A 並及他的視野產格性的 A 並及他的視野產格性的 A 並及他的視野產格性的 E 並及 A model and a model and a | (打印本页] (关闭)<br><b>注 打印本页</b> ] (关闭)<br><b>注 生</b><br><b>注</b><br><b>注</b><br><b>注</b><br><b>注</b><br><b>注</b><br><b>注</b><br><b>注</b><br><b>注</b>                                              |
| 周三代(相对于古埃及等高级文化),三是秦至清(相 拣                                                                                                    | 值。因此,人心不古,世风颓败,造成了社会的灾难与混乱。因此,雅斯贝尔斯断言,当前问题的关键是<br>在于缺乏真正的人道主义的哲学去指导科学。他责怪和攻击马克思主义不是依靠人道主义精神,而是<br>企图以物质和暴力以挽救当前危机,其结果"适得其反"。然而,雅斯贝尔斯所谓的真正人道主义的<br>哲学,是他的那种"飞往上帝"的有神论存在主义的哲学。因此,他的人道主义也是一种"有神论的 |
|                                                                                                    | 人道主义"即"神道主义"。         -       来源:哲学新概念词典                                                                                                    |
|                                                                                                    | •                                                                                                    |

💽 🗸 ок/з 🛧 ок/з 👩

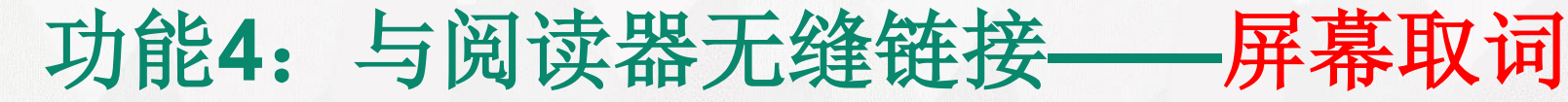

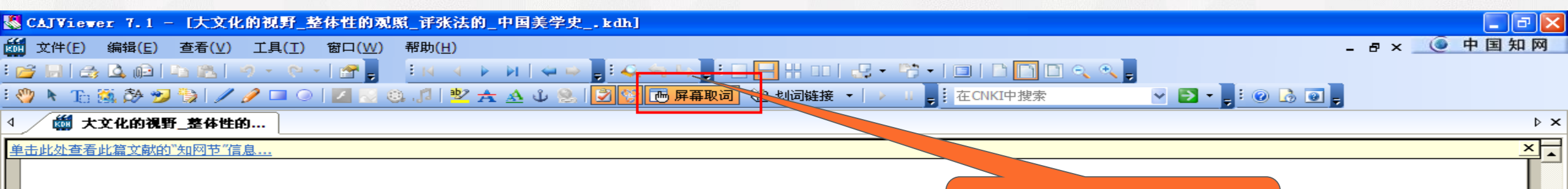

体系性的<u>中国美学史</u>研究始自上世纪80年代, 于兹迄今,成果斐然,涌现出了大批中国美学史类专 著。仅通史类著作而论,据笔者的不完全统计,就有 近50种。张法先生的《中国美学史》以宏阔的理论视 野与体系性的写作方式,提出了许多不乏创见性的 观点,显得卓而不群。同时,该书作为张法先生的代 表作之一,体现出了他的治学特点:学通中西、视野 开阔、执简驭繁、取精用宏。本文试对该书加以评析。

#### 一、新的史观与研究内容

写作中国美学史,首先面对的是研究对象、研究 方法、历史分期等问题。先来看历史分期,通观30年 来的中国美学史著作,有的始自先秦,有的直追远

屏幕取词按钮 对于分散世界 对于统 一世界史中的现代文化)。1840年是中国文化的一个 分水岭,此后的中国进入了现代性时期。《中国美学 史》所探讨的时间段,正是进入现代文化之前的三个 时期,可以称之为"中国古典美学"。《中国美学史》 书分六章,分别研究了边 语词 百科 翻译 更多 朝、唐代、宋元、明清时期 古 与那些动辄上百万字的 古典 中国古典美学 胜,张法先生同样意不有 国美学产生的基础,中国文化的自然一社会生存方 式,与这种方式相适应的宇宙观,生于如此宇宙中的 文化理想与目的,揭示中国文化独特性格的形成、发 展、内在矛盾。2.呈现中国审美的独特风貌。3.呈现

中国思维在审美上的独特把握方式和理论形态。"

🔸 OKB/S 🔶 OKB/S

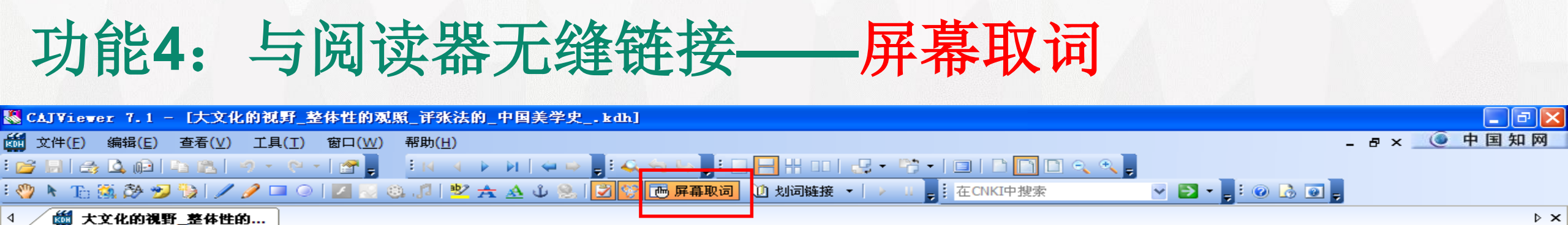

体系性的中国美学史研究始自上世纪80年代, 于兹迄今,成果斐然,涌现出了大批中国美学史类专 著。仅通史类著作而论,据笔者的不完全统计,就有 屏幕取词功能 と视 と的 力代 以光标为中心前后自动取词 11野 析。 词典与文献学科类型对应 一、新的史观与研究内容

写作中国美学史,首先面对的是研究对象、研究 方法、历史分期等问题。先来看历史分期,通观30年 来的中国美学史著作,有的始自先秦,有的盲追远

对于分散世界史中的轴心时代),四是现代(相对于统 一世界史中的现代文化)。1840年是中国文化的一个 分水岭,此后的中国进入了现代性时期。《中国美学 史》所探讨的时间段,正是进入现代文化之前的三个 时期,可以称之为"中国古典美学"。《中国美学史》

书分六章,分别研究了远古、 朝、唐代、宋元、明清时期的美 与那些动辄上百万字的著作 胜,张法先生同样意不在此, 国美学产生的基础,中国文 式,与这种方式相适应的宇宙,

#### 中国古典美学

语 词

百科

中国先秦时期到19世纪上半叶的美学思想。有一整套 独创的术语和范畴,但未能产生系统的美学理论体系。 其理论的建立深受各时代上层建筑和其他社会意识形 态的影响。在对美的本质的认识中、高度强调美与善的 统一,情与理的统一;强调认知与直觉的统一,人与自然 的统一。逐渐形成强调主

翻译 更多

文化理想与目的,揭示中国文化独特性格的形成、发 展、内在矛盾。2.呈现中国审美的独特风貌。3.呈现 中国思维在审美上的独特把握方式和理论形态。"

单击此处查看此篇文献的"知网节"信息...

×

3、写综述时,想知道国外进展,如国外现代农业及水肥一体化技术的应用情况。怎么办?——外文文献

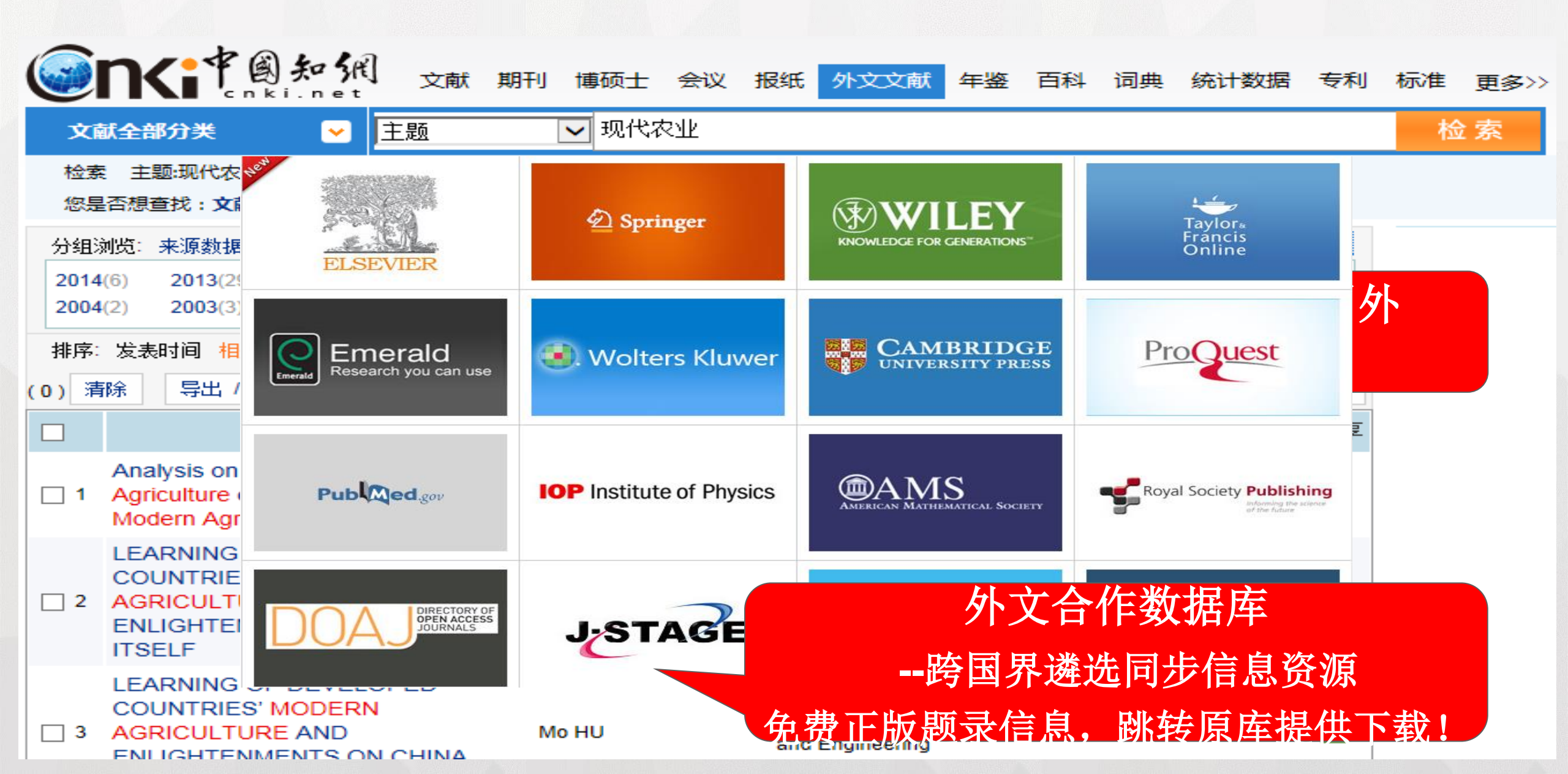

#### Cuba and the dilemma of modern agriculture

- 作者: John Vandermeer, Judith Carney, Paul Gersper, Ivette Perfecto, Peter Rosset
- 刊名: Agriculture and Human Values, 1993, Vol.10 (3), pp.3-8
- 来源数据库: Springer期刊
- DOI: 10.1007/BF02217832
- 英文摘要: Having lost 73% of its purchasing power and 42% of it gross national product since the fall of the Soviet Union, Cuba faces a crisis with the modern agricultural system it had developed over the past 30 years. The response has been to put an alternative model into practice. The successes and problems associated with this model are discussed.

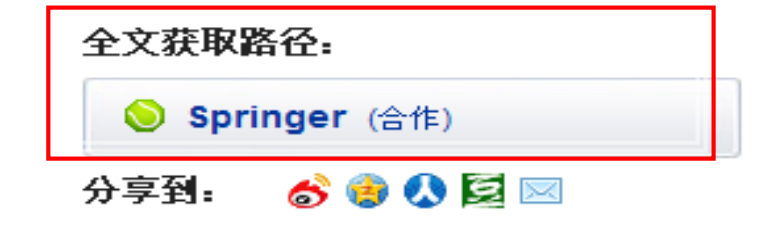

#### 来源刊物。

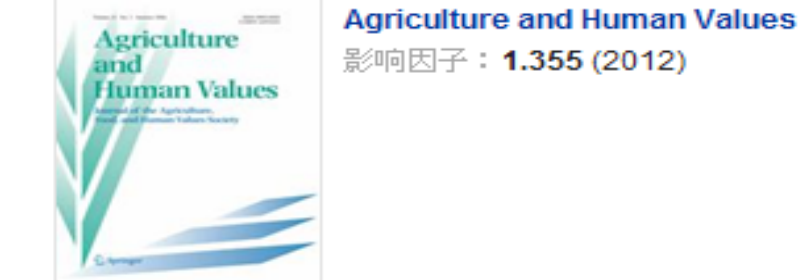

#### 相似文献:(说明:与本文内容上较为接近的文献)

- [1] Keeling M. Theory and practice in the modern age.. [J].Nursing Times, 2002, 97(42)
- [2] Harris E D. Differential PCR and DNA microarrays: the modern era of nutritional investigations.. [J].Nutrition,2000,16(7-8)
- [3] Laudan R. Birth of the modern diet.. [J].Scientific American, 2000, 283(2)
- [4] Ulashchik V S. [Physiotherapy in modern medicine its achievements and perspectives of development].. [J]. Voprosy Kurortologii, Fizioterapii i

还能免费获取外文全文---OA资源

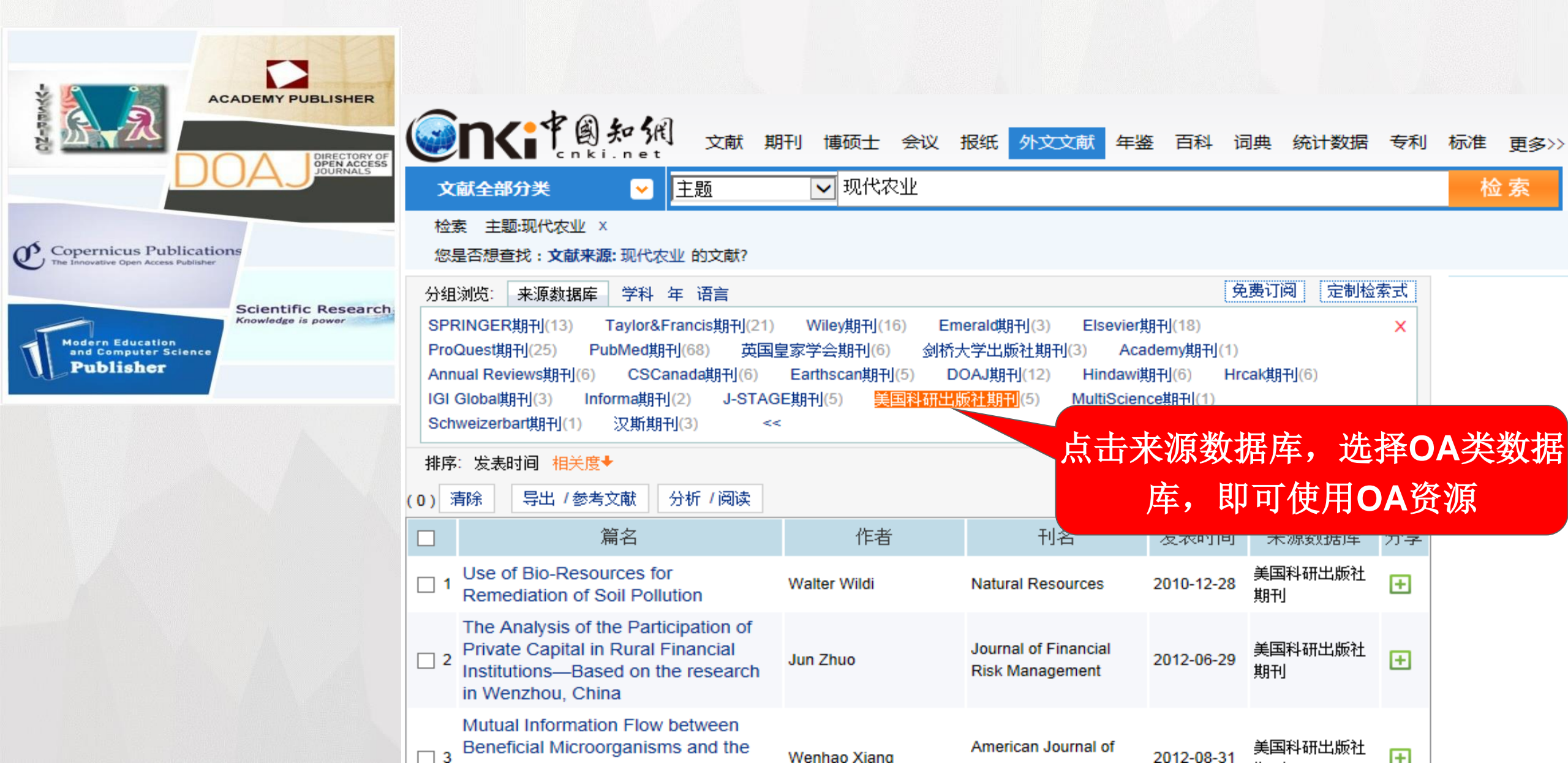

4、论文写作中,想知道事实类资源,如云南地区的气候(旱灾情况) 怎么办?——年鉴

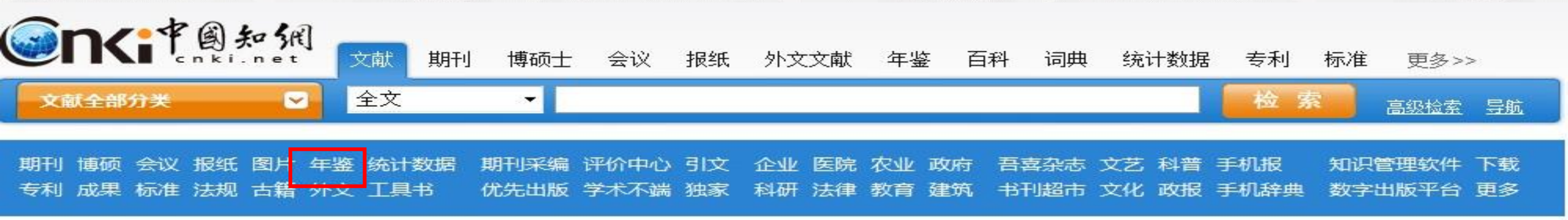

-----

- - -

---

- - -

更多....

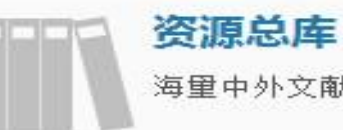

安源志**四年** 海里中外文献,一站式检索

国际文献总库 1200多家国外出版社的文献

> 行业知识服务平台 面向行业网络的知识发现及共 享平台

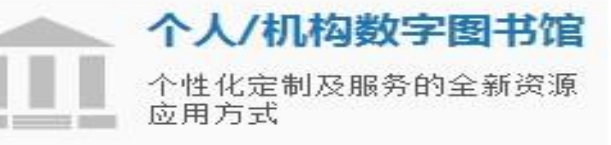

#### 知网动态

| ≪汉语大词典》网络版试用 <sup>_ <b>免费</b></sup> |
|-------------------------------------|
| CNKI学者成果库正式发布!                      |
| KDN知识发现网络平台发布!                      |
| ProQuest欧美博硕士学位论文数据库上线              |
| CNKI经济社会统计数据产品全新亮相                  |
| 学术图片知识库发布啦                          |
| 全国高职高专院校招生计划分析系统已发布                 |

中国高校系列专业期刊

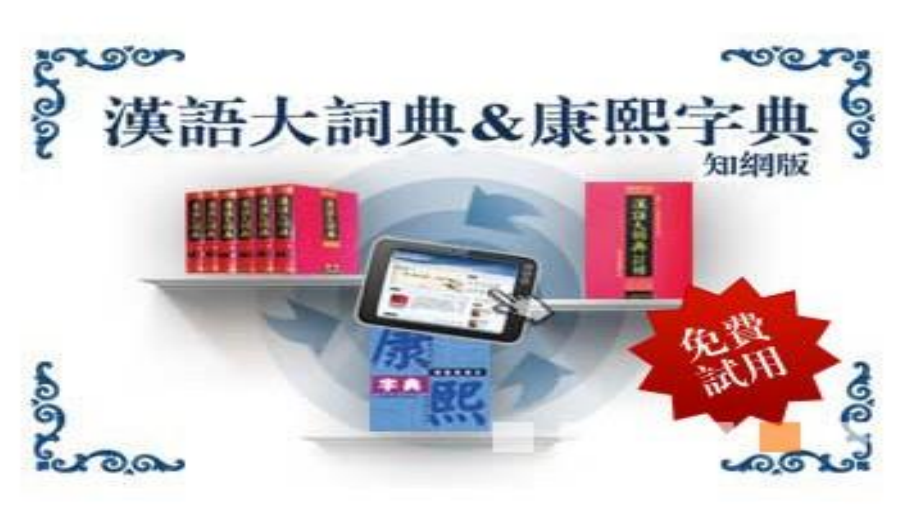

| 数字化学习得       | 研究 |
|--------------|----|
| CNKI Scholar |    |

0

## 功能1: 地域导航, 了解全国的旱灾情况

| 省份                                       | <ul> <li>3. 人比保险 王ノル心行人 ᆍ火 湖北自部州市华谷区</li> <li></li></ul> | * | <i>~</i> |
|------------------------------------------|----------------------------------------------------------|---|----------|
| > 云南省(414)<br>> 四川省(101)<br>> 全国范围(85)   | 6. 突发公共事件 旱灾 四川省绵阳市梓潼县<br>梓潼年鉴(2014)                     | * | <i>i</i> |
| > 广西壮族自治区(77)<br>> 湖北省(75)               | 7. 泸溪县 泸溪县遭受特大旱灾 湖南省湘西土家族苗族自治州泸溪县<br>湖南年鉴(2014)          | * | <i>i</i> |
| > 里庆雨(57)<br>>> 湖南省(56)<br>→ 贵州省(53)     | 8. 防汛抗旱 旱情旱灾 山西省全省范围<br>山西年鉴(2014)                       | * | <i>i</i> |
| > 安徽省(49)<br>> 江苏省(41)                   | 9. 水利 洪涝台旱灾情 浙江省杭州市<br>杭州年鉴 (2014)                       | * | <i>i</i> |
| > 陕西省(32)<br>> 辽宁省(31)                   | 10. 水利 旱灾 重庆市南岸区<br>南岸区年鉴(2014)                          | * | <i>i</i> |
| > 河南省(30)<br>> 新疆维吾尔自治区(28)<br>> 江西省(27) | 11. 松桃苗族自治县 松桃县发生持续旱灾 贵州省铜仁地区松桃苗族自治县<br>贵州年鉴(2014)       | * | <i>i</i> |
| > 吉林省(19)<br>> 世界与其他国家与地                 | 12. 主要气象灾害及损失 旱灾 云南省全省范围 云南经济年鉴(2014)                    | * | <i>i</i> |
| > 内蒙古目治区(16)<br>> 山西省(16)<br>> 广东省(15)   | 13. 水利统计资料 2013年江苏省旱灾年报表 江苏省全省范围<br>江苏水利年鉴(2014)         | * | <i></i>  |

## 功能2: 年份导航,可以了解某一时间的旱灾情况

| 年鉴年份 🖇                                                                                   | 8. 防汛抗旱 旱情旱灾 山西省全省范围<br>山西年鉴(2014)                                |         | * | <i></i>  |
|------------------------------------------------------------------------------------------|-------------------------------------------------------------------|---------|---|----------|
| <ul> <li>2014(10)</li> <li>2013(26)</li> <li>2012-2013(101)</li> <li>2011(86)</li> </ul> | 9. 水利 洪涝台旱灾情 浙江省杭州市<br>杭州年鉴 (2014)                                |         | * | <i>i</i> |
| > 2010(87)<br>> 2009(21)                                                                 | 10. 水利 旱灾 重庆市南岸区<br>南岸区年鉴(2014)                                   |         | * | <i>i</i> |
| <ul> <li>2008(63)</li> <li>2007(64)</li> <li>2006(62)</li> </ul>                         | 11. 松桃苗族自治县 松桃县发生持续旱灾 贵州省铜仁地区松桃苗族自治县<br>贵州年鉴(2014)                |         | * | <i>i</i> |
| <ul> <li>2005(45)</li> <li>2004(107)</li> <li>2002, 2007(50)</li> </ul>                  | 12. 主要气象灾害及损失 旱灾 云南省全省范围 云南经济年鉴(2014)                             | <b></b> | * | <i>i</i> |
| <ul> <li>2003-2007(50)</li> <li>2002(145)</li> <li>2001(76)</li> </ul>                   | 13. 水利统计资料 2013年江苏省旱灾年报表 江苏省全省范围<br>江苏水利年鉴(2014)                  |         | * | <i>i</i> |
| <ul> <li>2000(43)</li> <li>1999(35)</li> <li>1998(68)</li> </ul>                         | 14. 图片 2013年,保山市昌宁县卡斯镇 通过年份导航,可以了解<br>云南减灾年鉴(2012-2013) 基一时间的星灾情况 |         | * | <i>i</i> |
| <ul> <li>&gt; 1997(9)</li> <li>&gt; 1996(26)</li> </ul>                                  | 15. 2012年交情及抗灾救灾 旱灾 云南国王自治国<br>云南减灾年鉴(2012-2013)                  |         | * | <i>i</i> |
| > 1995(34)<br>> 1994(7)                                                                  | 16. 2013年灾情及抗灾救灾 旱灾 云南省全省范围                                       |         | * | <i>i</i> |

## 功能3: 通过条目类型选择,目的地的各类资料一网打获

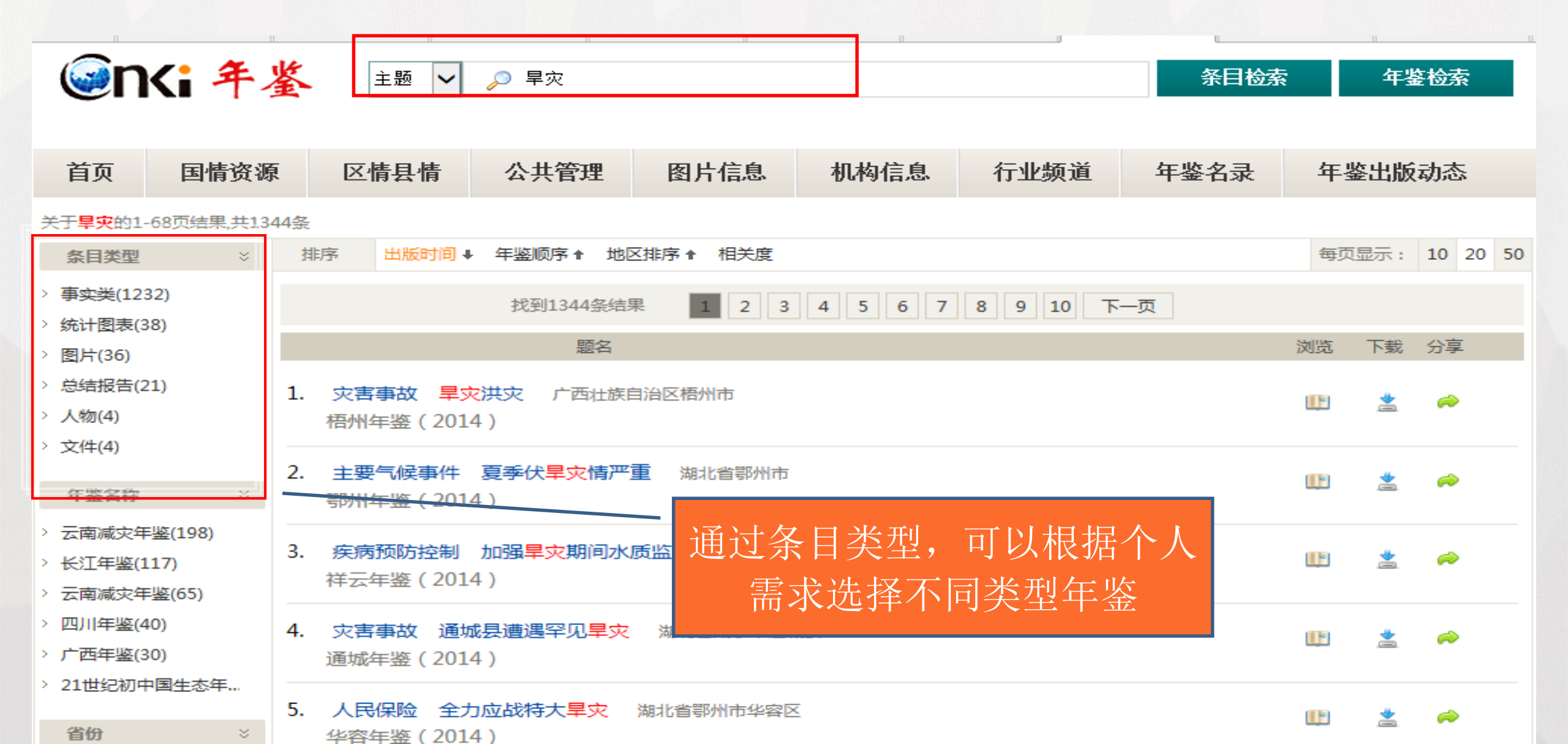

# 功能4: 通过行业导航, 了解某一行业、领域的相关资料, 例如水利条件

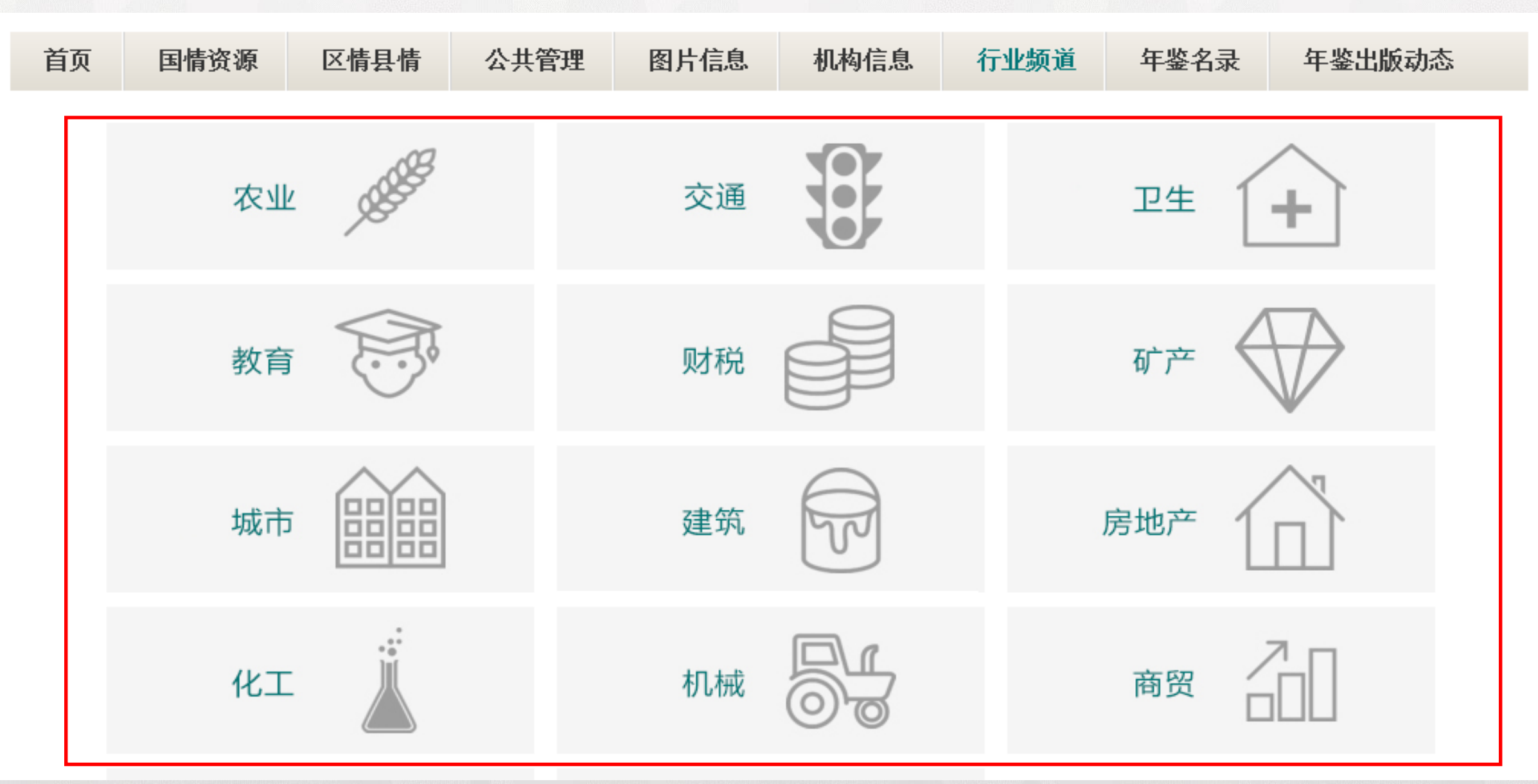

## 功能5:利用知网节找到更多资料,例如该地的节水工程条件

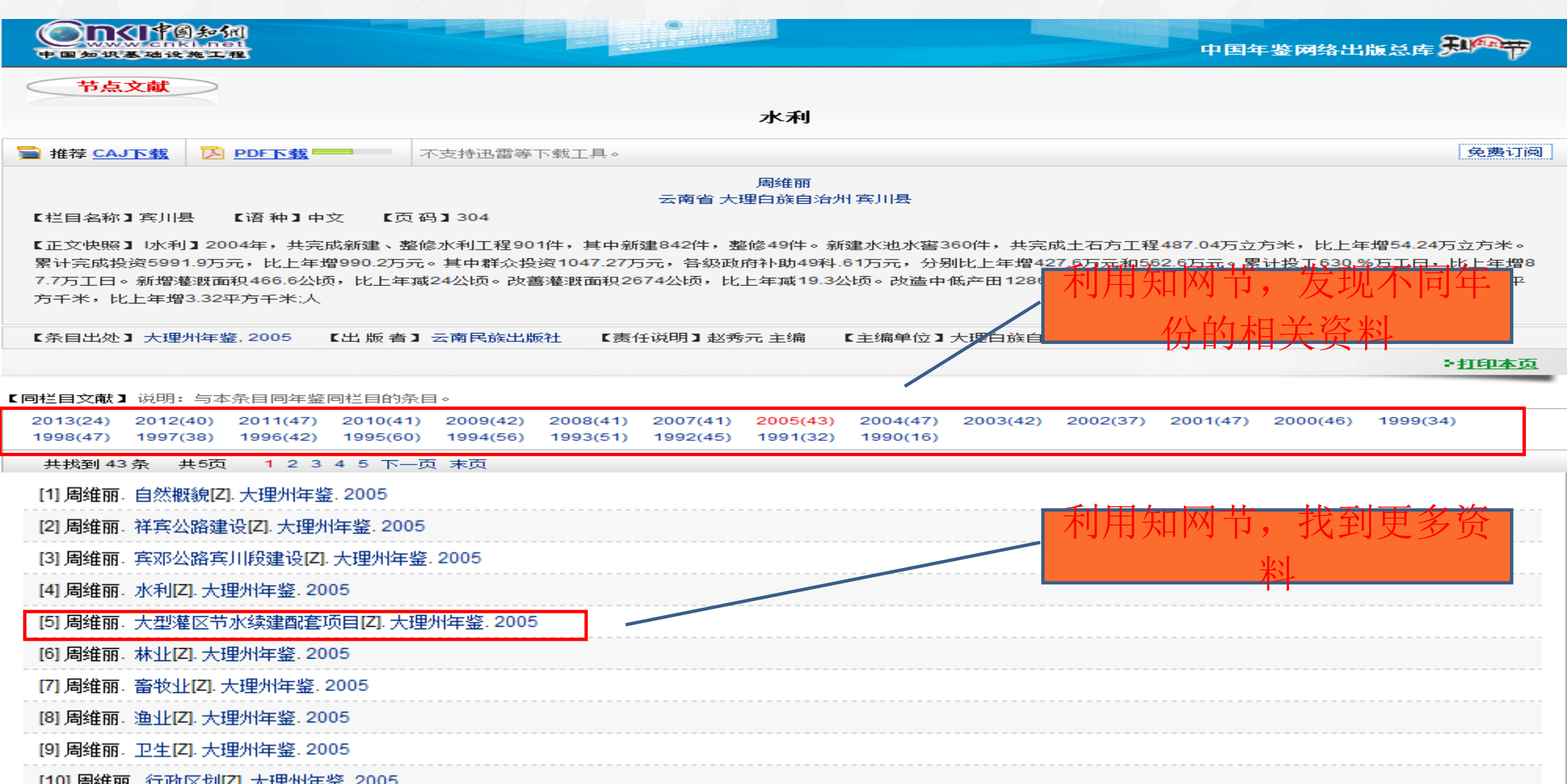

# 功能5: 利用知网节找到更多资料,例如该地的节水工程条件 СМИНЕФ ГОИКИНАТ ЦАНКА ПОЖАМОНТ И СПИНЕТ СОИКИНАТИИ ОТ И СПИНЕТ СОИКИНАТИИ ОТ И СПИНИТИИ ОТ И СПИНЕТ СОИКИНАТИИ ОТ И СПИНИТИИ ОТ И СПИНЕТ СОИКИНАТИИ ОТ И СПИНЕТ СОИКИНАТИИ ОТ И СПИНЕТ СОИКИНАТИИ ОТ И СПИНЕТ СОИКИНАТИИ ОТ И СПИНИТИИ ОТ И СПИНИТИИ ОТ И СПИНИТИИ ОТ И СПИНИТИИ ОТ И СПИНИТИИ ОТ И СПИНИТИИ ОТ И СПИНИТИИ ОТ И СПИНИТИИ ОТ И СПИНИТИИ ОТ И СПИНИТИИ ОТ И СПИНИТИИ. ОТ И СПИНИТИИ ОТ И СПИНИТИИ ОТ И СПИНИТИИ. ОТ И СПИНИТИИ ОТ И СПИНИТИИ ОТ И СПИНИТИИ. ОТ И СПИНИТИИ ОТ И СПИНИТИИ ОТ И СПИНИТИИ. ОТ И СПИНИТИИ ОТ И СПИНИТИИ. ОТ И СПИНИТИИ ОТ И СПИНИТИИ. ОТ И СПИНИТИИ ОТ И СПИНИТИИ. ОТ И СПИНИТИИ ОТ И СПИНИТИИ. ОТ И СПИНИТИИ ОТ И СТИНИТИИ. ОТ И СПИНИТИИ ОТ И СПИНИТИИ. ОТ И СПИНИТИИ ОТ И СТИНИТИИ. ОТ И СТИНИТИИ ОТ И СТИНИТИИ. ОТ И СТИНИТИИ. ОТ И СТИНИТИИ. ОТ И СТИНИТИИ. ОТ И СТИНИТИИ. ОТ И СТИНИТИИ. ОТ И СТИНИТИИ. ОТ И СТИНИТИИ. ОТ И СТИНИТИИ. ОТ И СТИНИТИИ. ОТ И СТИНИТИИ. ОТ И СТИНИТИИ. ОТ И СТИНИТИИ. ОТ И СТИНИТИИ. ОТ И ОТ И СТИНИТИИ. ОТ И СТИНИТИИ. ОТ И СТИНИТИИ. ОТ И СТИНИТИИ. ОТ И СТИНИТИИ. ОТ И СТИНИТИ. ОТ И СТИНИТИИ. ОТ И СТИНИТИ. ОТ И СТИНИТИИ. ОТ И ОТ И СТИНИТИ. ОТ И И И СТИНИТИ. ОТ И ОТ И СТИТ

#### 大型灌区节水续建配套项目

<u>周维丽</u> 云南省 大理白族自治州 宾川县 免费订阅

>打印本页

【语 种】中文

PDF下载

盲 推荐 CAJ下载

【栏目名称】宾川县

【正文快照】 【大型灌区节水续建配套项目】大营西干渠节水续建配套第一期工程,经省计委、省水利厅批准实施,干渠长5 .3千米,斗渠2条1.94千米,概算投资452.01万元。工程

【页码】305

不支持迅雷等下载工具。

分四个标段,于加04年l月14日完成招标,21日开工,6月底全面完工。共完成干渠节水改造5.52千米,新建渠系建筑有隧洞1条239米,渡槽9座312米酒套斗渠2167.2米,安装斗门 13处:新建管理站房建筑面积149.4平方米,共完成土石方开挖8万立方米,回填1.86万立方米;浆砌石方1.46万立方米,硅0.巧万立方米,共完成投资486.68万元。

【条目出处】 大理州年鉴, 2005 【出 版 者 】云南民族出版社 【责任说明】赵秀元 主编 【主编单位】大理白族自治州地方志编纂委员会办公室

【同栏目文献】 说明: 与本条目同年鉴同栏目的条目。

| 2013(24) | 2012(40) | 2011(47) | 2010(41) | 2009(42) | 2008(41) | 2007(41) | 2005(43) | 2004(47) | 2003(42) | 2002(37) | 2001(47) | 2000(46) | 1999(34) |
|----------|----------|----------|----------|----------|----------|----------|----------|----------|----------|----------|----------|----------|----------|
| 1998(47) | 1997(38) | 1996(42) | 1995(60) | 1994(56) | 1993(51) | 1992(45) | 1991(32) | 1990(16) |          |          |          |          |          |

| 共找到 43 条 共5页 1 2 3 4 5 下一页 末页

5、论文撰写中,想知道数据类资源,怎么办?——统计数据

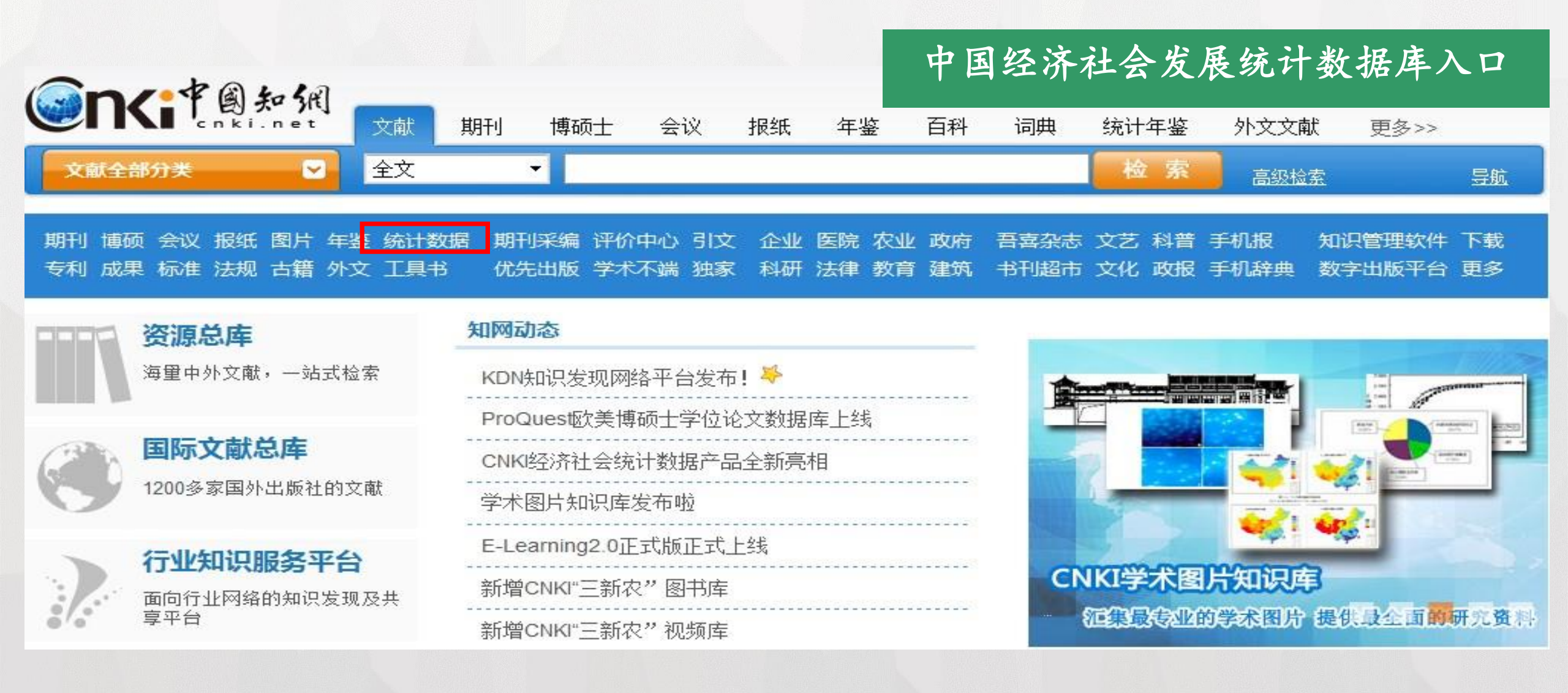

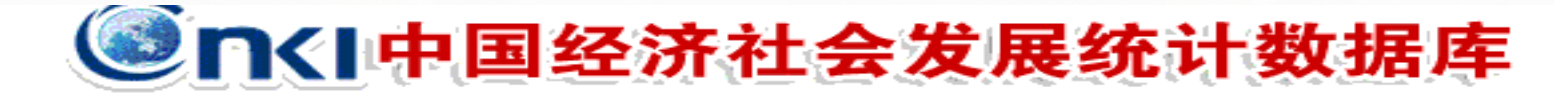

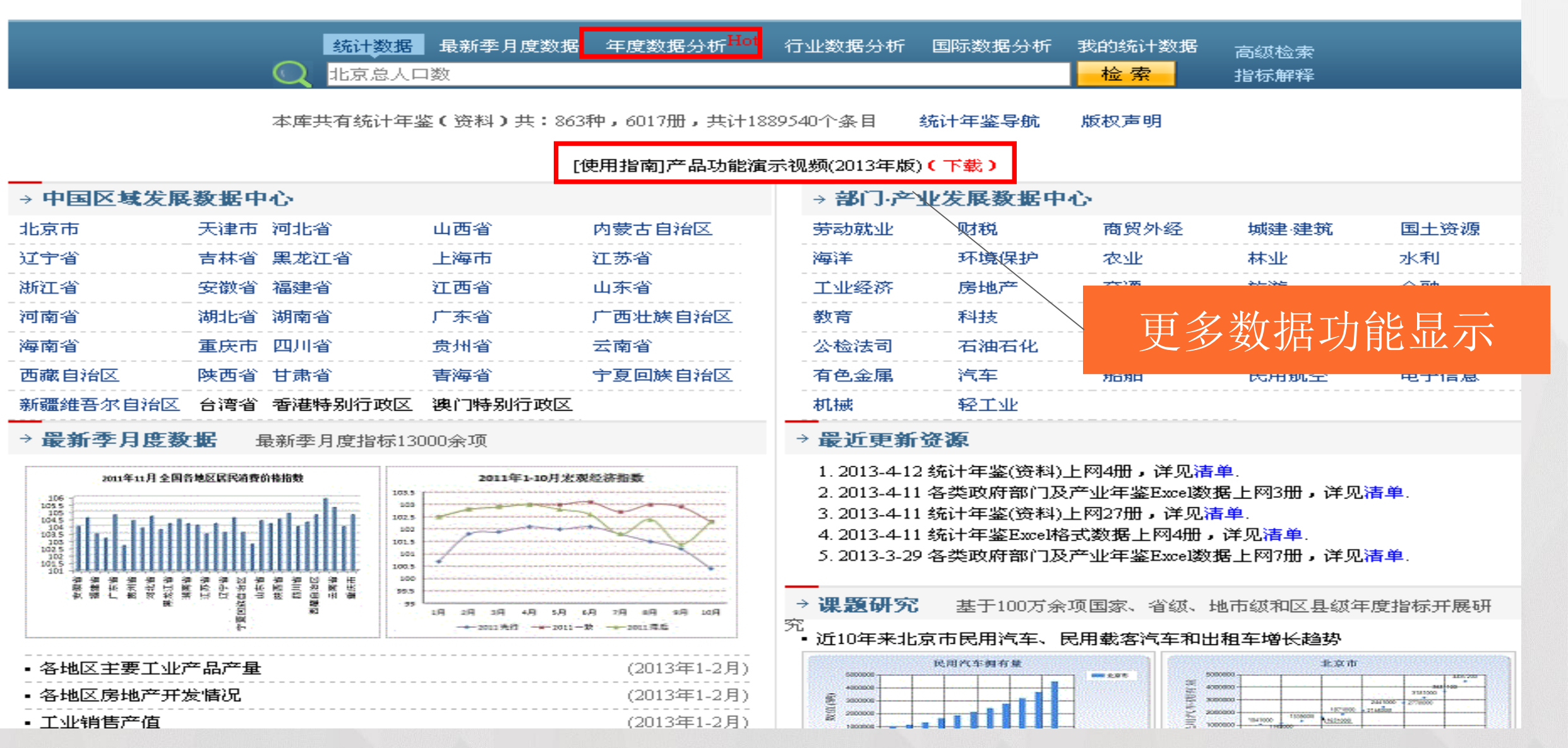

6、论文撰写中,想查阅标准或专利类资料,如水肥一体化技术应用中如何选择合适的 肥料,肥料的标准如何?

怎么办?

|          |                                                        | 期刊 博硕士                                      | 会议 报纸                   | 外文文献      | 年鉴 百利      | 斗 词典 纟     | 充计数据 专                  | 利标准更多                     | >>> 出版物检察                        |
|----------|--------------------------------------------------------|---------------------------------------------|-------------------------|-----------|------------|------------|-------------------------|---------------------------|----------------------------------|
| 文        | (献全部分类 🛛 🔽 文                                           | ▶ 水溶肥                                       | ļ                       |           |            |            |                         | 检索                        | 结果中检索 高级检索                       |
| 检测       | 索 全文:水溶肥 ×                                             |                                             |                         |           |            |            |                         |                           |                                  |
|          |                                                        | 期刊 博硕士 🛪                                    | 会议报纸                    | 外文文献      | 年鉴 百科      | 词典统        | 计数据 专利                  | 标准 更多>>                   | 出版物检索                            |
| 文        | 献全部分类 💽 全文                                             | ▶ 水溶肥                                       |                         |           |            |            |                         | 检索                        | 结果中检索 高级检索                       |
| 检索       | 奏 全文:水溶肥 ×                                             |                                             |                         |           |            |            |                         |                           |                                  |
| 分组词      | 浏览:来源数据库学科 年                                           |                                             |                         |           |            | 免费订阅       | 定制检索式                   | 专利类别                      |                                  |
| 2014     | 4(2) 2013(67) 2012(48) 2011(                           | 13) <b>2010</b> (9) 2                       | 2008(1) 200             | 07(1)     |            |            | ×                       |                           | (28)                             |
| 排序:      | : 主题排序◆ 公开日 申请日                                        |                                             |                         |           |            | 毎页显        | 示:10 <mark>20</mark> 50 | > 外观设计                    | (6)                              |
| (1) 濯    |                                                        |                                             |                         |           | 找到 141     | 条结果 浏      | 宽1/8 下一页                | > 发明专利                    | (107)                            |
|          | 专利名称                                                   | 发明人                                         | 申请人                     | 来源数据<br>库 | 申请日        | 公开日        | 下载 分享                   | 检索历史:                     | *                                |
| <b>1</b> | 一种含高浓度腐植酸的 <mark>水溶肥</mark> 及其制<br>法                   | 制备方   庄严陈<br>养平                             | 西安交大凯达<br>新技术有限责<br>任公司 | 中国专利      | 2013-08-15 | 2013-11-27 | 👱 🖽                     | > 水溶肥<br>> 云南旱灾<br>> 滴濯   |                                  |
| 2        | <mark>水溶肥</mark> 添加剂、含有该添加剂的 <mark>水</mark> 剂<br>物及其应用 | 向朝安;<br><mark>容肥组合</mark> 曾祥军;<br>曾艳;薛<br>田 | 四川安达农森<br>科技有限公司        | 中国专利      | 2013-09-30 | 2013-12-18 | 👤 🕀                     | > 滴管<br>> 现代农业            | 检索痕迹 清空                          |
| 3        | 一种活性多肽 <mark>水溶肥</mark> 及其制备方法                         | 胡茂森;<br>吴余才                                 | 胡茂森;吴余才                 | 中国专利      | 201        |            | 斗技资料                    | ₩必査库                      |                                  |
| 4        | 一种有机 <mark>水溶肥</mark> 及其制备方法和应用                        | 曲京平                                         | 曲京平                     | 中国专利      |            | 太实         | 金田出                     | 北心々次半                     | 2. 计存                            |
|          | 一种抗絮凝腐植酸液体水溶肥及其制                                       | 缪畅;华<br>怀峰;梁<br>剧备方 志杰;王<br><sub>伊速·史</sub> | 中化(烟台)作物                | 中国专利      | 2012 06 10 |            |                         | 小公会反外<br>来千旱气候型<br>肥一体化技オ | 2对未<br>逐化趋势——关于推广水<br>定进现代农业发展的思 |

7、论文撰写中想了解行业最新资源,可以通过会议数据库,了解国际农业学科发展动态

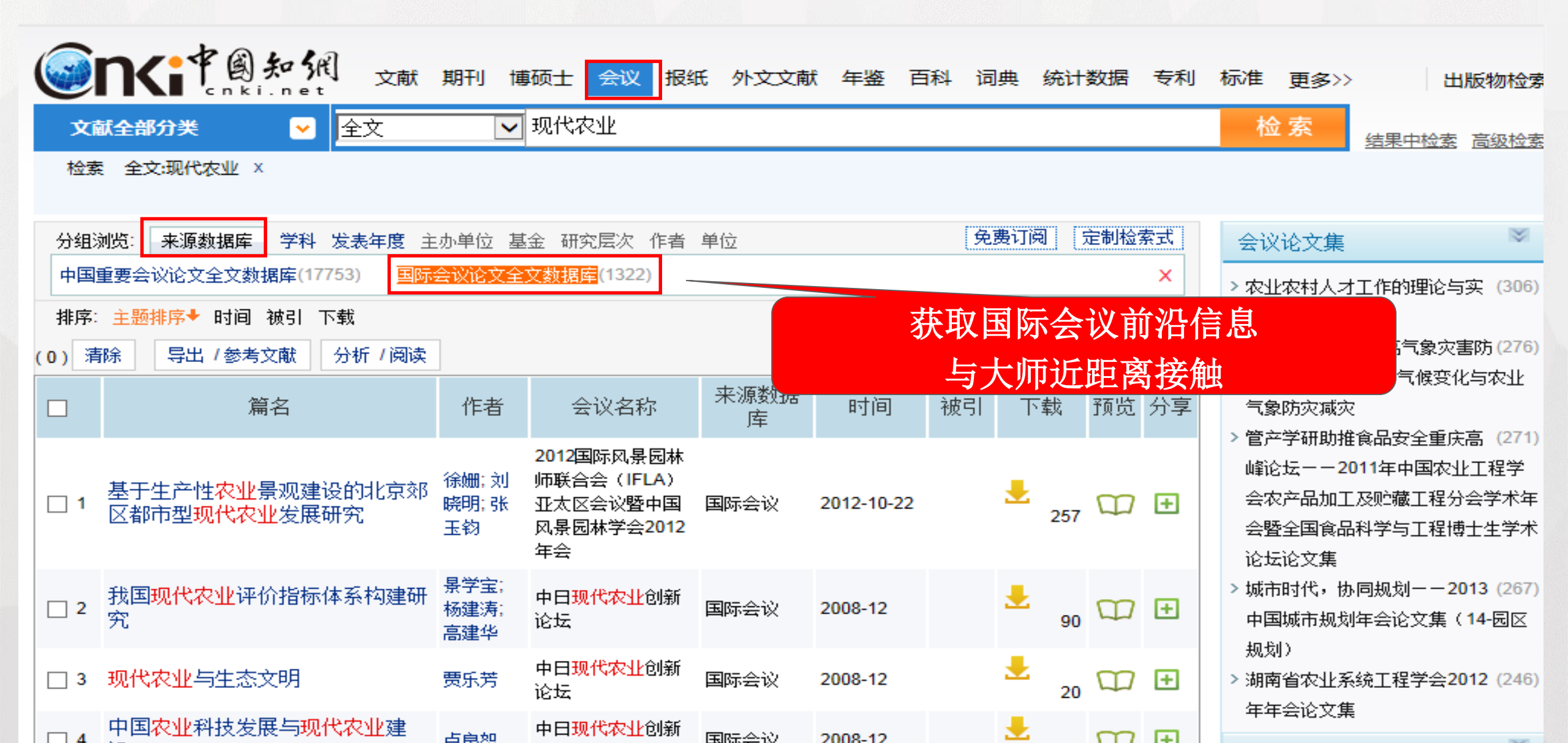

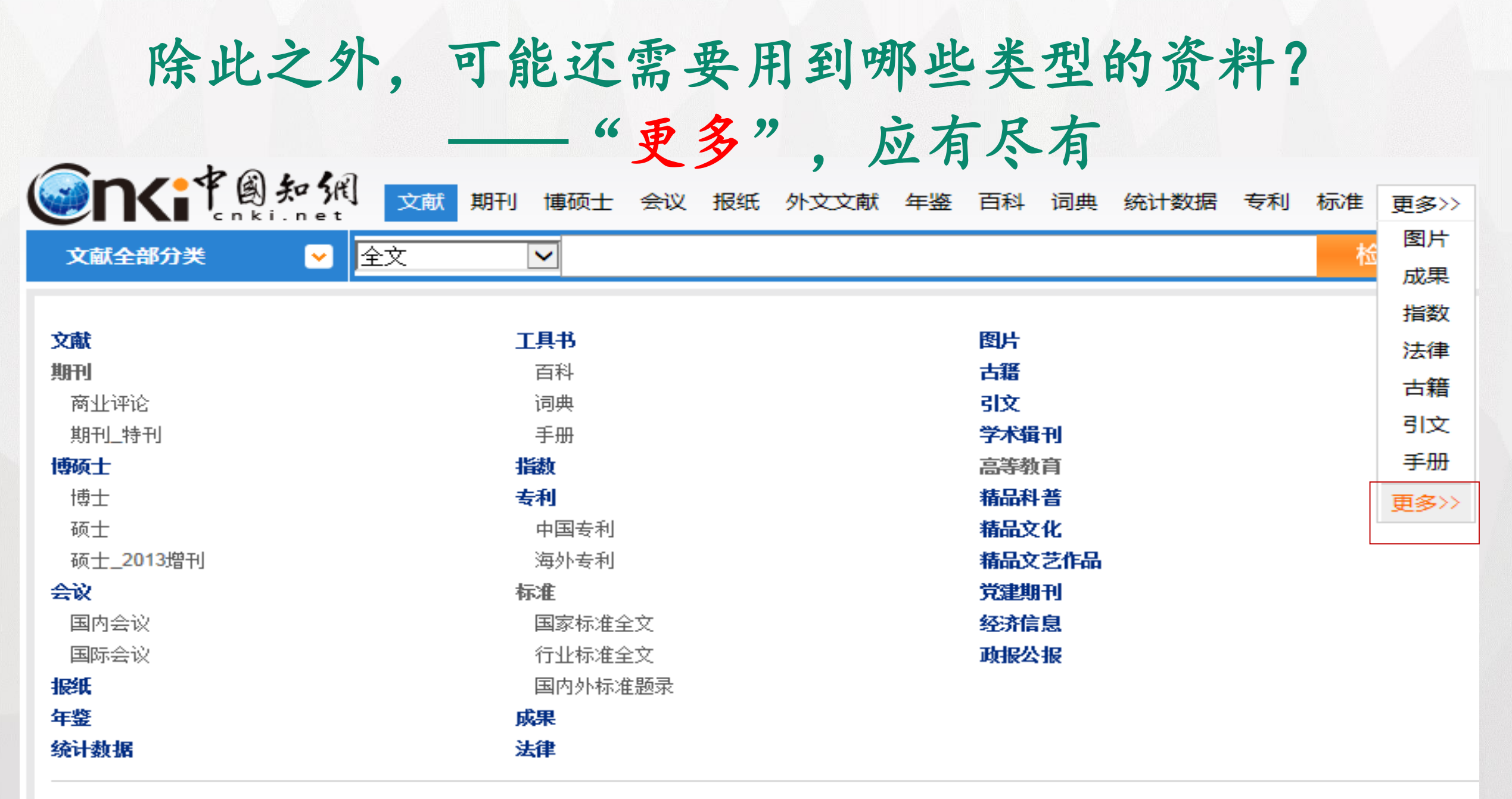

外文文献

### 8、文章的最后,论文题目、关键词、摘要,皆需中英翻译。去哪里查找? -CNKI翻译助手

知网动态

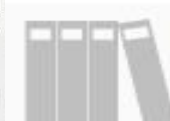

#### 资源总库

海里中外文献,一站式检索

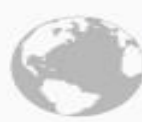

#### 国际文献总库

1200多家国外出版社的文献

#### 行业知识服务平台 面向行业网络的知识发现及共 享平台

个人/机构数字图书馆 个性化定制及服务的全新资源 应用方式

#### 特色导航

期刊大全 会议 年鉴 工具书 报纸 博士 学位授予单位 硕士学位授予单位

#### 数字出版与合作

出版合作单位专用入口,提供期刊采编、 学术统计评价、引文分析及各类学术文献 合作出版平台

| KDN知识发现网络平台发布! 🍑     |     |
|----------------------|-----|
| ProQuest欧美博硕士学位论文数据  | 库上线 |
| CNKI经济社会统计数据产品全新亮    | 相   |
| 学术图片知识库发布啦           |     |
| E-Learning2.0正式版正式上线 |     |
| 新增CNKI"三新农"图书库       |     |
| 新增CNKI"三新农"视频库       |     |

法学

手。

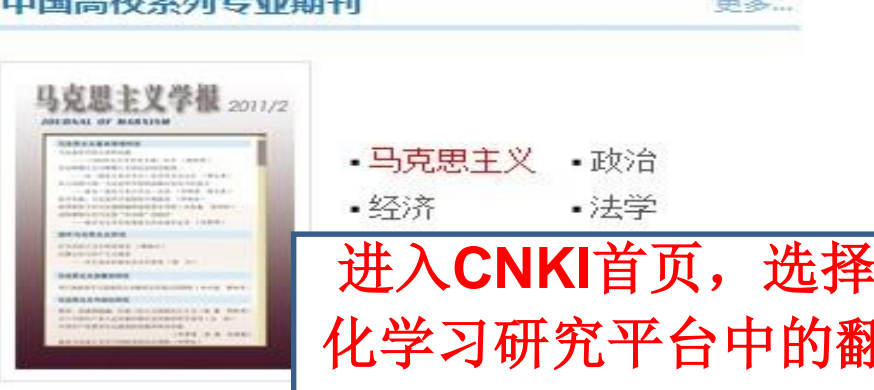

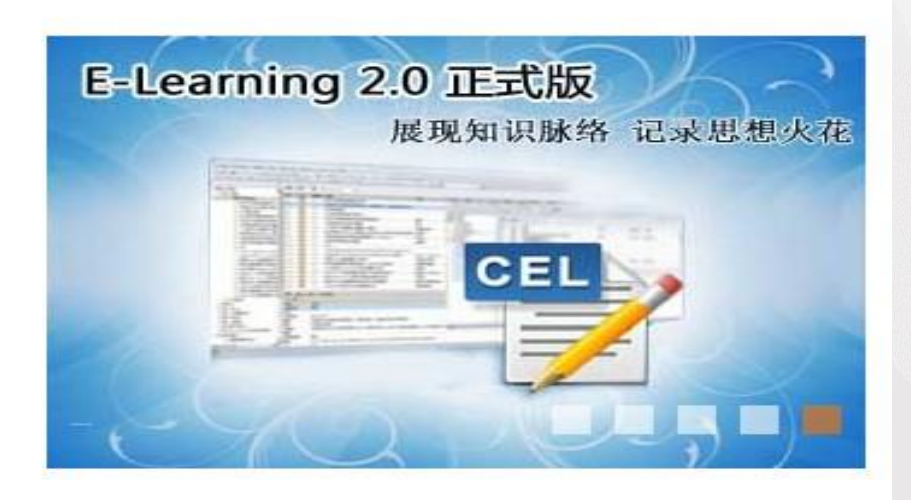

| 数字化等      | 学习研究    |                        |        |
|-----------|---------|------------------------|--------|
| CNKI Scho | olar    |                        | 9      |
| 学习平台      | •数字化学习  | 平台                     |        |
| 研究平台      | •数字化研究  | 平台 •学术                 | 研究热点   |
|           | •科研助手   | <ul> <li>国家</li> </ul> | 各级科研项目 |
| 数字        | • 查工具书  | • 规范术语                 | • 翻译助手 |
| - 356 J   | •数字搜索   | •表格搜索                  | •图形搜索  |
| 1译助       | • 概念搜索  | •学术趋势搜                 | 索      |
|           | • 中国林业科 | 学数据检索                  |        |
|           |         |                        |        |

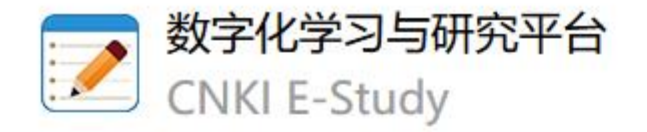

RIVERSING AND

AL BOLLOTAL DOLLAR BALLETA BALLETA BAL CNKI E-Study V3.2 新版上线

产品帮助

视频教程

# 全新云版E-Study,开启科研学习新体验!

↓ 立即下载

常见问题

联系我们

## 3、如何修稿、投稿

1、修稿——论文查重、句子检索;
 2、投稿——寻找对口期刊投稿、查阅信息;
 ——利用E-Study投稿
 3、职称评审、毕业评定时需要打印期刊封面
 (1)方法1:在"出版物检索"中找到某本刊物,选择具体

的刊期,点击"目录页浏览"; (2)方法2:在文献知网节中找到"目录页浏览功能"

3.1 修稿——论文查重, 句子检索

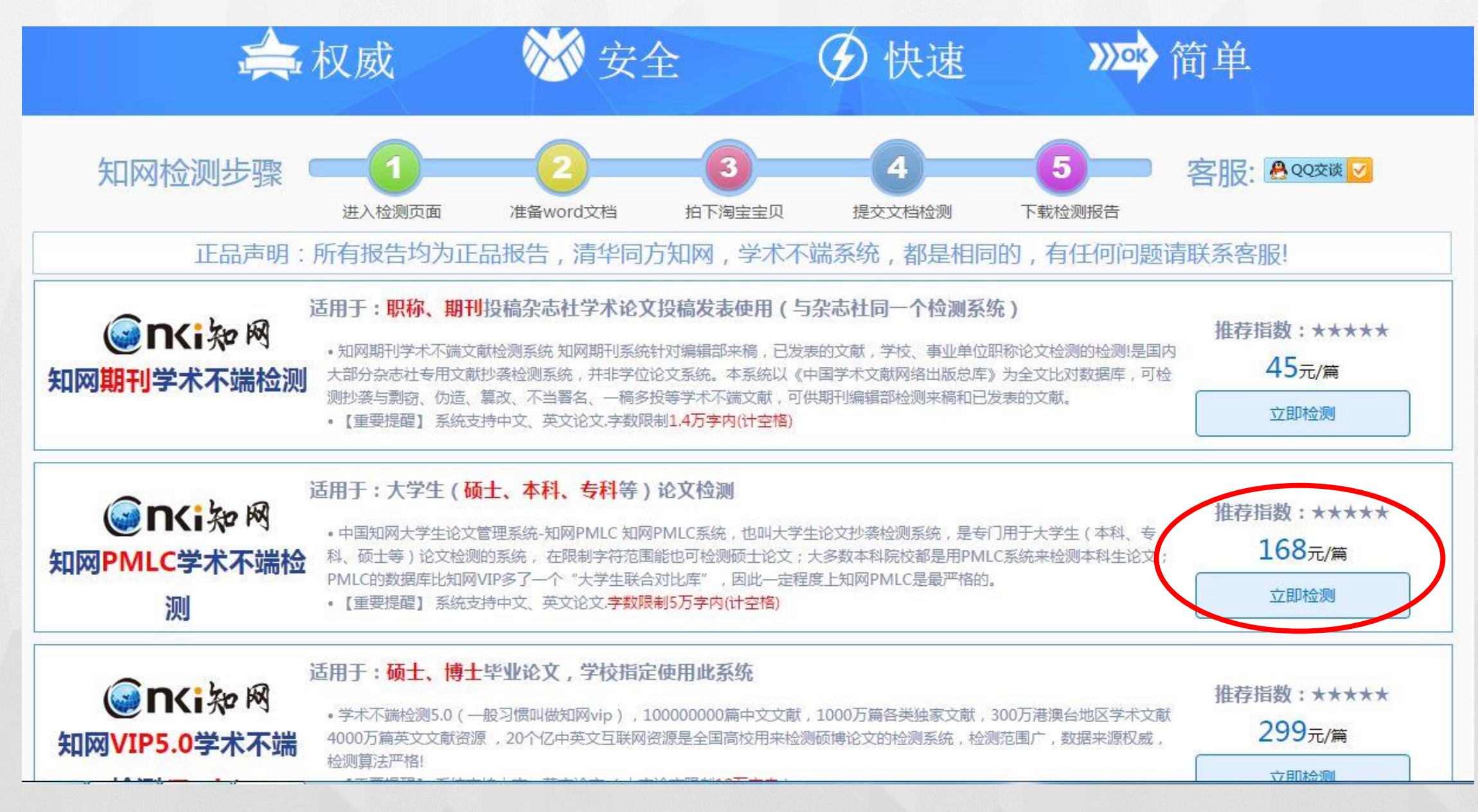
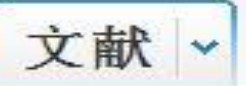

| 高级检索 专业检索 作者发文检索 科研基金检索 句子检索 文献                                                                                                    | 来源检索 跨库选择                                  |
|----------------------------------------------------------------------------------------------------|--------------------------------------------|
| <ul> <li>      • 在全文 同一句 ▼ 话中,含有 学位论文写作     和 CNKI   </li> </ul>                                                                                                    | 的文章                                        |
|                                                                                                    | 检索 结果中检索                                   |
| 分组浏览:来源数据库学科 发表年度 研究层次 作者 机构 基金                                                                                                    | 免费订阅 定制检索式                                 |
| 2013(2)                                                                                                    | ×                                          |
| 排序: 主题排序 长表时间 被引 下载                                                                                                    | 每页记录数: 10 20 50                            |
| (0) 清除 导出/参考文献 分析/阅读                                                                                                    | 找到2条结果                                     |
| <ul> <li>1 句子 1: 在互文性理论指导下,从作者和读者双重角度出发,考察CNKI硕士论文学位数,<br/>性,并总结互文性理论对学位论文文献综述部分的写作提示。</li> <li>句子 2: 英语学位论文写作文献综述互文性分析——基于CNKI硕士学位论文数据库@</li> <li>句子来自: 英语学位论文写作文献综述互文性分析——基于CNKI硕士学位论文数据库</li> <li>文献作者: 黄金英文献来源: 韶关学院学报发表时间: 2013-11-15<br/>被引频次: 0下载频次: 100来源库: 期刊</li> </ul> | 据库里的英语专业硕士论文中体现的互文<br>创黄金英\$韶关学院外语学院!<br>集 |
| <ul> <li>2 句子 1: 马婧伟(54)英语学位论文写作文献综述互文性分析——基于CNKI硕士学位论句子来自:《韶关学院学报》2013年总目次文献作者:文献来源:韶关学院学报发表时间:2013-12-15<br/>被引频次:0下载频次:19来源库:期刊</li> </ul>                                                                                                    | 文数据库。                                      |

3.2 投稿—— 寻找对口期刊投稿、查阅信息

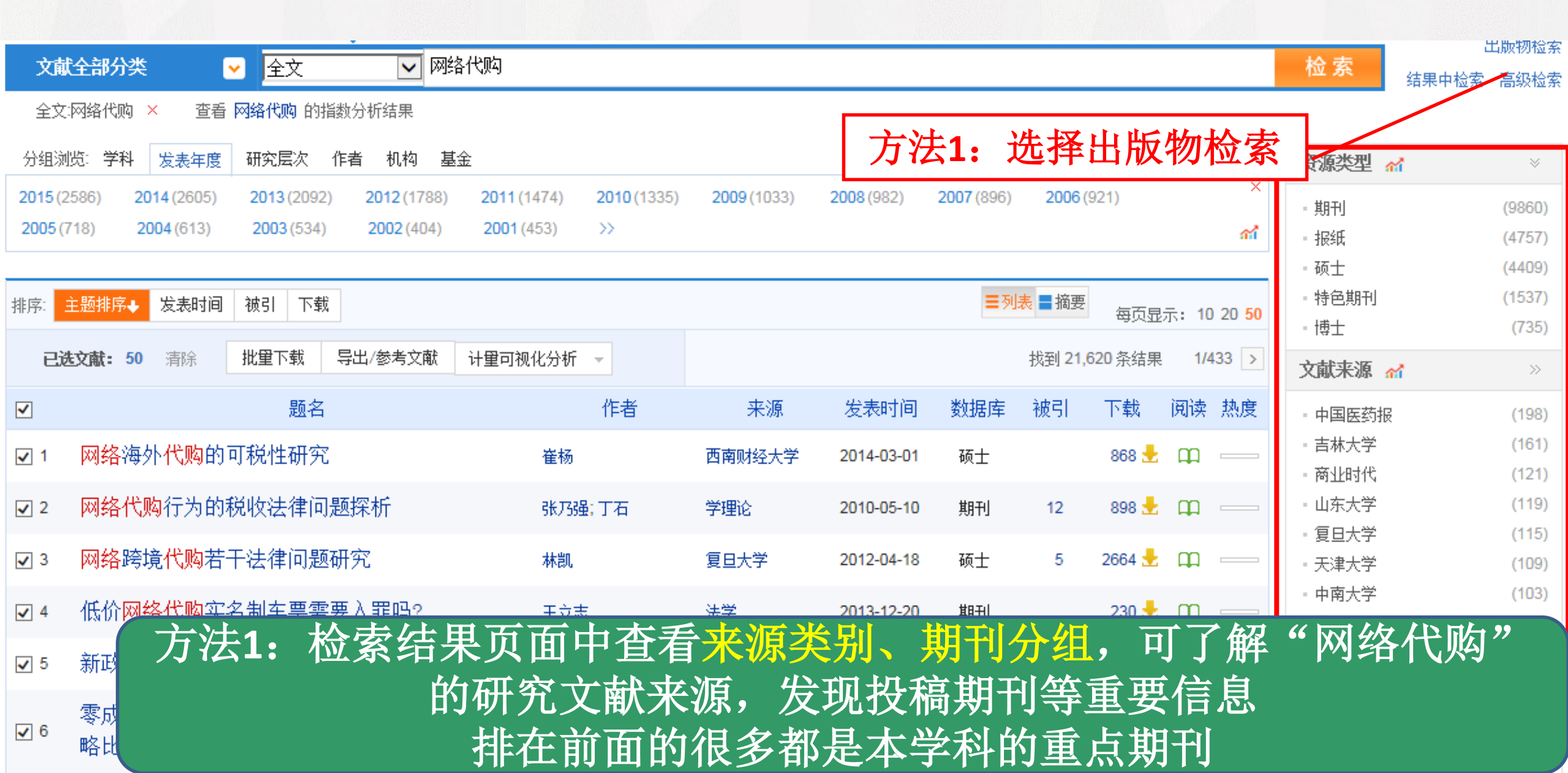

# Solutionet ● ● <

文南

#### 目前期刊总计8001种,1178000期,共计文章38765854篇。

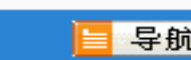

| ⇒ 专辑导航                  | 首字母导航 🗛 🖪 😋                                | DEFGHIJK                                  | LMNOPQRS                                    | <b>тич</b> w х ү :              |
|-------------------------|--------------------------------------------|-------------------------------------------|---------------------------------------------|---------------------------------|
| ⇒ 自然科学与工程技术             | 查看全部 检索项: 刊名(含曾用于                          | 间名) 🔽 检索词:                                | 检索                                          |                                 |
| * 人文社会科学                | 新学長士 (1004新期刊)                             |                                           | 方法2:通过                                      | "导航"中选                          |
| ⇒ 优先出版期刊导航              |                                            | <u> </u>                                  | - 择不同去辑学                                    | 彩 本手大学                          |
| ⇒ 独家授权期刊导航              | 文史音録音(94)     中国语言文字(40)     美术书法雕塑与摄影(81) | 火石理论(15)<br>外国语言文字(53)<br>地理(20)          | ,并小问 <b>平</b> 再子 利下重                        | 冲, 亘 旬 平 子<br>点期刊               |
| ⇒ 世纪期刊导航                | 世界历史(9)<br>中国近现代史(13)                      | 中国通史(14)<br>考古(50)                        | 寻找关注学科                                      | 核心期刊、把                          |
| → 核心期刊导航                | 逻辑学(2)<br>宗教(18)                           | 伦理学(2)                                    | 握核心领域研                                      | 究动向,为科                          |
| ⇒ 数据库刊源导航               | 社会科学I(748种期刊)                              |                                           | 一                                           | <b>忆</b> 到渠道                    |
| ⇒ SCI科学引文索引<br>⇒ EI工程索引 | 政治军事法律综合(214)<br>中国政治与国际政治(213)            | 马克思主义(8)<br>思想政治教育(10)                    | 中国共产党(64)<br>行政学及国家行政管理(54)                 | 政治学(2)<br>政党及群众组织(12)           |
| ⇒ 期刊荣誉榜导航               | 军事(21)<br>行政法及地方法制(9)                      | 公安(57)<br>民商法(11)                         | 法理、法史(30)<br>刑法(5)                          | 宪法(2)<br>经济法(11)                |
| ⇒ 中国高校精品科技期刊            | 环讼法与司法制度(24)                               | 国际法(4)                                    |                                             |                                 |
| ⇒ 刊期导航                  | 社会科学II(2049种期刊)                            |                                           |                                             |                                 |
| ⇒ 出版地导航                 | 教育综合(864)<br>人口学与计划生育(12)<br>初等教育(162)     | 社会科学理论与方法(6)<br>人才学与劳动科学(17)<br>中等教育(434) | 社会学及统计学(115)<br>教育理论与教育管理(109)<br>高等教育(114) | 民族学(20)<br>学前教育(19)<br>职业教育(61) |

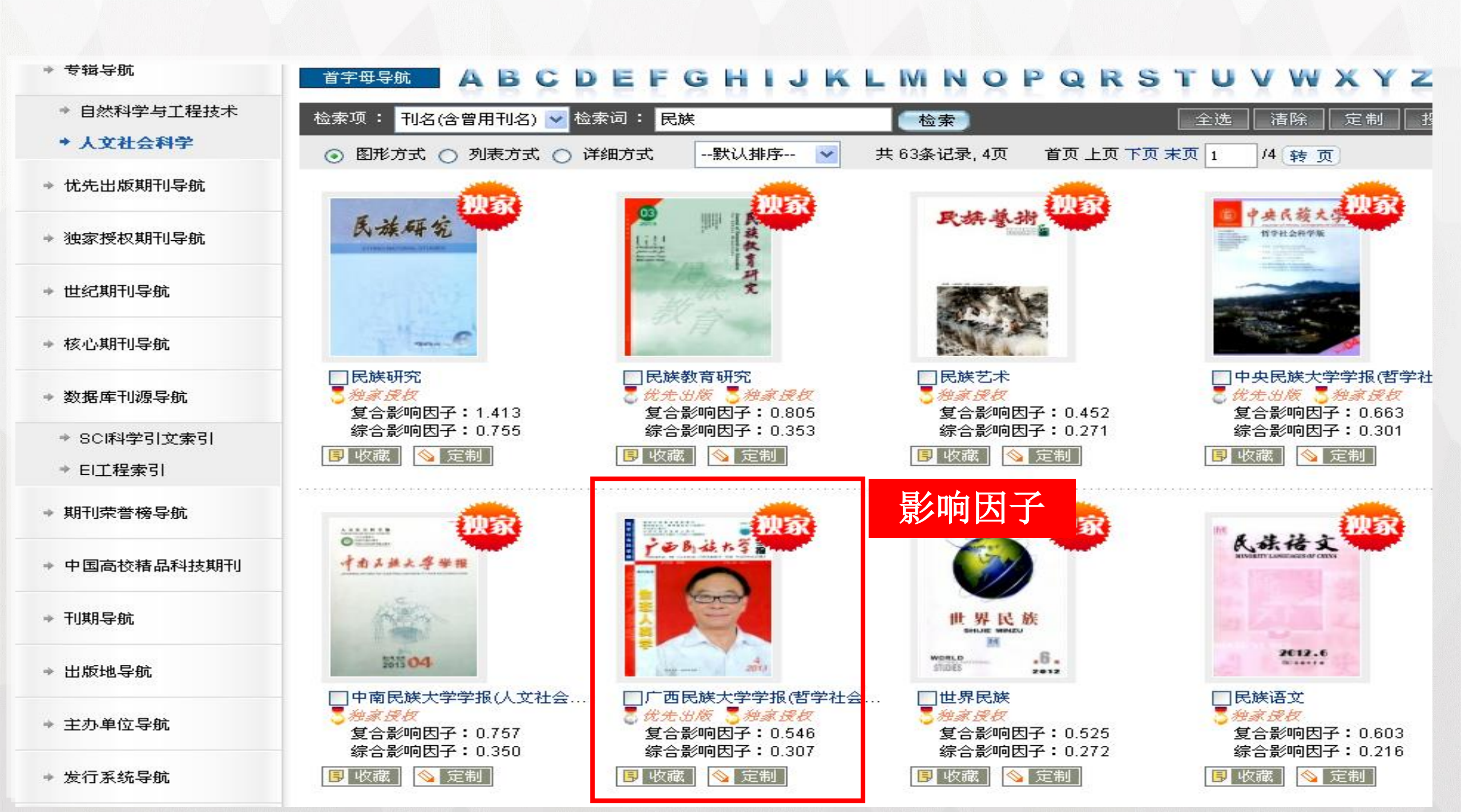

### 3.3 利用E-Study投稿

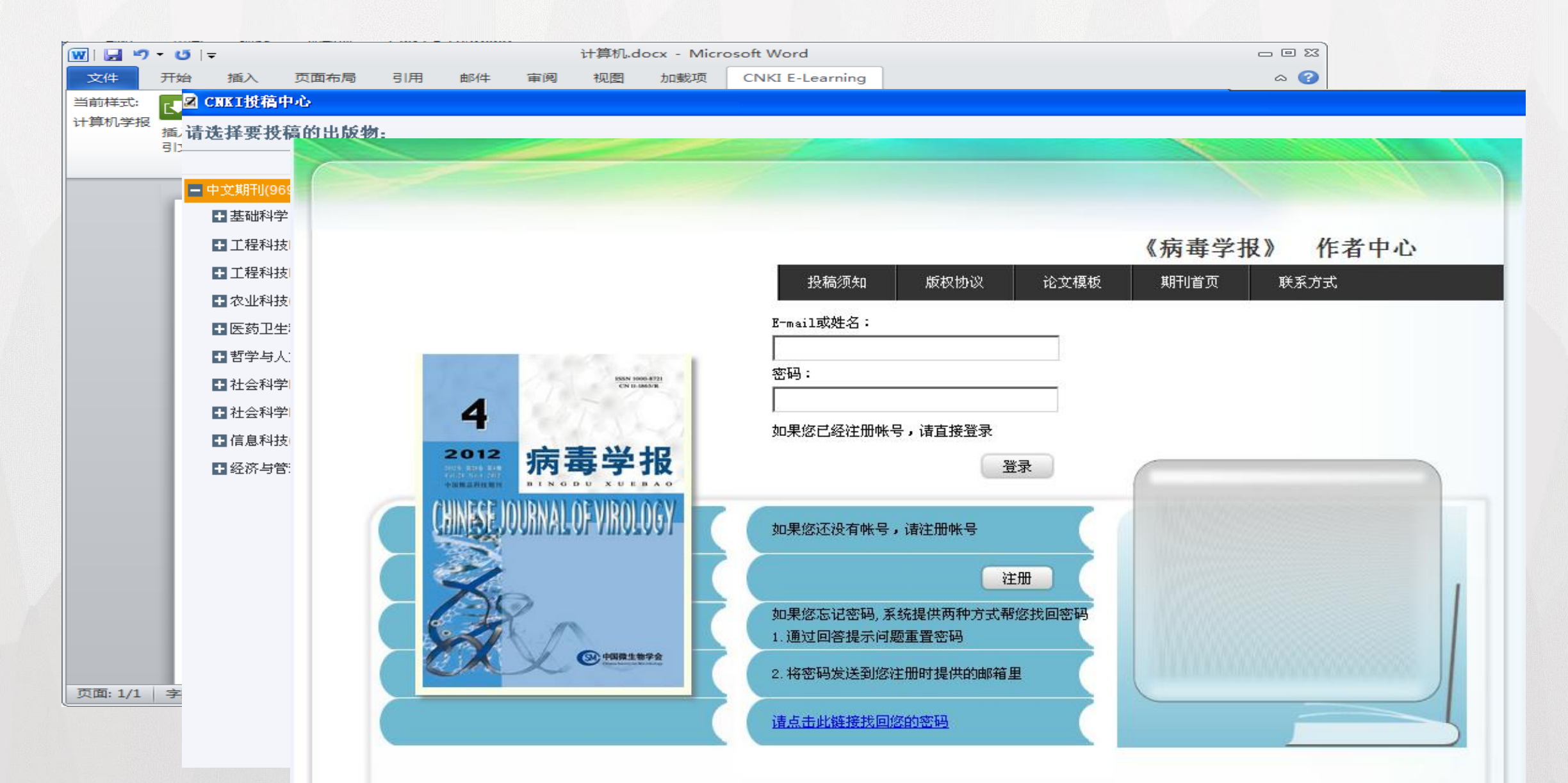

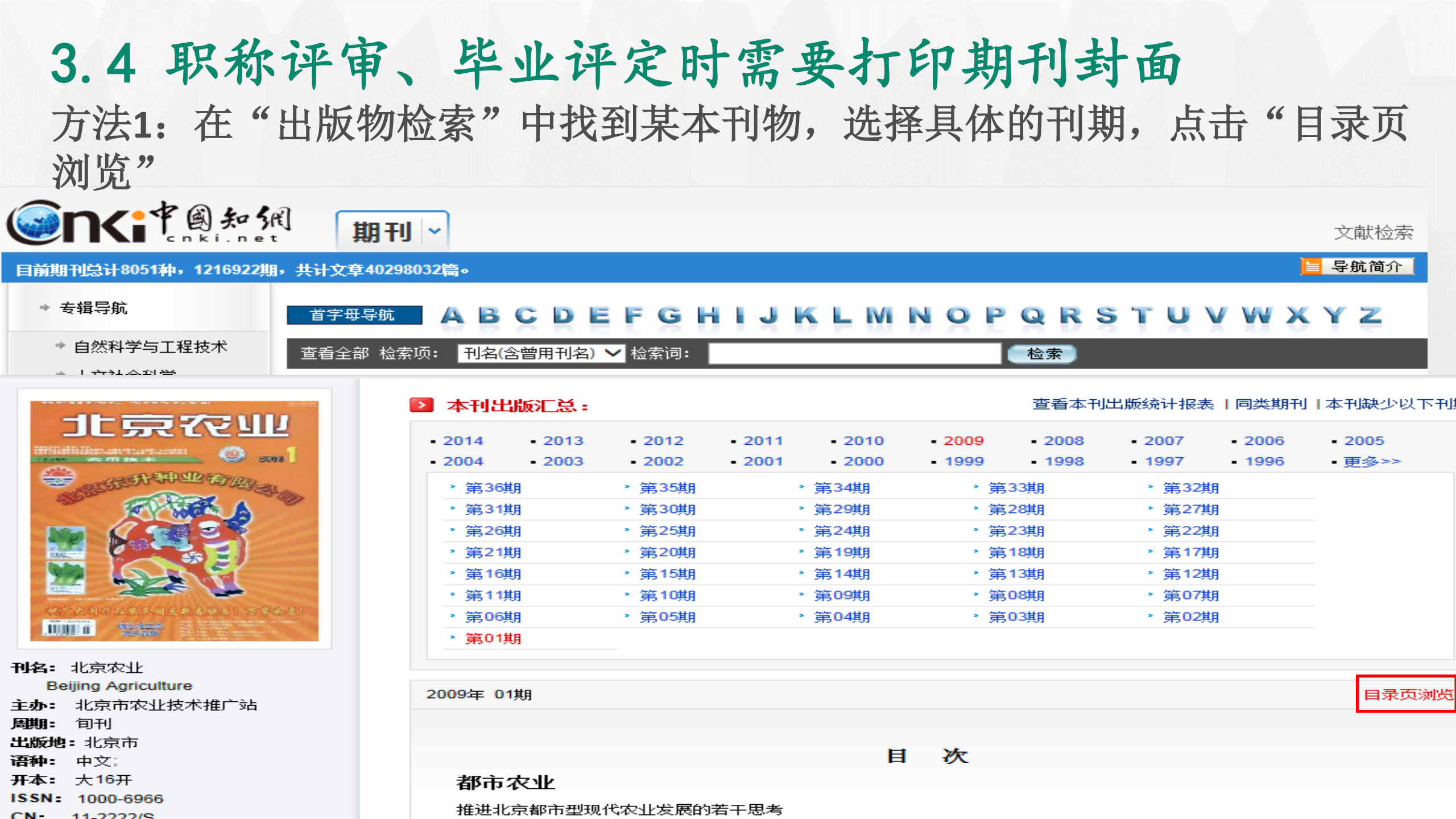

# 3.4 取称存す、 毕业论定时需要打印期刊有面 ごのま 01月 国次 工業業本的(北京衣型) 大業業業本的(北京衣型)

Distant of

The second

| 赵根武                                                | 1-4  |
|----------------------------------------------------|------|
| 改革发展中的《北京农业》                                       |      |
| 孙月:孙庆尧                                             | 4-7  |
| 高效模式                                               |      |
| 董冠松一年六茬栽培模式是怎样安排的                                  |      |
|                                                    | 7-8  |
| 蔬菜世界                                               |      |
| 地膜马铃薯复种蒜苗栽培技术                                      |      |
| 丁孝亲                                                | 8-9  |
| 利用蚯蚓垂作基质冬春花茄果类蔬菜穴盒育苗技术                             |      |
|                                                    | 9-10 |
| 冬春大棚多层架床栽培幕苗                                       |      |
|                                                    | 0-11 |
| 冬季温英藏菜做温防冻14法                                      |      |
| 上寸成 T<br>油气油主般型及制器结构                               | 1-12 |
| (日本(F)) (1) (2) (2) (2) (2) (2) (2) (2) (2) (2) (2 | 2-13 |
| 节能型日光温度黄瓜攀接技术的改进一一黄瓜营养体直播育苗攀接早植法                   | -    |

目录页浏览

## 3.3 职称评审、毕业评定时需要打印期刊封面

方法2: 在文献知网节中找到"目录页浏览功能"

#### 推进北京都市型现代农业发展的若干思考

當 推荐 CAJ下载 PDF下载 中学 CAJViewer下载 不支持迅雷等下载工具。

● 免费订阅

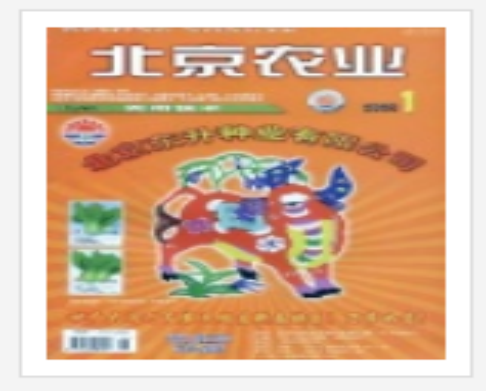

【作者】 赵根武;

【机构】 北京市农业局;

【摘要】 <正>1当前北京都市型现代农业发展面临的形势举世瞩目的北京奥运会和残奥会已完美谢幕,实现了"两个奥运"同样精彩,这是市委、市政府全面践行科学发展观的集中体现。奥运的成功举办,为我们留下了巨大的物质和精神财富。我们一定要大力弘扬奥运"三

【关键词】 都市型现代农业; 科学发展观; 农业机械化; 农业科技; 农业发展; 建立健全; 北京奥运会; 积极发展; 农产品质量安全; 相结合;

北京农业 编辑部邮箱。 2009年01期 哈本刊投稿) [目录页浏览]

节点文献

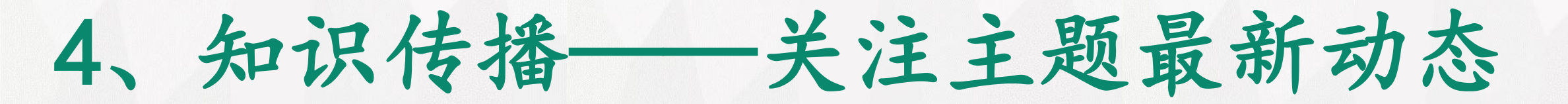

- 当你了解了如何查找资源,如何进一步深度挖掘信息进行选题立 项之后,接下来我们还可以做什么? 对一项主题的关注是随时的且具有持久性的!每次一次次查找相 关文献和信息?
- 不如时刻分享、时刻跟踪!

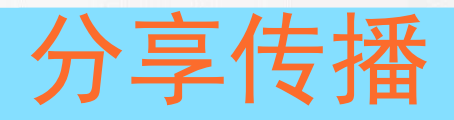

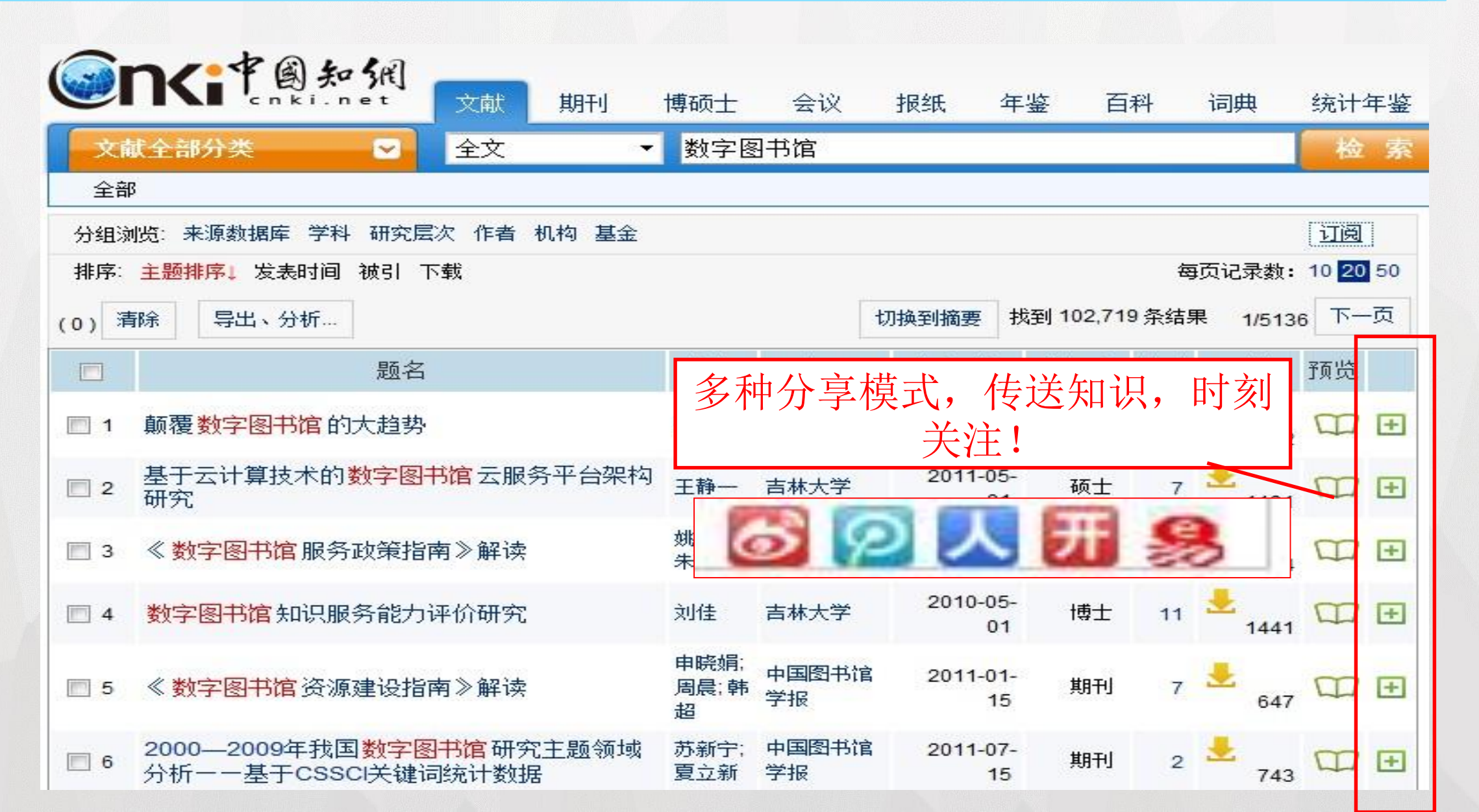

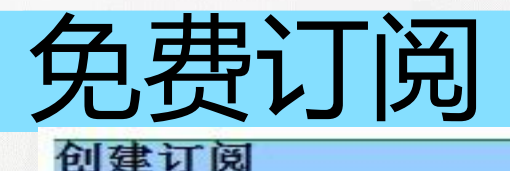

1

#### 根据检索式一共检索出:11892篇文献,显示前:5篇

| 💿 邮件订阅 🔘 短信订阅 | 电子邮件地址 | 一获取验证码 | 输入验证码:<br>□ | 验证 |
|---------------|--------|--------|-------------|----|
| 检索式主题名称:      |        |        |             |    |

- 选择邮件或者短信订阅,如果之前没有绑定,需要进行绑定验证进行绑定验证
- 最多发送验证信息3次,每次间隔30秒
- 期刊或者文献引文,可以刪除不需要的订阅

保存订阅

#### 数字图书馆信息资源服务中的知识产权问题

#### 李宏畅; 辽宁工程技术大学学报(社会科学... 发表时间:2011-06-13

针对数字图书馆信息资源服务中的知识产权问题,采用文献归纳的方法,指出信息资源服务在数字 图书馆中的重要作用,分析在信息资源服务中 主要涉及到个性化信息服务的知识产权问题与虚拟参考咨询 服务的知识产权问题,提出提高知识产权保护意识、建立合理借阅制度等对策。研究 结果对数字图书馆的 建设有借鉴意义。

#### 2 抓住机遇开拓创新加快推进我国数字图书馆建设在2011年中国图书馆年会暨中国图书馆学会年会上的主旨报告

周和平; 中国图书馆学报 发表时间:2011-11-03

- - Web 数据挖掘及其在数字图书馆中的应用 王若亭;现代阅读(教育版)发表时间:2011-12-08 本文介绍了Web挖掘的概念,Web挖掘的分类,Web挖掘的主要方法以及Web挖掘在数字图书馆中的应用。
- 5 云南农业数字图书馆建设与思考

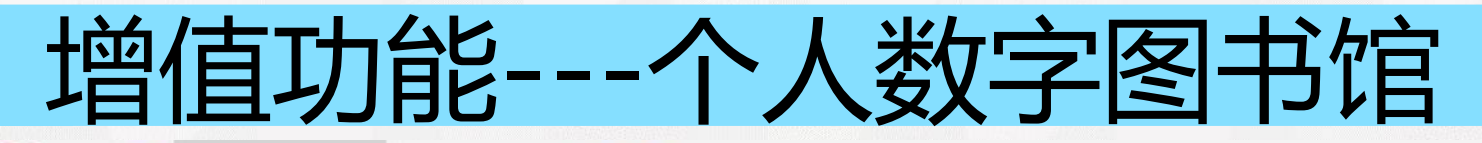

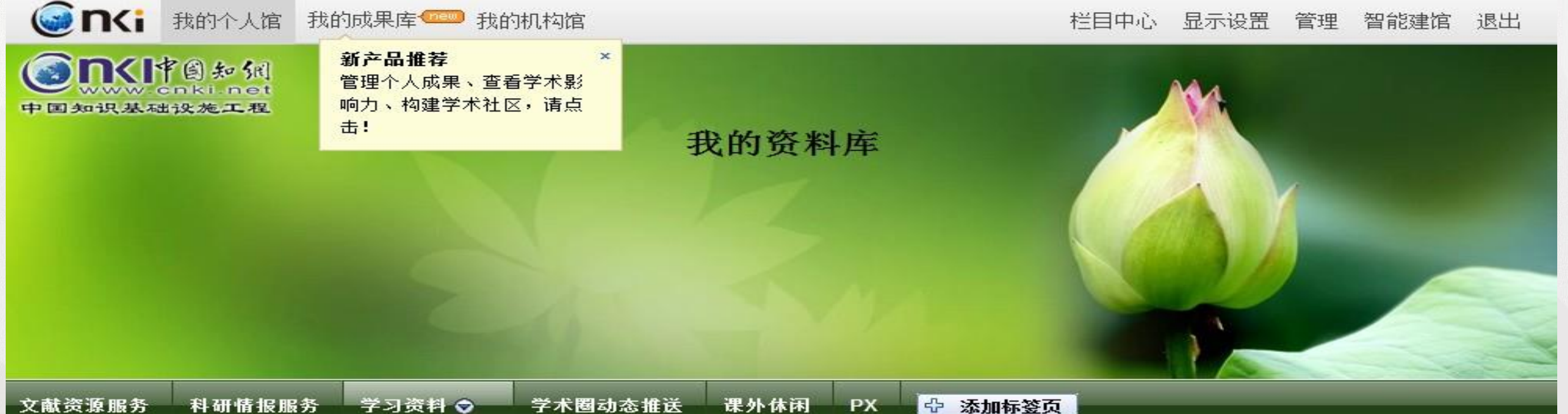

期刊阅览室 | 报纸阅览室 | 学位论文集阅览室 | 学术组织圈动态 | 科研动态 | 食品安全 | 科技查新 | 期刊阅览室1 | 自建主题文献快报2

|                                 | 62                 |      |                                |             |            |       |            | _ |
|---------------------------------|--------------------|------|--------------------------------|-------------|------------|-------|------------|---|
| 期刊阅览室                           |                    | 科技費  | Ĕ新                             |             |            |       |            |   |
| 情报 地理科学 法                       | 律刊物                | 地理信  | 言息系统 <mark>数字图书馆</mark> 重金属污染修 | §夏 山地步行交通系统 | 步行交通 印染废水生 | 沕降解研究 |            |   |
| 常看期刊<br>#:9个 🞯 检索               |                    | 共:78 | 3766篇 最新:0篇 📉 主题分析统            | й           |            |       |            |   |
|                                 | 【刊名】               | 序号   | 最新文献名称                         | 作者          | 文献来源       | 来源库   | 发表时间       |   |
| 情报学报                            | 情报学报               | 1    | 颠覆数字图书馆的大趋势                    | 张晓林:        | 中国图书馆学报    | 期刊    | 2011-09-15 |   |
| ALL ALL OF FRANKLASHING TRADING | 【主办单位】<br>中国科学技术情  | 2    | 基于云计算技术的数字图书馆云服务平<br>台架构研究     | 王静一         | 吉林大学       | 硕士    | 2011-05-01 |   |
| Tomas II Sambo -                | 报学会;中国科学           | 3    | 《数字图书馆服务政策指南》解读                | 姚晓霞:朱强:     | 中国图书馆学报    | 期刊    | 2011-01-15 |   |
| 2007                            | <sup>按…</sup><br>【 | 4    | 数字图书馆知识服务能力评价研究                | 刘佳          | 吉林大学       | 博士    | 2010-05-01 |   |
|                                 | A-1-550 A          |      |                                |             |            | 11    |            |   |

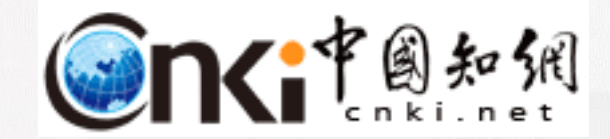

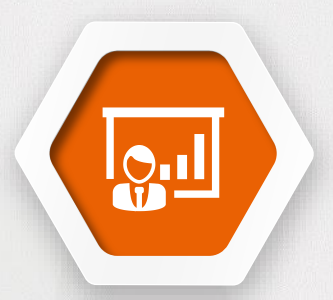

# 第六部分 全球学术快报——移动端

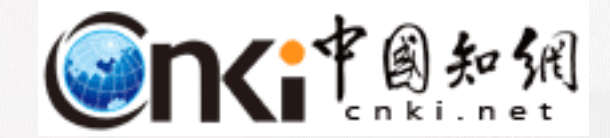

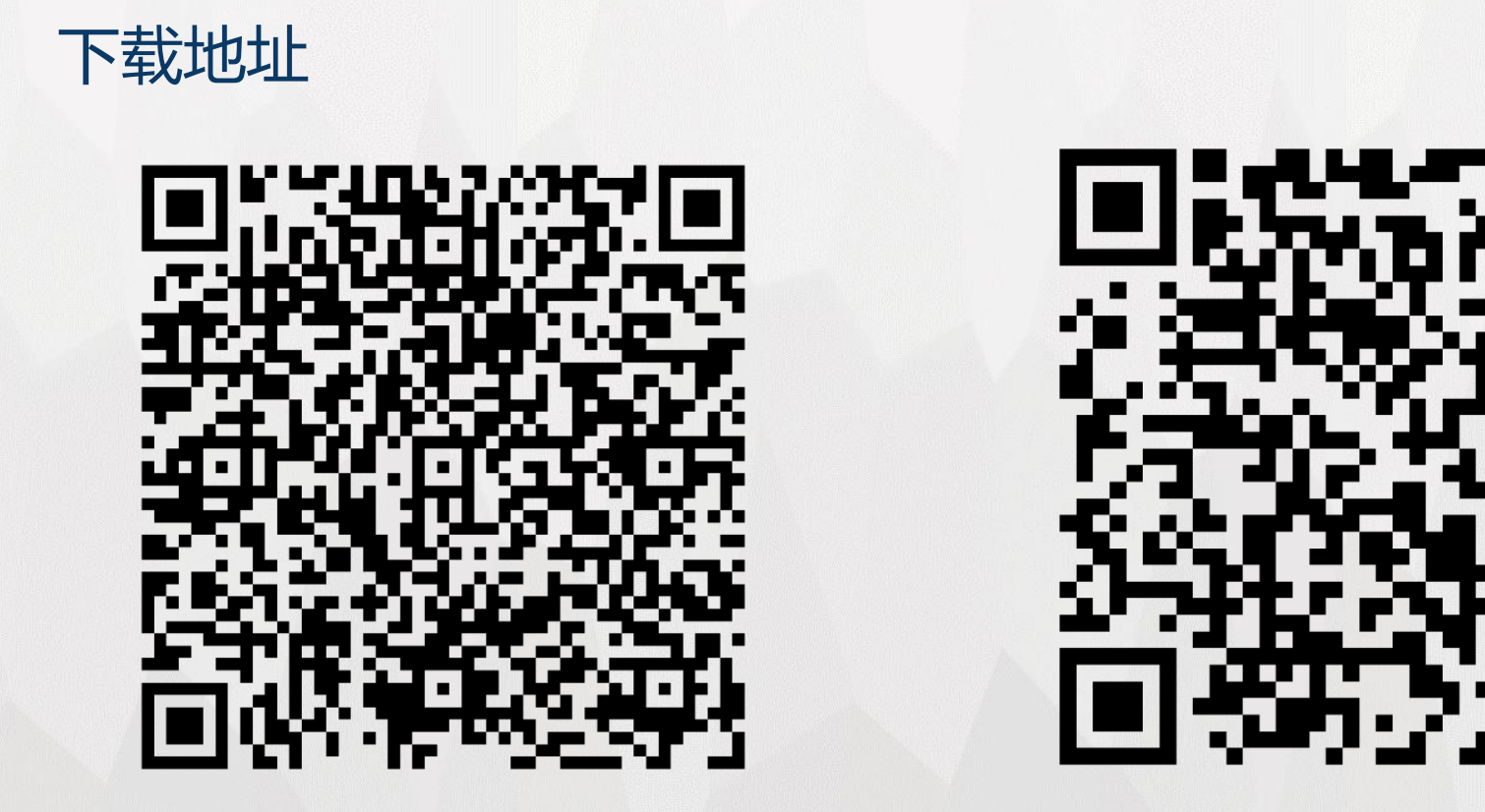

iOS下载地址

Android下载地址

触屏版访问地址: http://m.cnki.net/ 更多产品介绍请访问: http://m.cnki.net/mcnkidown/

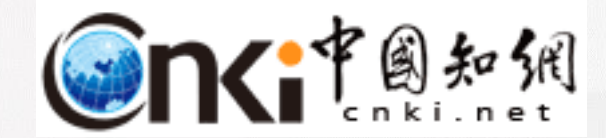

#### 微信公众号

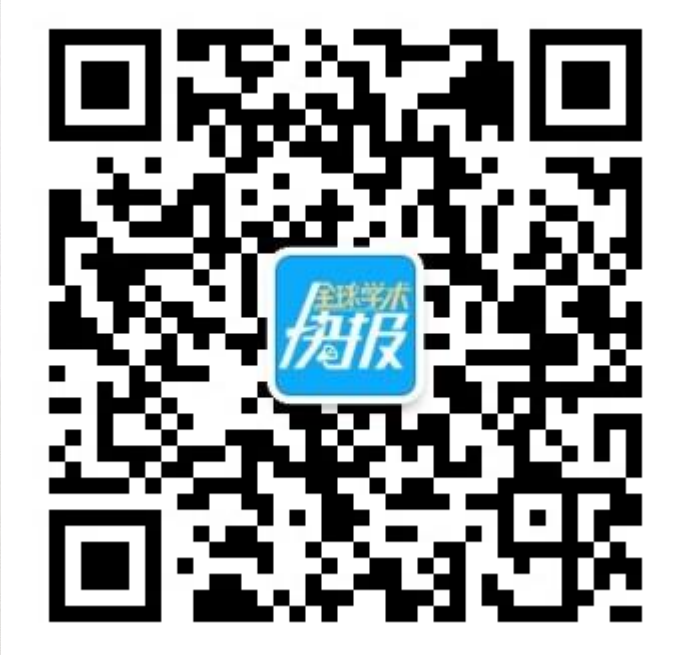

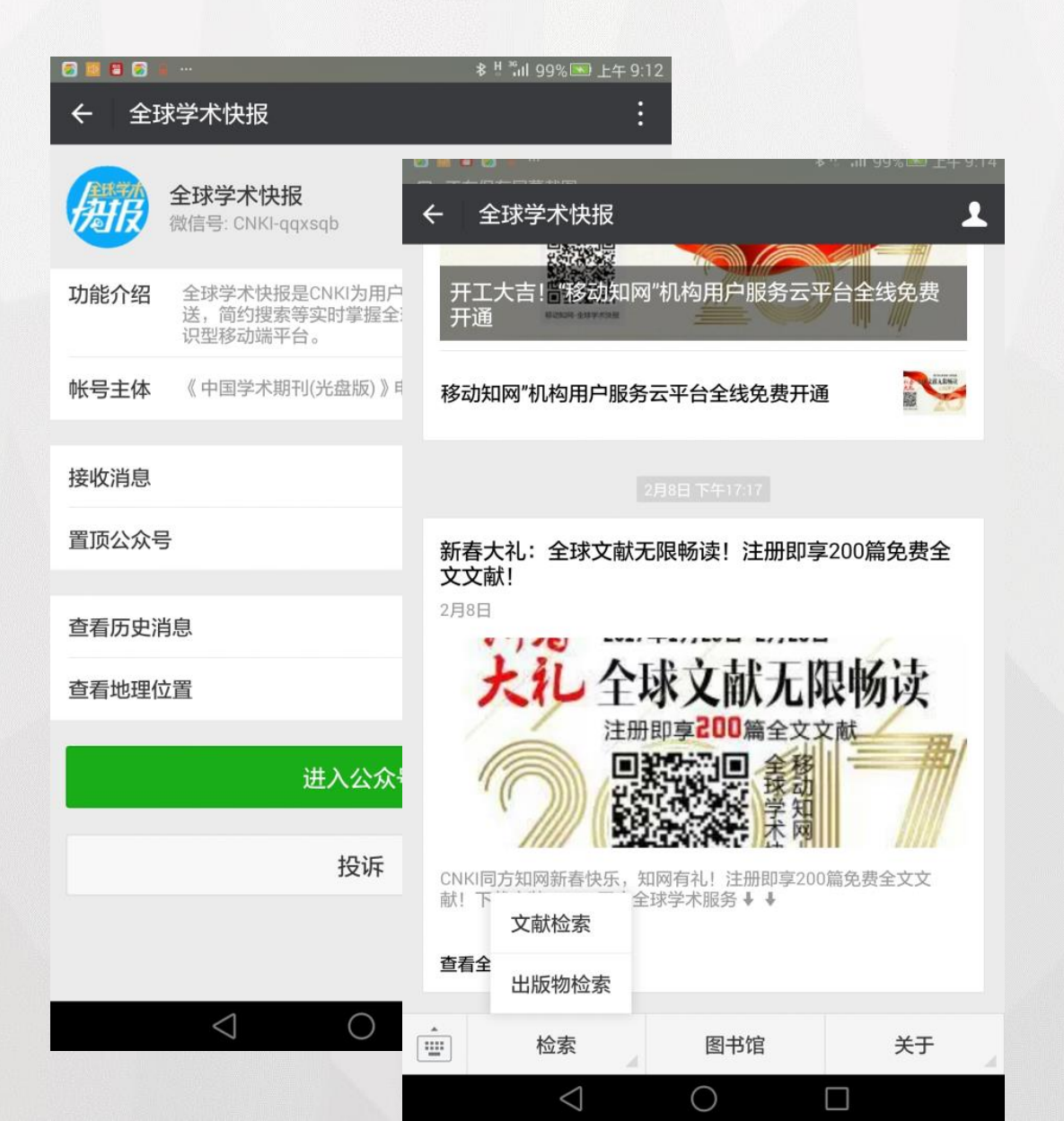

124

#### 全球学术快报

#### CNKI全球学术快报移动版,是建立在中国知 网总库平台基本功能移动化的基础上,提供文献 检索、个性化推荐等功能,提供给用户最想获取 的文献,实时了解最新科技前沿动态。

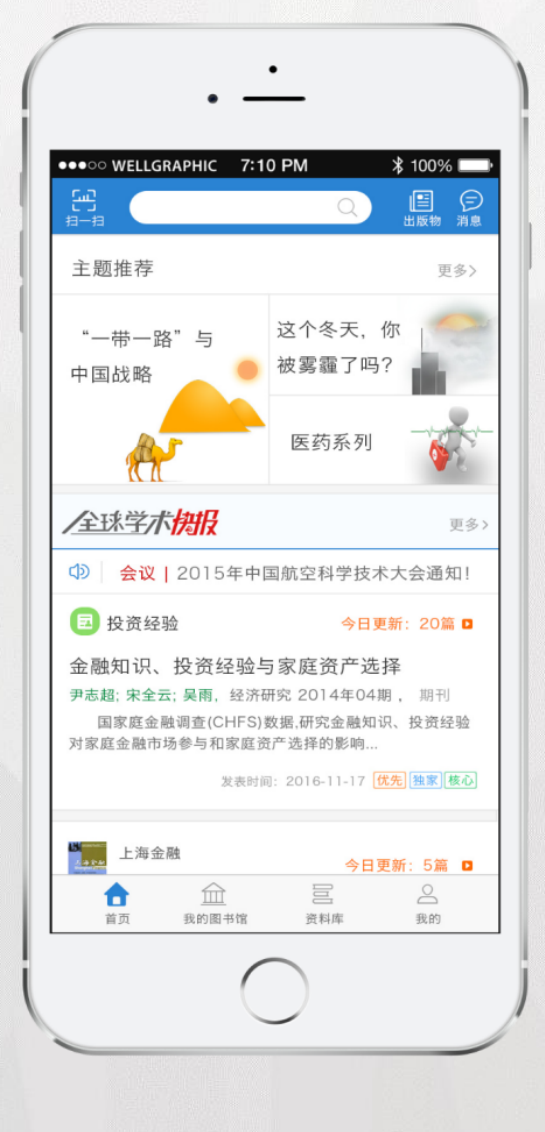

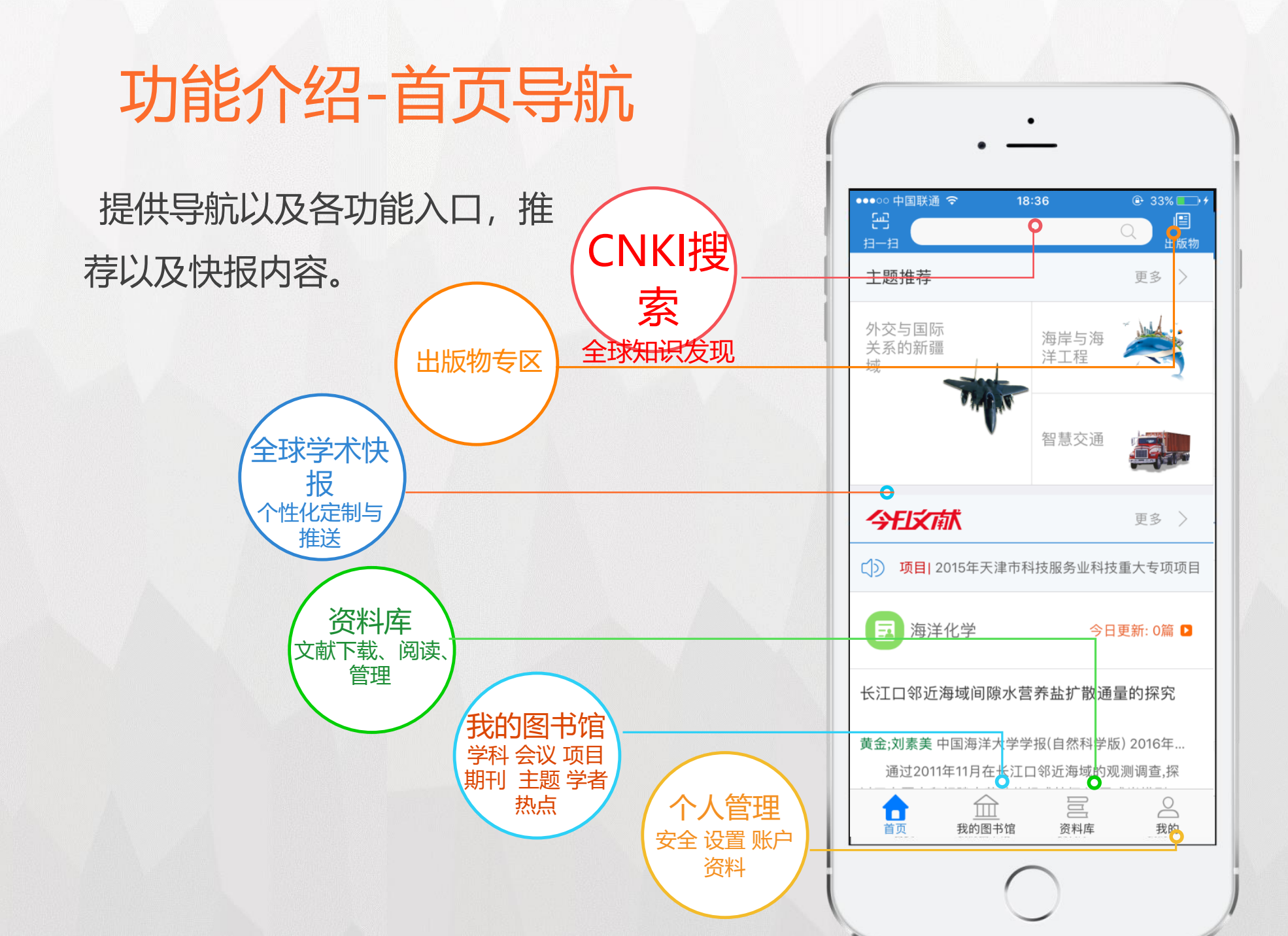

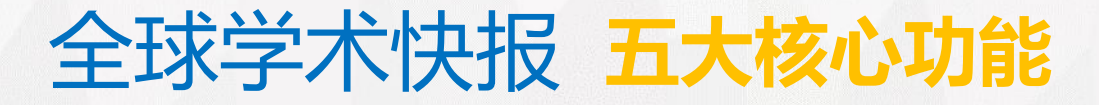

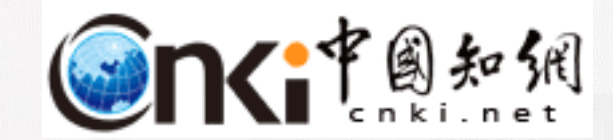

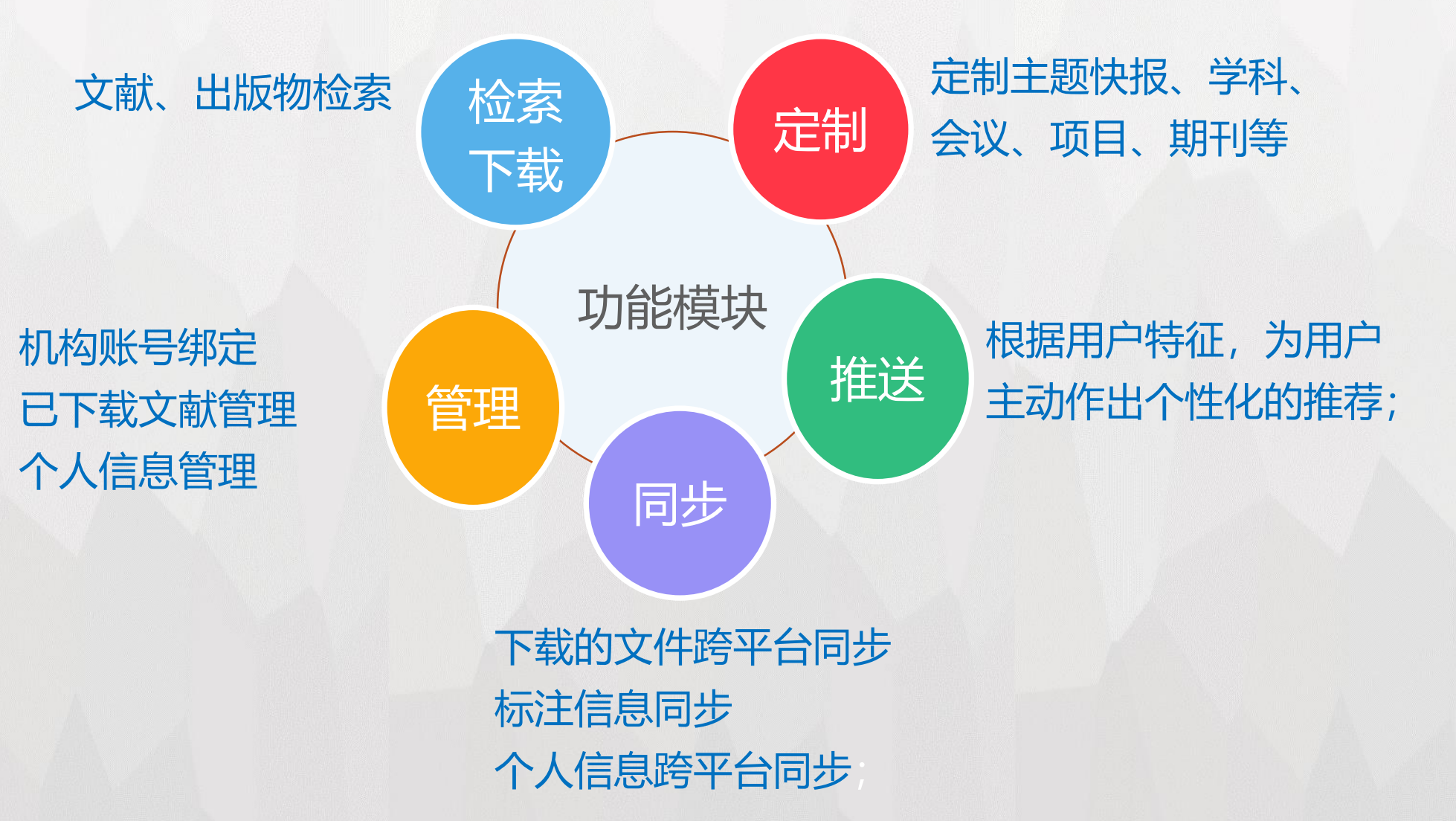

#### 检索

检索主要包括各种资源类型的文献检索、 高级检索、出版物检索。

1)检索时系统提供关键词自动补全、 历史搜索记录和热门搜索词供用户参考, 提高用户获取资源的速度。

2) 文献检索结果默认显示五年内的最 新文献、通过提供筛选分组(发表时间、 学科、研究层次、作者、机构、基金)功 能您还可以获得更加精准的文献数据。

| < → 文献 期刊 博研                                 | 页士 🗸 🗄             |
|----------------------------------------------|--------------------|
| 篇名 🗸 海洋经济                                    | Q 搜索               |
| 发表时间↓ 主题排序                                   | 被引 下载              |
| 共20135条结果                                    | <b>筛选</b> 取消       |
|                                              | 文献发表时间:            |
| 中国 <mark>海洋经济</mark> 发展的时空差:<br>究            | 五年内 全部 其它年份 〉      |
| 狄乾斌, 地理科学,2015年12期<br>本论文介绍和比较了台湾与内地四个结      | 来源 期刊 >            |
| 台湾的《联合报》文学奖、《中国的】<br>5 被引:20 上 下载:1220 2015. | 学科 管理科学 〉          |
|                                              | 研究层次 全部 >          |
|                                              | 作者           全部  > |
|                                              | 机构 全部 >            |
|                                              | 基金全部 >             |

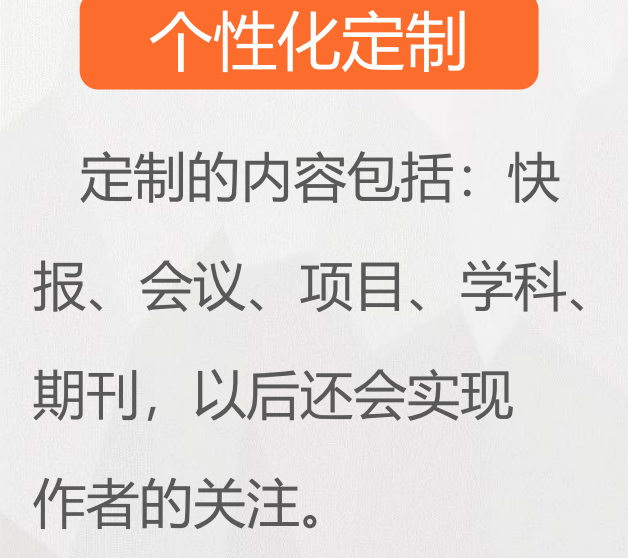

| く添加定制              |      | Ξ               |              |                | < 数理逻辑数学基础 → +定制                                       |
|--------------------|------|-----------------|--------------|----------------|--------------------------------------------------------|
| 立即检索               | Q    | 搜索              |              |                | 全部 数理逻辑 数学基础 集合论                                       |
| 立即定制,实时获得全球科技文献/资讯 |      |                 |              |                |                                                        |
|                    | 20   | 101K            |              |                | 2                                                      |
|                    | び 项目 | く 自科            | 工程医学农业哲      | i学 Q           | 发表时间↓ 主题 下载 被引 筛选 🖓                                    |
|                    |      | 系统科学            | 数理逻辑数学基础     | 10 3733        | 共1277条结果                                               |
| 学科期刊               |      | 数学              | 心物 粉入 但今田公   | 10 00040       | 《财经类院校数学建模课程教学内容体系研 🛛 🗸                                |
|                    |      | 物理              | 代数、数化、组合理化   | 18 03340       | 究                                                      |
|                    |      | 化学              | 数学分析         | 32 97979       | 李霄民;闻道君; 重庆工商大学学报(自然科学版) 2016<br>年02期, 期刊              |
|                    |      | 天文              | 几何拓扑         | 12 15668       | 针对财经类院校学生的专业知识结构特点,分析了财经类院<br>校数学建模课程的现状及特点,提出了符合财经类院校 |
|                    |      | 地理              | 动力系统理论       | <b>15</b> 1461 | 📇 被引:0 📩 下载:16 2016-04-25                              |
|                    |      | 大气              | 概率论与数理统计     | 21 34058       | Lingo软件在数学建模中的应用                                       |
|                    |      | 海洋              | N= AV 114    |                | <b>雷佳宾; 高教学刊 2016年08期, 期刊</b>                          |
|                    |      | 地球物理            | 运寿字          | 10 19564       | 本文针对近几年的三道全国大学生数学建模竞赛(大专组)的                            |
|                    |      | 地质              | 控制论信息论(数学理论) | <b>16</b> 6344 |                                                        |
|                    |      | 生物              | 计算数学         | 10 27301       |                                                        |
|                    |      | 4- <del>*</del> |              |                |                                                        |

#### 快报播报

#### 首页播报

定制后,用户可以在这里看到 自己关注的学科,会议、项目和 期刊的最新更新情况,并能随时 更改自己的定制内容。

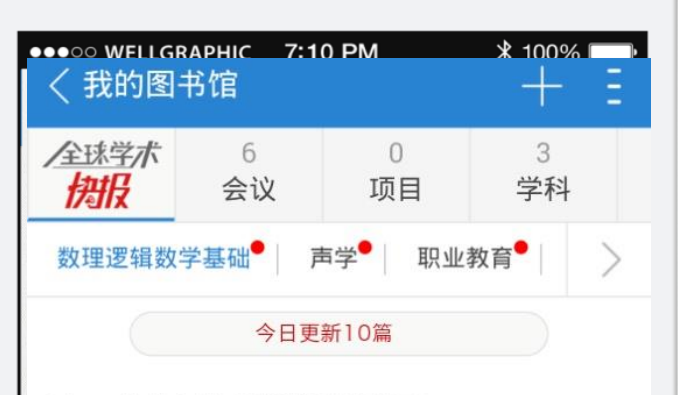

Lingo软件在数学建模中的应用 雷佳宾;高教学刊 2016年08期,期刊 本文针对近几年的三道全国大学生数学建模竞赛(大专组)的 赛题为例,利用Lingo软件(14.0版)的建 记 被引:0 上下载:0 2016-04-25

The sound and complete R-calculus for revising propositional theories

LI Wei;SUI YueFei; Science China(Information Sciences) 2015年09期, 期刊

The AGM postulates are for the belief revision(revision by a single belief), and the DP postulates for the iterated revision(revision by a finite sequence of beliefs). Li gave an Rcalculus for R-configurations?|F,where ? is a set of atomic formulas or...

🔄 被引:0 📥 下载:11

2015-09-01 独家

Some kinds of falling fuzzy filters of lattice implication algebras

MA Xue-ling;ZHAN Jian-ming; Applied Mathematics:A Journal of Chinese

#### 资料库

资料库主要对本地的 文献进行分类和管理, 可在此阅读和编辑文献, 也可进行资料阅读云同 步。

| ●●●●● 中国联通 令 | 15             | :52                  |
|--------------|----------------|----------------------|
| く全部分割        | ¢              | 编辑                   |
| 58<br>书架文献   |                | / 作者                 |
| 全部 55本       | ~              | R件《常微分方程》一体<br>寸     |
| 未分类 55本      |                |                      |
| 期刊 0本        |                | 已看到1页<br>7上午08:32:00 |
| 硕士 0本        |                | ラ反抗——朱迪斯·巴特<br>辺探    |
| 博士 0本        |                | 口美利1百                |
| 纺织 0本        |                | □                    |
|              |                | 食者模型的分支分析            |
|              |                |                      |
| ♡ 我的收藏       |                |                      |
| 🛓 下载管理       |                |                      |
| <u></u> 扫描文档 |                |                      |
| 山山           | <u>前</u> 我的图书馆 | 资料库 名的               |

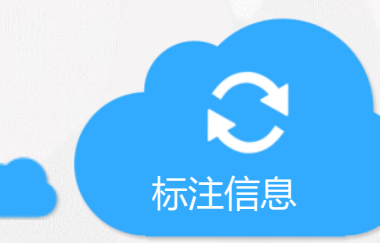

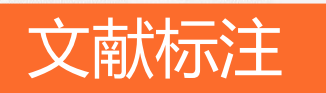

目管理技 比如关键性途径方法(CPM)和计划 评审技术 (PERT), 甘特图 (Gantt chart) 的提 出,它们是两种分别独立发展起来的技术。 甘特图(Gantt chart)又叫横道图 长状图(Bar chart)。它是在第一次世界大战时期发明的,以享 利 É r. 、完 뉴 А 整步 其中 CPM 是美国杜邦公司和兰德公司于 1957 年联合研究提出,它假设每项活动的作业时间是 确定值,重点在于费用和成本的控制。 PERT 出现是在 1958 年. 由美国海军特种计划 局利 发射 不同的是, PERT 中作业时间是不确定的, 是用概 率的方法进行估计的估算值,另外它也并不十分 关心项目费用和成本,重点在于时间控制,被主要 应用于含有大量不确定因素的大规模开发研究项 目。

+

Ξ÷

20

标注信息自动同步

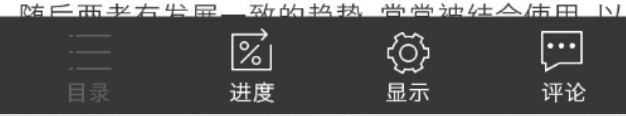

提供原版阅读和EPub两种阅读 方式,用户可以参看文献的目录、 阅读的进度、显示方式、和与当前 文献相关的评论信息等。 通过长按点击等操作,对文献进 行标注,功能界面我们都进行了优 化,界面更加直观简洁,方便用户 在移动端操作。

标注完成后,标注信息、阅读 进度自动同步到云端。

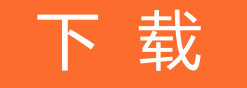

#### 用户**关联机构**后,可以通过机构账号的权限下载文献。 首先必须开启"使用机构账户下载";

| < 机构关联            | 使用机构账户下载   |      |
|-------------------|------------|------|
| 使用机构账户下载          | ✓ 位置自动关联   | 清华大学 |
|                   | ⊘ 使用IP自动登录 |      |
|                   | 机构账户登录     |      |
| 默认情况下,使用机构账户下载的是关 | (二) 还没有添加任 | 至何机构 |
| 闭的状态,需要手动开启。      | 添加更多       | ÷    |

机构关联

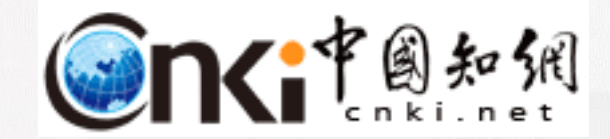

# 全球学术快报

# 1、实时跟踪了解最新的科技前沿动态——"快"

2、个性化的资源推送业务——"准"

3、通过知识移动服务 随时随地享受知识盛宴——"狠"

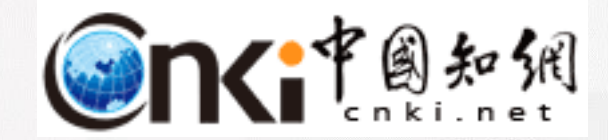

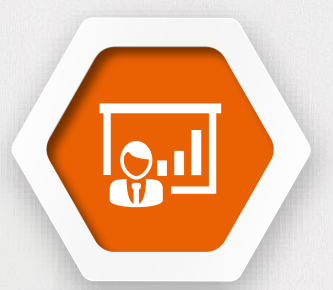

# 第七部分 **知网2017年工作重点**

纸质期刊电子化 OKMS协同创新平台(智库建设) 双创平台建设 科研管理类软件开发

. . . . . .

# THANKS -

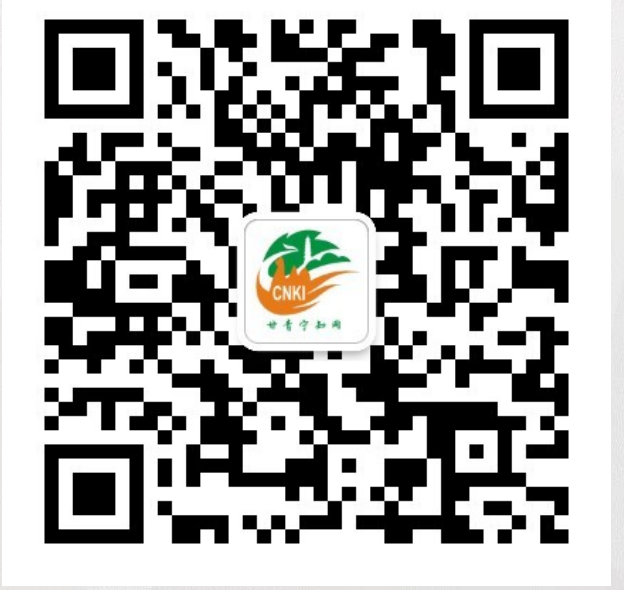

甘青宁知网 微信号: cnkigqn

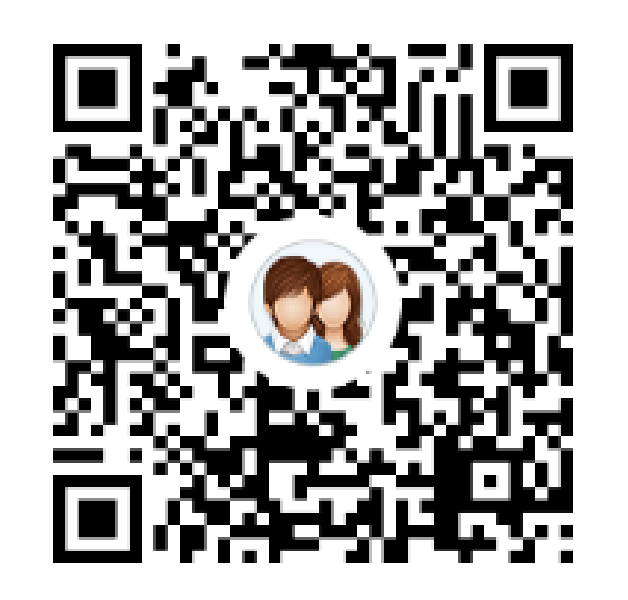

群名称:宁职CNKI交流群群 号:619461249

同方知网(北京)技术有限公司甘青宁分公司

销售经理: 冯小翠 电话: 15002663622